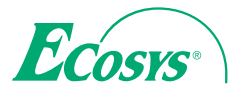

> PRINT > COPY > SCAN > FAX

ECOSYS M3645dn

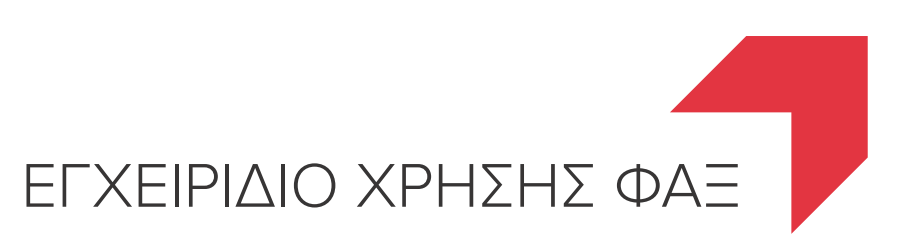

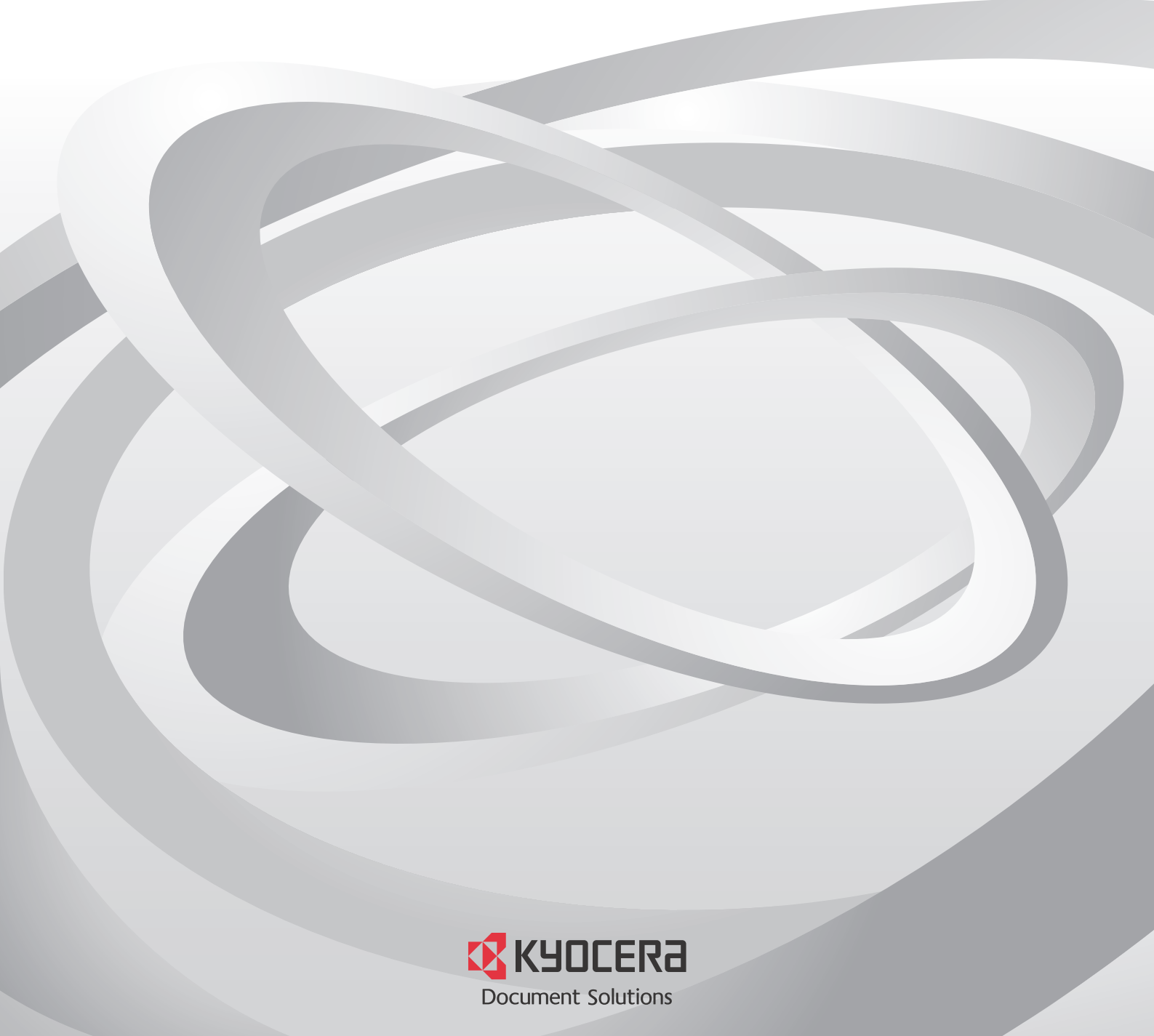

## Περιεχόμενα

| Περιεχόμενα                                               | i   |
|-----------------------------------------------------------|-----|
| Εισανωνή                                                  | iii |
| Σχετικά με το Ενχειρίδιο Χρήσης ΦΑΞ (το παρόν Ενχειρίδιο) |     |
| Αιάοθοωση του εγειοιδίου                                  | iii |
| Συμβάσεις που χρησιμοποιούνται στο παρόν εγχειρίδιο       | iv  |

### 1 Νομικές Πληροφορίες και Πληροφορίες Ασφαλείας ......1-1

| Ειδοποίηση                                  |     |
|---------------------------------------------|-----|
| Συμβάσεις Ασφαλείας στο παρόν Εγχειρίδιο    | 1-2 |
| Σχετικά με το παρόν Εγχειρίδιο Χρήσης       | 1-3 |
| Νομική ενημέρωση                            | 1-3 |
| FCC PART 68 REQUIREMENTS                    | 1-3 |
| ΣΗΜΑΝΤΙΚΕΣ ΟΔΗΓΙΕΣ ΑΣΦΑΛΕΙΑΣ                | 1-4 |
| IMPORTANTES MESURES DE SECURITE             | 1-5 |
| CANADIAN IC REQUIREMENTS                    | 1-5 |
| CONDITIONS DE L'IC CANADIENNE               | 1-5 |
| Τεχνικοί κανονισμοί για τερματικό εξοπλισμό | 1-6 |
| Δήλωση Δικτυακής Συμβατότητας               | 1-6 |
| Πληροφορίες σχετικά με εμπορικά σήματα      | 1-7 |
|                                             |     |

#### 

| Μηχάνημα                             |      |
|--------------------------------------|------|
| Πίνακας λειτουργίας                  |      |
| Μέθοδος λειτουργίας                  | 2-5  |
| Ρύθμιση ημερομηνίας και ώρας         |      |
| Εισαγωγή Πληροφοριών τοπικού ΦΑΞ     | 2-7  |
| TTI (Ταυτότητα Τερματικού Αποστολής) | 2-7  |
| Τοπικό Όνομα ΦΑΞ                     | 2-7  |
| Αριθμός Τοπικού ΦΑΞ                  | 2-8  |
| ΙD Τοπικού ΦΑΞ                       | 2-8  |
| Τρόπος Κλήσης ΦΑΞ                    |      |
| ΕСΜ αποστολής                        | 2-9  |
| Ταχύτητα Έναρξης Αποστολής           |      |
| Ρύθμιση ΡΒΧ (μόνο εντός Ευρώπης)     | 2-10 |

| 3 | Αποστολή φαξ                                                   | 3-1  |
|---|----------------------------------------------------------------|------|
|   | Βασική διαδικασία αποστολής                                    | 3-2  |
|   | Έλεγχος και Επεξεργασία Προορισμών                             | 3-4  |
|   | Έλεγχος της Κατάστασης Αποστολής                               | 3-6  |
|   | Αποστολή με Παράκαμψη Προτεραιότητας                           | 3-6  |
|   | Ακύρωση αποστολής                                              | 3-7  |
|   | Χρήση της επανάκλήσης                                          | 3-8  |
|   | Μέθοδοι εισανωνής προορισμών                                   |      |
|   | Εισανωνή των αριθμών προορισμού φαξ με τα αριθμητικά πλήκτρα   |      |
|   | Επιλονή από το Βιβλίο Διευθύνσεων                              |      |
|   | Επιλογή μέσω Πλήκτοου One-touch                                | 3-12 |
|   | Μαζική αποστολή                                                | 3-13 |
|   | Σύνδεση/Αποσύνδεση                                             |      |
|   | Σύνδεση με Ενεργοποιημένο τον Λονιστικό έλενχο εργασιών Χρήστη |      |
|   | Σύνδεση με Ενεργοποιημένο τον Λογιστικό έλεγχο εργασιών        |      |

| 4 | Λήψη φαξ                                                           | 4-1         |
|---|--------------------------------------------------------------------|-------------|
|   | Αυτόματη Λήψη ΦΑΞ                                                  |             |
|   | Μέθοδος Λήψης                                                      |             |
|   | Έλεγχος και Αλλαγή της Μεθόδου Λήψης                               |             |
|   | Ροή λήψης                                                          |             |
|   | Ακύρωση Λήψης (Διακοπή Επικοινωνίας)                               | 4-3         |
|   | Χειροκίνητη Λήψη                                                   |             |
|   | Ροή λήψης                                                          |             |
|   | Λειτουργίες λήψης φαξ                                              |             |
|   | Ρυθμίσεις λήψης φαξ                                                | 4-7         |
|   | Εκτύπωση διπλής όψης                                               | 4-7         |
|   | Εκτύπωση 2 σε 1                                                    | 4-7         |
|   | Εκτύπωση Δέσμης                                                    | 4-7         |
|   | Ημ/νία/Ωρα Λήψης                                                   |             |
|   | Τύπος Χαρτιού για Εκτυπώσεις                                       |             |
| 5 | Χοήση ενδεδεινμένων λειτομονιών ωαξ                                |             |
| • |                                                                    | د م.<br>ج م |
|   | Αριμοτικό δυνοεοεμενου πηλεφωνου                                   |             |
|   | Ληψη με Αυτοματή Εναλλαγή ΦΑΞ/ΤΠΛ                                  |             |
|   | Λιμμί με Αυτοματή Εναλλαγή ΦΑΞ/Αυτοματού Τηλεφωνιμή                |             |
|   | λειροκίνητη Απουτολή                                               |             |
|   | Λειτουργία Τηλεδιακόπτη                                            |             |
| _ |                                                                    |             |
| 6 | Αντιμετώπιση προβλημάτων                                           | 6-1         |
|   | Φωτεινές Ενδείξεις κατά τη Λειτουργία Αποστολής/Λήψης              |             |
|   | Ενέργειες σε περίπτωση που αναβοσβήνει η φωτεινή ένδειξη Attention |             |
|   | Προφυλάξεις κατά την Απενεργοποίηση του Μηχανήματος                |             |
|   | Μηνύματα                                                           |             |
|   | Λίστα Κωδικών Σφάλματος                                            |             |
|   | Αντιμετώπιση προβλημάτων                                           | 6-9         |
|   | Συνηθισμένες ερωτήσεις                                             | 6-11        |
| 7 | Παράστημα                                                          | 7-1         |
| - | ······································                             |             |
|   | Μεθοοος εισαγωγης χαρακτηρων                                       |             |
|   | χρησιμοποιωντας τα πληκτρα                                         |             |
|   | Ι Ιροοιαγραφες<br>Χάρτα ο μαιρά                                    |             |
|   | χαρτης μενου                                                       |             |
|   | Ευρετηριο                                                          | ⊨υρετηριο-1 |

# Εισαγωγή

Το παρόν εγχειρίδιο χρήσης έχει ως στόχο να σας βοηθήσει στη σωστή λειτουργία του μηχανήματος, στην εκτέλεση της συντήρησης ρουτίνας και στη λήψη απλών μέτρων αντιμετώπισης προβλημάτων, όπου αυτό χρειάζεται, έτσι ώστε να μπορείτε να διατηρείτε πάντοτε το μηχάνημα σε καλή κατάσταση.

Διαβάστε το Εγχειρίδιο Χρήσης προτού χρησιμοποιήσετε το φαξ. Φυλάξτε το κοντά στο φαξ έτσι ώστε να μπορείτε να ανατρέχετε εύκολα σε αυτό.

# Σχετικά με το Εγχειρίδιο Χρήσης ΦΑΞ (το παρόν Εγχειρίδιο)

### Διάρθρωση του εγχειριδίου

Το παρόν Εγχειρίδιο Χρήσης περιέχει τα ακόλουθα κεφάλαια.

|   | Κεφάλαιο                                         | Περιεχόμενα                                                                                                    |
|---|--------------------------------------------------|----------------------------------------------------------------------------------------------------|
| 1 | Νομικές Πληροφορίες και<br>Πληροφορίες Ασφαλείας | Παρέχει προφυλάξεις σχετικά με τη χρήση του μηχανήματος και πληροφορίες σχετικά<br>με τα εμπορικά σήματα.                                                                                                    |
| 2 | Πριν τη χρήση του μηχανήματος<br>φαξ             | Επεξηγεί τα ονόματα των εξαρτημάτων και τις ρυθμίσεις που απαιτούνται πριν από τη χρήση του φαξ.                                                                                                    |
| 3 | Αποστολή φαξ                                     | Περιγράφει τις γενικές μεθόδους αποστολής φαξ και τις λειτουργίες μετάδοσης.                                                                                                    |
| 4 | Λήψη φαξ                                         | Περιγράφει τις γενικές μεθόδους λήψης φαξ και τις λειτουργίες λήψης.                                                                                                    |
| 5 | Χρήση ενδεδειγμένων λειτουργιών<br>φαξ           | Περιγράφει τις ενδεδειγμένες λειτουργίες φαξ, όπως είναι η αποθήκευση ληφθέντων φαξ<br>σε θυρίδες στη μνήμη, προώθηση ληφθέντων φαξ και επικοινωνία polling (μία<br>λειτουργία που επιτρέπει στον παραλήπτη να καλέσει και να ξεκινήσει την λήψη φαξ). |
| 6 | Αντιμετώπιση προβλημάτων                         | Περιγράφει τον τρόπο αντιμετώπισης σφαλμάτων που εμφανίζονται στην οθόνη ή αν προκύψουν άλλα προβλήματα.                                                                                                    |
| 7 | Παράρτημα                                        | Εξηγεί τον τρόπο εισαγωγής χαρακτήρων και παρουσιάζει τις προδιαγραφές του φαξ.                                                                                                    |

### Συμβάσεις που χρησιμοποιούνται στο παρόν εγχειρίδιο

Για τις επεξηγήσεις παρακάτω ως παράδειγμα χρησιμοποιείται η εφαρμογή Adobe Reader X.

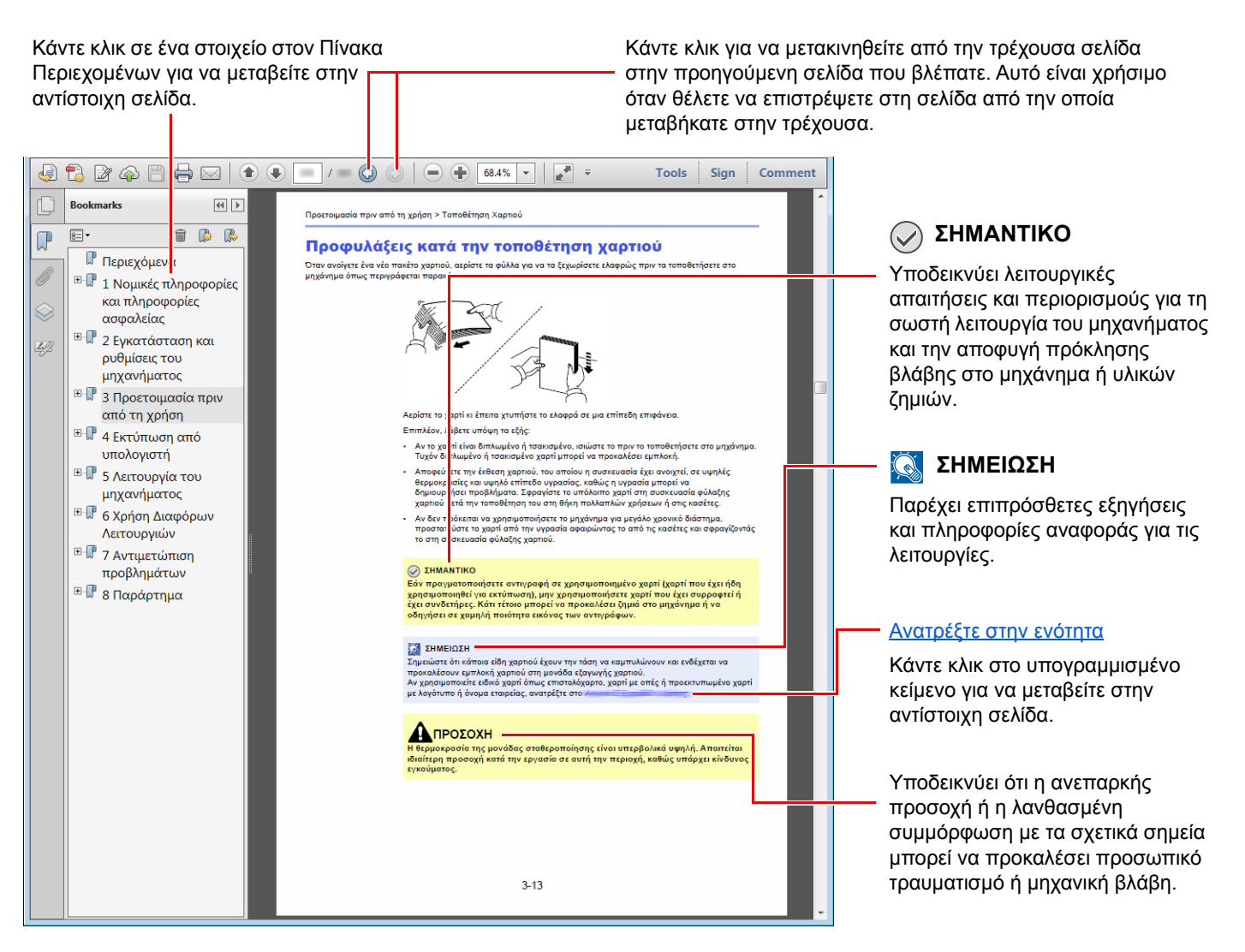

#### 🔇 ΣΗΜΕΙΩΣΗ

Τα στοιχεία που εμφανίζονται στο Adobe Reader διαφέρουν ανάλογα με τον τρόπο που χρησιμοποιείται. Εάν δεν εμφανίζεται ο Πίνακας Περιεχομένων ή τα εργαλεία, ανατρέξτε στη Βοήθεια για το Adobe Reader.

Ορισμένα στοιχεία υποδεικνύονται στο παρόν εγχειρίδιο σύμφωνα με τις συμβάσεις που περιγράφονται παρακάτω.

| Σύμβαση          | Περιγραφή                             |  |
|------------------|---------------------------------------|--|
| [Έντονη γραφή]   | Υποδεικνύει πλήκτρα και κουμπιά.      |  |
| "Κανονική γραφή" | Υποδεικνύει ένα μήνυμα ή μια ρύθμιση. |  |

#### Συμβάσεις που χρησιμοποιούνται στις διαδικασίες λειτουργίας του μηχανήματος

Στο παρόν Εγχειρίδιο χρήσης, η συνεχής λειτουργία έχει ως εξής:

| Πραγματική διαδικασία                                                                 | Διαδικασία που υποδεικνύεται σε αυτόν τον οδηγό                                                           |
|---------------------------------------------------------------------------------------|----------------------------------------------------------------------------------------------------|
| Πατήστε το πλήκτρο [System Menu/Counter].<br>▼                                        | Πλήκτρο [ <b>System Menu/Counter</b> ] > πλήκτρο [▲] [▼] ><br>[ <b>Κοινές Ρυθμίσεις</b> ] > [ <b>ΟΚ</b> ] |
| Πατήστε το πλήκτρο [▲] ή [▼] για να επιλέξετε τις [ <b>Κοινές</b><br>Ρυθμίσεις].<br>▼ |                                                                                                    |
| Πιέστε το πλήκτρο [ <b>ΟΚ</b> ]                                                       |                                                                                                    |

# 1 Νομικές Πληροφορίες και Πληροφορίες Ασφαλείας

Διαβάστε αυτές τις πληροφορίες πριν από τη χρήση του μηχανήματος. Το παρόν κεφάλαιο παρέχει πληροφορίες για τα ακόλουθα θέματα.

# Ειδοποίηση

### Συμβάσεις Ασφαλείας στο παρόν Εγχειρίδιο

Τα τμήματα του παρόντος εγχειριδίου και τα εξαρτήματα του φαξ φέρουν ορισμένα σύμβολα, τα οποία αποτελούν προειδοποιήσεις ασφαλείας με στόχο την προστασία του χρήστη, άλλων ατόμων και αντικειμένων του περιβάλλοντος καθώς και την διασφάλιση της σωστής και ασφαλούς χρήσης του φαξ.

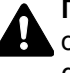

ΠΡΟΕΙΔΟΠΟΙΗΣΗ: Υποδεικνύει ότι η ανεπαρκής προσοχή ή η λανθασμένη ουμμόρφωση με τα σχετικά σημεία μπορεί να προκαλέσει σοβαρό τραυματισμό ή ακόμη και θάνατο.

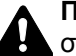

ΠΡΟΣΟΧΗ: Υποδεικνύει ότι η ανεπαρκής προσοχή ή η λανθασμένη συμμόρφωση με τα σχετικά σημεία μπορεί να προκαλέσει προσωπικό τραυματισμό ή μηχανική βλάβη.

#### Σύμβολα

Το σύμβολο 🛆 υποδεικνύει ότι η σχετική ενότητα περιλαμβάνει προειδοποιήσεις ασφαλείας. Μέσα στο σύμβολο εμφανίζονται ειδικά σημεία που χρήζουν προσοχής.

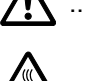

... [Γενική προειδοποίηση]

🖄 ... [Προειδοποίηση υψηλής θερμοκρασίας]

Το σύμβολο 🚫 υποδεικνύει ότι η σχετική ενότητα περιλαμβάνει πληροφορίες για απαγορευμένες ενέργειες. Μέσα στο σύμβολο υποδεικνύονται λεπτομέρειες για την εκάστοτε απαγορευμένη ενέργεια.

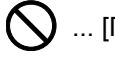

🚫 ... [Προειδοποίηση για απαγορευμένη ενέργεια]

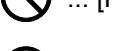

🚯 ... [Απαγορεύεται η αποσυναρμολόγηση]

Το σύμβολο ● υποδεικνύει ότι η σχετική ενότητα περιλαμβάνει πληροφορίες για ενέργειες που πρέπει να εκτελεστούν. Μέσα στο σύμβολο υποδεικνύονται οι λεπτομέρειες για την εκάστοτε απαιτούμενη ενέργεια.

... [Προειδοποίηση για απαιτούμενη ενέργεια]

... [Βγάλτε το φις του καλωδίου ρεύματος από την πρίζα]

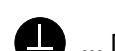

... [Συνδέετε πάντα το μηχάνημα σε υποδοχή ρεύματος με γειωμένη σύνδεση]

Επικοινωνήστε με τον αντιπρόσωπο τεχνικής υποστήριξής σας για να παραγγείλετε ανταλλακτικό, αν οι προειδοποιήσεις ασφαλείας στο παρόν Εγχειρίδιο Χρήσης δεν διαβάζονται ή αν χάσατε το Εγχειρίδιο (έναντι αντιτίμου).

#### 底 ΣΗΜΕΙΩΣΗ

Λόγω ενημερώσεων, οι πληροφορίες στο παρόν Εγχειρίδιο Χρήσης μπορούν να αλλάξουν χωρίς προειδοποίηση.

### Σχετικά με το παρόν Εγχειρίδιο Χρήσης

Το παρόν Εγχειρίδιο Χρήσης περιλαμβάνει πληροφορίες σχετικά με τη χρήση των λειτουργιών τηλεομοιοτυπίας (φαξ) του μηχανήματος. Διαβάστε το Εγχειρίδιο Χρήσης πριν από τη χρήση του μηχανήματος.

Κατά τη χρήση του μηχανήματος, να συμβουλεύεστε το Εγχειρίδιο Χρήσης για πληροφορίες σχετικά με τις ενότητες που αναφέρονται παρακάτω.

| Περιβάλλον                               |
|------------------------------------------|
| Προφυλάξεις κατά τη χρήση                |
| Τοποθέτηση Χαρτιού                       |
| Αντικατάσταση δοχείου τόνερ              |
| Αντικατάσταση δοχείου υπολειμμάτων τόνερ |
| Καθαρισμός                               |
| Αντιμετώπιση προβλημάτων λειτουργίας     |
| Ανταπόκριση στα μηνύματα σφάλματος       |
| Απεμπλοκή χαρτιού                        |
|                                          |

### Νομική ενημέρωση

ΔΕΝ ΑΝΑΛΑΜΒΑΝΟΥΜΕ ΚΑΜΜΙΑ ΕΥΘΥΝΗ ΓΙΑ ΤΗΝ ΑΠΩΛΕΙΑ, ΠΛΗΡΗ Ή ΜΕΡΙΚΗ, ΛΗΦΘΕΝΤΩΝ ΕΓΓΡΑΦΩΝ, ΟΤΑΝ Η ΑΠΩΛΕΙΑ ΑΥΤΗ ΠΡΟΚΥΠΤΕΙ ΛΟΓΩ ΦΘΟΡΩΝ ΣΤΟ ΣΥΣΤΗΜΑ ΦΑΞ, ΔΥΣΛΕΙΤΟΥΡΓΙΩΝ, ΚΑΤΑΧΡΗΣΤΙΚΗΣ ΛΕΙΤΟΥΡΓΙΑΣ Ή ΕΞΩΤΕΡΙΚΩΝ ΠΑΡΑΓΟΝΤΩΝ, ΟΠΩΣ ΔΙΑΚΟΠΕΣ ΡΕΥΜΑΤΟΣ - Ή ΓΙΑ ΚΑΘΑΡΑ ΟΙΚΟΝΟΜΙΚΕΣ ΖΗΜΙΕΣ Ή ΔΙΑΦΥΓΟΝΤΑ ΚΕΡΔΗ ΛΟΓΩ ΧΑΜΕΝΩΝ ΕΥΚΑΙΡΙΩΝ ΠΟΥ ΜΠΟΡΟΥΝ ΝΑ ΑΠΟΔΟΘΟΥΝ ΣΕ ΧΑΜΕΝΕΣ ΚΛΗΣΕΙΣ Ή ΗΧΟΓΡΑΦΗΜΕΝΑ ΜΗΝΥΜΑΤΑ ΠΟΥ ΠΡΟΕΚΥΨΑΝ ΩΣ ΑΠΟΡΡΟΙΑ ΑΥΤΩΝ.

### FCC PART 68 REQUIREMENTS

- 1 This equipment complies with Part 68 of the FCC rules and the requirements adopted by the ACTA. On the rear side of the equipment to install Assembly Board is a label that contains, among other information, a product identifier in the format US:AAAEQ##TXXXX. If requested, this number must be provided to the telephone company.
- 2 This equipment connects to the network via USOC RJ11C.
- 3 A plug and jack used to connect this equipment to the premises wiring and telephone network must comply with the applicable FCC Part 68 rules and requirements adopted by the ACTA. A compliant telephone cord and modular plug is provided with this product. It is designed to be connected to a compatible modular jack that is also compliant. See installation instructions for details.
- 4 The REN is used to determine the number of devices that may be connected to a telephone line. Excessive RENs on a telephone line may result in the devices not ringing in response to an incoming call. In most but not all areas, the sum of RENs should not exceed five (5.0). To be certain of the number of devices that may be connected to a line, as determined by the total RENs, contact the local telephone company. For products approved after July 23, 2001, the REN for this product is part of the product identifier that has the format US:AAAEQ##TXXXX. The digits represented by ## are the REN without a decimal point (e.g., 03 is a REN of 0.3). For earlier products, the REN is separately shown on the label.
- 5 If this equipment causes harm to the telephone network, the telephone company will notify you in advance that temporary discontinuance of service may be required. But if advance notice isn't practical, the telephone company will notify the customer as soon as possible. Also, you will be advised of your right to file a complaint with the FCC if you believe it is necessary.
- 6 The telephone company may make changes in its facilities, equipment, operations or procedures that could affect the operation of the equipment. If this happens the telephone company will provide advance notice in order for you to make necessary modifications to maintain uninterrupted service.

7 If trouble is experienced with this equipment, please contact the following company for repair and (or) warranty information:

#### **KYOCERA Document Solutions America, Inc.**

225 Sand Road, Fairfield, New Jersey 07004-0008, USA Phone: +1-973-808-8444 Fax: +1-973-882-6000

If the equipment is causing harm to the telephone network, the telephone company may request that you disconnect the equipment until the problem is resolved.

- 8 This equipment cannot be used on public coin service provided by the telephone company. Connection to Party line service is subject to state tariffs. Contact the state public utility commission, public service commission or corporation commission for information.
- 9 If your home has specially wired alarm equipment connected to the telephone line, ensure the installation of this equipment does not disable your alarm equipment. If you have questions about what will disable alarm equipment, consult your telephone company or a qualified installer.
- 10 The Telephone Consumer Protection Act of 1991 makes it unlawful for any person to use a computer or other electronic device, including FAX machines, to send any message unless such message clearly contains in a margin at the top or bottom of each transmitted page or on the first page of the transmission, the date and time it is sent and an identification of the business or other entity, or other individual sending the message and the telephone number of the sending machine or such business, other entity, or individual. (The telephone number provided may not be a 900 number or any other number for which charges exceed local or long-distance transmission charges.) In order to program this information into your FAX machine, you should complete the following steps: (Insure that it will be transmitted, see <u>Τοπικό Όνομα ΦΑΞ στη σελίδα 2-7</u>, <u>Αριθμός Τοπικού ΦΑΞ στη σελίδα 2-8</u>, <u>TTI (Ταυτότητα Τερματικού Αποστολής) στη σελίδα 2-7</u> and <u>Ρύθμιση ημερομηγίας και ώρας στη σελίδα 2-6</u>.)

### ΣΗΜΑΝΤΙΚΕΣ ΟΔΗΓΙΕΣ ΑΣΦΑΛΕΙΑΣ

Κατά τη χρήση του τηλεφωνικού σας εξοπλισμού, θα πρέπει να τηρούνται πάντα βασικές προφυλάξεις ασφαλείας για τη μείωση του κινδύνου πυρκαγιάς, ηλεκτροπληξίας και τραυματισμού, περιλαμβανομένων των παρακάτω:

**ΠΡΟΣΟΧΗ:** Για να μειωθεί ο κίνδυνος πυρκαγιάς, χρησιμοποιείτε μόνο καλώδιο τηλεπικοινωνιών AWG No. 26 ή μεγαλύτερο ή καλώδιο με πιστοποίηση CSA.

- 1 Μη χρησιμοποιείτε αυτό το προϊόν κοντά σε νερό, π.χ. κοντά σε μπανιέρα, λεκάνη, νεροχύτη κουζίνας ή λεκάνη πλυσίματος ρούχων, σε υγρά υπόγεια ή κοντά σε πισίνες.
- 2 Αποφύγετε να χρησιμοποιήσετε τηλέφωνο (εκτός εάν είναι ασύρματο) κατά τη διάρκεια καταιγίδων. Υπάρχει μικρός κίνδυνος ηλεκτροπληξίας από κεραυνούς.
- 3 Μη χρησιμοποιείτε το τηλέφωνο για να αναφέρετε μια διαρροή αερίου κοντά στη διαρροή.
- 4 Χρησιμοποιείτε μόνο το τροφοδοτικό και τις μπαταρίες που υποδεικνύονται στο παρόν εγχειρίδιο. Μην απορρίπτετε τις μπαταρίες σε φωτιά. Ενδέχεται να εκραγούν. Συμβουλευτείτε τις τοπικές αρχές για πιθανές ειδικές οδηγίες απόρριψης.

#### ΦΥΛΑΞΤΕ ΑΥΤΕΣ ΤΙΣ ΟΔΗΓΙΕΣ

### **IMPORTANTES MESURES DE SECURITE**

Certaines mesures de sécurité doivent être prises pendant l'utilisation de matériel téléphonique afin de réduire les risques d'incendie, de choc électrique et de blessures. En voici quelques unes:

- 1 Ne pas utiliser l'appareil près de l'eau, p. ex., près d'une baignoire, d'un lavabo, d'un évier de cuisine, d'un bac à laver, dans un sous-sol humide ou près d'une piscine.
- 2 Eviter d'utiliser le téléphone (sauf s'il s'agit d'un appareil sans fil) pendant un orage électrique. Ceci peut présenter un risque de choc électrique causé par la foudre.
- 3 Ne pas utiliser l'appareil téléphonique pour signaler une fuite de gaz s'il est situé près de la fuite.
- 4 Utiliser seulement le cordon d'alimentation et le type de piles indiqués dans ce manuel. Ne pas jeter les piles dans le feu: elles peuvent exploser. Se conformer aux règlements pertinents quant à l'élimination des piles.

#### **CONSERVER CES INSTRUCTIONS**

### **CANADIAN IC REQUIREMENTS**

"This product meets the applicable Industry Canada technical specifications"

"The Ringer Equivalence Number is an indication of the maximum number of devices allowed to be connected to a telephone interface. The termination on an interface may consist of any combination of devices subject only to the requirement that the sum of the RENs of all the devices does not exceed five."

The REN (CANADA) of this product is 0.4.

### **CONDITIONS DE L'IC CANADIENNE**

"Le présent matériel est conforme aux spécifications techniques applicables d'Industrie Canada."

"L'indice d'équivalence de la sonnerie (IES) sert à indiquer le nombre maximal de terminaux qui peuvent être raccordés à une interface téléphonique. La terminaison d'une interface peut consister en une combinaison quelconque de dispositifs, à la seule condition que la somme d'indices d'équivalence de la sonnerie de tous les dispositifs n'excède pas 5."

Le IES (CANADA) pour ce produit est 0.4.

### Τεχνικοί κανονισμοί για τερματικό εξοπλισμό

#### Τερματικός Εξοπλισμός (ΤΕ) - TBR 21

Απαιτήσεις προσάρτησης για την πανευρωπαϊκή έγκριση σύνδεσης με αναλογικά Δημόσια Τηλεφωνικά Δίκτυα Μεταγωγής (PSTNs) του TE (εξαιρουμένου του TE υποστήριξης της υπηρεσίας φωνητικής τηλεφωνίας), στον οποίο η διευθυνσιολογία δικτύου, εάν παρέχεται, γίνεται με Σηματοδοσία Πολυσυχνότητας Διπλού Τόνου (DTMF)

Η παρούσα τερματική συσκευή συμμορφώνεται με τα εξής:

| • | TBR21    |                                  | • | DE 05R00 | Εθνικό ΑΝ για D  |
|---|----------|----------------------------------|---|----------|------------------|
| • | AN 01R00 | ΑΝ για Ρ                         | • | DE 08R00 | Εθνικό ΑΝ για D  |
| • | AN 02R01 | ΑΝ για CH και Ν                  | • | DE 09R00 | Εθνικό ΑΝ για D  |
| • | AN 05R01 | AN για D, E, GR, P και N         | • | DE 12R00 | Εθνικό ΑΝ για D  |
| • | AN 06R00 | ΑΝ για D, GR και Ρ               | • | DE 14R00 | Εθνικό ΑΝ για D  |
| • | AN 07R01 | ΑΝ για D, E, Ρ και Ν             | • | ES 01R01 | Εθνικό ΑΝ για Ε  |
| • | AN 09R00 | ΑΝ για D                         | • | GR 01R00 | Εθνικό ΑΝ για GR |
| • | AN 10R00 | ΑΝ για D                         | • | GR 03R00 | Εθνικό ΑΝ για GR |
| • | AN 11R00 | ΑΝ για Ρ                         | • | GR 04R00 | Εθνικό ΑΝ για GR |
| • | AN 12R00 | ΑΝ για Ε                         | • | NO 01R00 | Εθνικό ΑΝ για Ν  |
| • | AN 16R00 | Γενική Συμβουλευτική Κοινοποίηση | • | NO 02R00 | Εθνικό ΑΝ για Ν  |
| • | DE 03R00 | Εθνικό ΑΝ για D                  | • | P 03R00  | Εθνικό ΑΝ για Ρ  |
| • | DE 04R00 | Εθνικό ΑΝ για D                  | • | P 08R00  | Εθνικό ΑΝ για Ρ  |
|   |          |                                  |   |          |                  |

### Δήλωση Δικτυακής Συμβατότητας

Ο κατασκευαστής δηλώνει ότι ο εξοπλισμός έχει σχεδιαστεί προκειμένου να λειτουργεί στα δημόσια τηλεφωνικά δίκτυα μεταγωγής (PSTN) στις εξής χώρες:

| ■Αυστρία   | <b>■</b> Γαλλία | ■Λιχτενστάιν  | ■Σλοβακία         |
|------------|-----------------|---------------|-------------------|
| ■Βέλγιο    | ■Γερμανία       | ■Λιθουανία    | ■Σλοβενία         |
| ■Βουλγαρία | ■Ελλάδα         | ■Λουξεμβούργο | ■Ισπανία          |
| ■Κύπρος    | ■Ουγγαρία       | ■Μάλτα        | ■Σουηδία          |
| ■Τσεχία    | ∎Ισλανδία       | ■Νορβηγία     | ■Ελβετία          |
| ■Δανία     | ■Ιρλανδία       | ■Πολωνία      | ■Κάτω Χώρες       |
| ■Εσθονία   | ∎Ιταλία         | ■Πορτογαλία   | ■Ηνωμένο Βασίλειο |
| ∎Φινλανδία | ■Λετονία        | ■Ρουμανία     |                   |
|            |                 |               |                   |

### Πληροφορίες σχετικά με εμπορικά σήματα

- Τα Microsoft, Windows, Windows Server, Internet Explorer, Excel και PowerPoint αποτελούν κατοχυρωμένα εμπορικά σήματα της Microsoft Corporation στις Η.Π.Α. και/ή σε άλλες χώρες.
- Τα Adobe Acrobat, Adobe Reader και PostScript αποτελούν εμπορικά σήματα της Adobe Systems, Incorporated.
- Το Ethernet αποτελεί κατοχυρωμένο εμπορικό σήμα της Xerox Corporation.
- Τα IBM και IBM PC/AT αποτελούν εμπορικά σήματα της International Business Machines Corporation.

Όλες οι υπόλοιπες ονομασίες εταιρειών και προϊόντων που περιέχονται στο παρόν εγχειρίδιο χρήσης αποτελούν εμπορικά σήματα ή σήματα κατατεθέντα των αντίστοιχων εταιρειών τους. Τα σημάδια ™ και ® δεν χρησιμοποιούνται στο παρόν εγχειρίδιο.

# 2 Πριν τη χρήση του μηχανήματος φαξ

Σε αυτό το κεφάλαιο περιγράφονται τα παρακάτω θέματα:

| Ονόματα Εξαρτημάτων και Λειτουργίες  | 2-2  |
|--------------------------------------|------|
| Μηχάνημα                             | 2-2  |
| Πίνακας λειτουργίας                  | 2-4  |
| Μέθοδος λειτουργίας                  | 2-5  |
| Ρύθμιση ημερομηνίας και ώρας         | 2-6  |
| Εισαγωγή Πληροφοριών τοπικού ΦΑΞ     | 2-7  |
| ΤΤΙ (Ταυτότητα Τερματικού Αποστολής) | 2-7  |
| Τοπικό Όνομα ΦΑΞ                     | 2-7  |
| Αριθμός Τοπικού ΦΑΞ                  | 2-8  |
| ID Τοπικού ΦΑΞ                       | 2-8  |
| Τρόπος Κλήσης ΦΑΞ                    | 2-9  |
| ΕСΜ αποστολής                        | 2-9  |
| Ταχύτητα Έναρξης Αποστολής           | 2-9  |
| Ρύθμιση ΡΒΧ (μόνο εντός Ευρώπης)     | 2-10 |

# Ονόματα Εξαρτημάτων και Λειτουργίες

### Μηχάνημα

Το κεφάλαιο αυτό περιγράφει τα ονόματα των εξαρτημάτων όταν το μηχάνημα χρησιμοποιείται σαν μηχάνημα φαξ. Για τα εξαρτήματα που είναι απαραίτητα κατά τη χρήση άλλων λειτουργιών εκτός από τη λειτουργία ΦΑΞ, ανατρέξτε στο παρακάτω:

Εγχειρίδιο Χρήσης του μηχανήματος

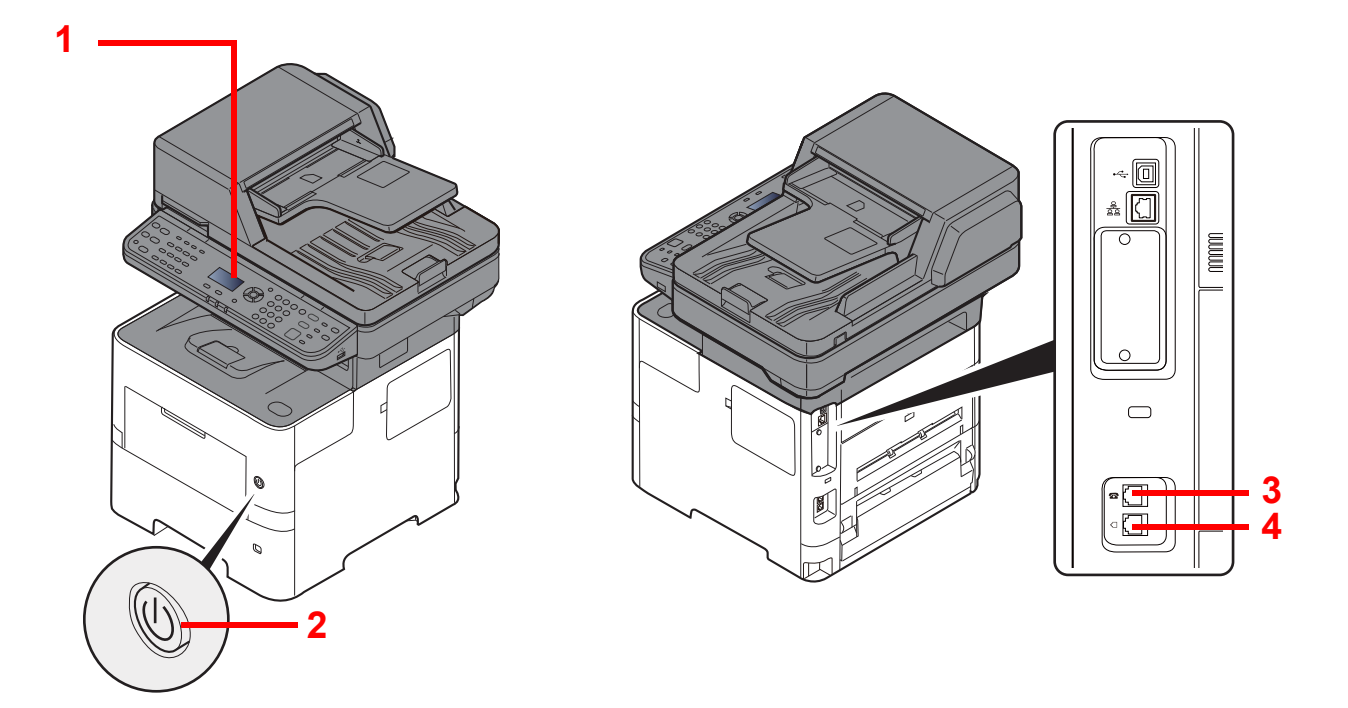

| 1 | Πίνακας λειτουργίας   | Χρησιμοποιήστε τη λειτουργία φαξ με τη βοήθεια αυτού του πίνακα.                                                                          |
|---|-----------------------|----------------------------------------------------------------------------------------------------|
| 2 | Διακόπτης λειτουργίας | Γυρίστε αυτόν τον διακόπτη στη θέση ΟΝ όταν εκτελείτε εργασίες φαξ ή αντιγραφής. Η<br>οθόνη μηνυμάτων ανάβει για να επιτρέψει τη χρήση.   |
| 3 | Σύνδεση ΤΗΛ           | Σε περίπτωση που χρησιμοποιείτε μία συσκευή τηλεφώνου που διατίθεται στο εμπόριο,<br>συνδέστε το καλώδιο της μονάδας σε αυτή την υποδοχή. |
| 4 | Σύνδεση ΓΡΑΜΜΗΣ       | Συνδέστε το καλώδιο της μονάδας για την τηλεφωνική γραμμή, σε αυτή την υποδοχή.                                                           |

#### Ο ΣΗΜΑΝΤΙΚΟ

Δεν μπορείτε να λάβετε αυτόματα ένα φαξ εάν ο διακόπτης λειτουργίας βρίσκεται στη θέση απενεργοποίησης.

#### Επεξεργαστής εγγράφων

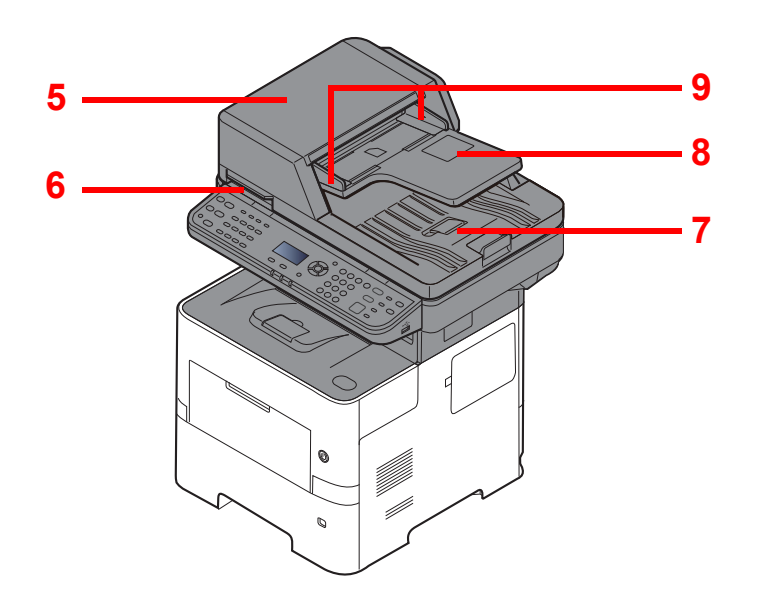

| 5 | Επάνω κάλυμμα             | Ανοίξτε αυτό το κάλυμμα εάν το πρωτότυπο έχει μπλοκάρει στον Επεξεργαστή<br>Εγγράφων. |
|---|---------------------------|---------------------------------------------------------------------------------------|
| 6 | Λαβή ανοίγματος           | Κρατάτε αυτή τη λαβή όταν ανοίγετε ή κλείνετε τον Επεξεργαστή Εγγράφων.               |
| 7 | Θήκη εισόδου πρωτοτύπων   | Τοποθετήστε τα φύλλα του πρωτοτύπου σε αυτήν τη θήκη.                                 |
| 8 | Θήκη εξόδου πρωτοτύπων    | Τα αναγνωσμένα πρωτότυπα εξέρχονται σε αυτή τη θήκη.                                  |
| 9 | Οδηγοί πλάτους πρωτοτύπου | Προσαρμόστε αυτούς τους οδηγούς ανάλογα με το πλάτος του πρωτοτύπου.                  |

## Πίνακας λειτουργίας

| Status/<br>Job Cancel       | Εμφανίζει την οθόνη<br>Κατάστασης/Ακύρωσης                                                                 |        | 🗐 Fu                                      | Inction                                               | Menu 💿                                                                         |                  | GHI JKL M                                      | Αριθμητικά πλήκτ<br>Για την εισαγωγή                                                                                                    | ρα.<br>αριθμών                          |
|-----------------------------|----------------------------------------------------------------------------------------------------|--------|-------------------------------------------|-------------------------------------------------------|--------------------------------------------------------------------------------|------------------|------------------------------------------------|----------------------------------------------------------------------------------------------------|-----------------------------------------|
|                             | Εργασίας.                                                                                                  |        | μφανίζει την οθ                           |                                                       | υ μενού λειτουργι                                                              | ώv.              |                                                | και συμβόλων.                                                                                                    |                                         |
| Document<br>Box/USB         | Εμφανίζει την οθόνη<br>Θυρίδα Εγγράφου/USB.                                                                |        |                                           | τυςανεί<br>πιλέγει<br>ιηνυμά <sup>-</sup><br>ιετακινε | η μειωνεί αριθμου<br>μενού στην οθόνr<br>ιων. Επιπλέον,<br>:ί το δρομέα κατά τ | ις η<br>]<br>την | (7) (8) (9)<br>a↔A :, ym<br>(*) (0) (4)<br>(*) | bols                                                                                                    |                                         |
| System Menu/<br>Counter     | Εμφανίζει την οθόνη<br>Μενού Συστήματος/<br>Μετρητή.                                                       |        |                                           | ισαγωγ<br>Οριστικ<br>ἡ μενού                          | νή χαρακτήρων.<br>οποιεί μια λειτουρ<br>ι και αριθμούς πο                      | ογία<br>υ        | Clear                                          | Διαγραφεί τους αρ<br>τους χαρακτήρες<br>καταχωρήθηκαν.                                                                                   | που                                     |
| Сору                        | Εμφανίζει την οθόνη<br>Αντιγραφής.                                                                         |        | Back ₅ E                                  | χουν ε<br>Ξπιστρ<br>τροηγα                            | ισαχθεί.<br>έφει στην<br>ούμενη οθόνη.                                         |                  | Reset                                          | Επαναφέρει τις ρι<br>στην προεπιλεγμε<br>κατάσταση.                                                                                      | υθμίσεις<br>ένη τους                    |
| Send Folder<br>FAX          | Εμφανίζει την οθόνη<br>αποστολής. Μπορείτε να<br>την αλλάξετε για να                                       | -      |                                           |                                                       |                                                                                |                  | Stop                                           | Ακυρώνει ή διακό<br>εκτελούμενη εργα                                                                                                    | πτει την<br>ισία.                       |
|                             | εμφανίζει την οθόνη<br>Βιβλίου Διευθύνσεων.                                                                |        |                                           |                                                       |                                                                                |                  | Start                                          | Εκκινεί τις λειτουρ<br>αντιγραφής και σα                                                                                                 | γίες<br>άρωσης                          |
| FAX                         | Εμφανίζει την οθόνη ΦΑΞ.                                                                                   |        |                                           |                                                       |                                                                                |                  | •                                              | και την επεξεργας<br>λειτουργίες ρυθμί                                                                                                   | τία για<br>σεων.                        |
|                             |                                                                                                    | J      | Οθόνη μην                                 | νυμάτα                                                | ω <b>ν</b> :                                                                   |                  |                                                |                                                                                                    |                                         |
|                             |                                                                                                    |        | Εμφανίζει το<br>κατάσταση τ<br>μηνύματα σ | ο μενού<br>του μηχ<br>φάλματ                          | ρυθμίσεων, την<br>ανήματος και<br>ος.                                          |                  |                                                |                                                                                                    |                                         |
|                             |                                                                                                    |        |                                           |                                                       |                                                                                |                  |                                                |                                                                                                    |                                         |
| Status/<br>Job Cancel Copy  | Address Address Confirm/Add<br>Book Recall/Pause Destination On Hook                                       |        |                                           |                                                       | Function Menu                                                                  |                  | ) (2) (3)                                      | Clear Reset                                                                                                    | Energy Saver                            |
| Document<br>Box/USB Send    | 1. 2. 3. 4.   12. 13. 14. 15.   14. 15. 15.                                                                |        |                                           |                                                       |                                                                                | GH               |                                                | Stop                                                                                                    | Authentication/<br>Logout               |
| System Menu/<br>Counter FAX | 9, 10, 11,                                                                                                 |        |                                           |                                                       |                                                                                |                  | A A STUV WXYZ                                  | Start                                                                                                    |                                         |
|                             | 20. 21. 22. Oshift lock                                                                                    |        |                                           |                                                       | Back 与                                                                         | *                |                                                |                                                                                                    |                                         |
|                             |                                                                                                    | 7      |                                           |                                                       |                                                                                |                  |                                                |                                                                                                    |                                         |
| Address<br>Book             | Εμφανίζει την οθόνη του<br>Βιβλίου Διευθύνσεων.                                                            |        | N 4                                       |                                                       | Due e constante Au                                                             |                  |                                                |                                                                                                    |                                         |
|                             |                                                                                                    | E      | πιλέγει το μεν                            | <b>ού</b>                                             | αποστολή/παρα                                                                  | αλαβι            | ).                                             |                                                                                                    |                                         |
| Address<br>Recall/Pause     | Καλεί τον προηγούμενο<br>προορισμό. Χρησιμεύει επίσης για                                                  | П<br>К | του εμφανίζετα<br>άτω μέρος της           | ιι στο                                                | Memory: Αναβ<br>προσπελάζει τη                                                 | οσβή<br>ι μνή    | νει όταν το μ<br>μη του μηχα                   | ιηχάνημα<br>νήματος, τη μνήμη                                                                                                    |                                         |
|                             | την εισαγωγη παυσης κατά την<br>πληκτρολόγηση ενός αριθμού ΦΑΞ.                                            | 0      | θόνης μηνυμά                              | των.                                                  | φαξ ή τη μνήμη                                                                 | USB              | ς (στοιχείο γε                                 | ενικής χρήσης).                                                                                                    |                                         |
| Confirm/Add<br>Destination  | Επιβεβαιώνει τον προορισμό<br>ή προσθέτει έναν προορισμό.                                                  |        |                                           |                                                       | κάποιο σφάλμο                                                                  | βει η<br>ι και α | αναβοοβηνε<br>σταματά η ερ                     | ογασία.                                                                                                    |                                         |
| On Hook                     | Ενεργοποιεί/απενεργοποιεί το<br>άνοιγμα και κλείσιμο της γραμμής<br>(on-hook και off-hook) κατά τη         |        | Program                                   | Χρησ<br>καταγ<br>ανάκλ<br>προν                        | ιμεύει για την<br>(ώρηση ή την<br>ληση<br>ραμμάτων από τ                       | 'n               | Energy Saver                                   | Εισάγει το μηχάνημα σε Λ<br>Αναμονής. Επαναφέρει το<br>από την Αναμονή, αν είνα<br>Λειτουργία Αναμονής.                                  | ειτουργία<br>) μηχάνημα<br>ιι σε        |
|                             | χειροκίνητη αποστολή ενός ΦΑΞ.<br>Ανακαλεί τον προορισμό που<br>έχει καταχωρηθεί στο πλήκτρο<br>One Touch. |        |                                           | μνήμι                                                 | η.                                                                             | ,                | Authentication/<br>Logout                      | Πραγματοποιεί έλεγχο ται<br>κατά την αλλαγή χρήστη κ<br>τερματίζει τη λειτουργία γι<br>τρέχοντα χρήστη (δηλαδή<br>πραγματοποιεί αποσύνδε | υτότητας<br>(αι<br>α τον<br>(,<br>(ση). |

### Μέθοδος λειτουργίας

Αυτή η ενότητα επεξηγεί τον τρόπο λειτουργίας των μενού συστήματος στην οθόνη μηνυμάτων.

#### Εμφάνιση των μενού και διαμόρφωση ρυθμίσεων

Πατήστε το πλήκτρο [System Menu/Counter] ή το πλήκτρο [Function Menu] για να εμφανίσετε τα μενού ρυθμίσεων. Πατήστε το πλήκτρο [▲], το πλήκτρο [▼], το πλήκτρο [◀], το πλήκτρο [▶], το πλήκτρο [OK] ή το πλήκτρο [Back] για να επιλέξετε ένα μενού και να πραγματοποιήσετε ρυθμίσεις.

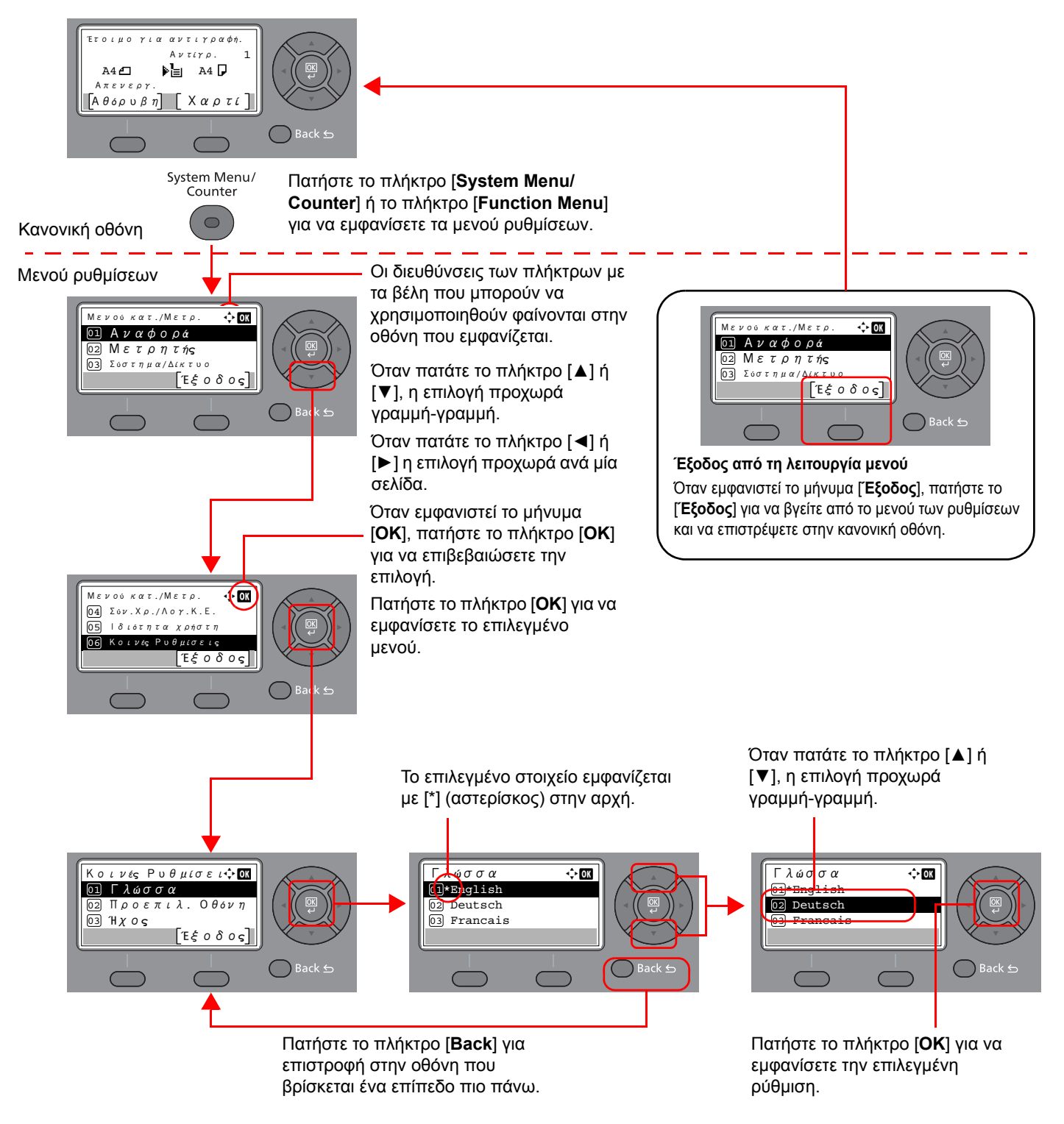

## Ρύθμιση ημερομηνίας και ώρας

Ορίστε την τοπική ημερομηνία και ώρα στην τοποθεσία της εγκατάστασης.

Όταν αποστέλλετε ένα φαξ μέσω της λειτουργίας μετάδοσης, η ημερομηνία και η ώρα που θα έχουν καθοριστεί με την παρούσα ρύθμιση θα εμφανίζονται στην κεφαλίδα του φαξ. Ρυθμίστε την ημερομηνία, την ώρα και τη διαφορά ώρας από την ώρα Γκρήνουιτς (GMT) της περιοχής όπου χρησιμοποιείται το μηχάνημα.

#### 🔇 ΣΗΜΕΙΩΣΗ

Φροντίστε να ρυθμίσετε τη διαφορά ώρας προτού ρυθμίσετε την ημερομηνία και την ώρα.

Αν εμφανιστεί η οθόνη εισαγωγής ονόματος σύνδεσης κατά τις εργασίες, συνδεθείτε ανατρέχοντας στο *Εγχειρίδιο Χρήση*ς του μηχανήματος για το Όνομα Χρήστη Διαχειριστή και τον Κωδικό Πρόσβασης.

Το όνομα χρήστη σύνδεσης και ο κωδικός πρόσβασης σύνδεσης που είναι προεπιλεγμένα βάσει των εργοστασιακών ρυθμίσεων είναι τα παρακάτω.

Όνομα χρήστη σύνδεσης: 4500

Κωδικός πρόσβ. Σύνδεσης: 4500

#### 7 Προβάλετε την οθόνη.

Πλήκτρο [**System Menu/Counter**] > πλήκτρο [**Δ**] [**▼**] > πλήκτρο [**Κοινές Ρυθμίσεις**] > πλήκτρο [**OK**] > πλήκτρο [**Δ**] [**▼**] > [**Ρυθμ. ημερομην.**] > πλήκτρο [**OK**]

#### Διαμορφώστε τις ρυθμίσεις.

Πλήκτρο [Δ] [▼] > πλήκτρο [**Ζώνη ώρας**] > [**OK**] > Επιλέξτε τη ζώνη ώρας > πλήκτρο [**OK**] > πλήκτρο [Δ] [▼] > [**Ημερομηνία/Ωρα**] > πλήκτρο [**OK**] > Ρυθμίστε την ημερομηνία/ώρα > πλήκτρο [**OK**] > πλήκτρο [Δ] [▼] > [**Μορφή Ημ/νίας**] > Πλήκτρο [**OK**] > Επιλέξτε τη μορφή ημεορμηνίας> πλήκτρο [**OK**]

| Στοιχείο       | Περιγραφή                                                                                                    |
|----------------|----------------------------------------------------------------------------------------------------|
| Ζώνη Ώρας      | Ρυθμίστε τη διαφορά ώρας από την ώρα Γκρίνουϊτς (GMT). Επιλέξτε την<br>κοντινότερη υπάρχουσα τοποθεσία από τη λίστα. Εάν επιλέξετε μια<br>περιοχή που χρησιμοποιεί θερινή ώρα, διαμορφώστε τις ρυθμίσεις για τη<br>θερινή ώρα.                                                                                                    |
| Ημερομηνία/Ωρα | Ορίστε την ημερομηνία και την ώρα για την τοποθεσία που<br>χρησιμοποιείται το μηχάνημα. Εάν εκτελέσετε Αποστολή ως E-mail, η<br>ημερομηνία και η ώρα που έχει οριστεί εδώ θα εμφανιστεί στην κεφαλίδα.<br>Τιμή: Έτος (2000 έως 2037), Μήνας (1 έως 12), Ημέρα (1 έως 31),<br>Ώρα (00 έως 23), Λεπτό (00 έως 59), Δευτερόλεπτο (00 έως 59) |
| Μορφή Ημ/νίας  | Επιλέξτε τη μορφή εμφάνισης του έτους, του μήνα και της ημέρας. Το έτος<br>εμφανίζεται σε Δυτική μορφή.<br>Τιμή: Μήνας/Ημέρα/Έτος, Ημέρα/Μήνας/Έτος, Έτος/Μήνας/Ημέρα                                                                                                    |

#### 💽 ΣΗΜΕΙΩΣΗ

Πατήστε το πλήκτρο [▲] ή [▼] για να εισάγετε έναν αριθμό. Πατήστε το πλήκτρο [◀] ή [▶] για να μετακινήσετε τη θέση που εισάγεται, η οποία εμφανίζεται τονισμένη.

# Εισαγωγή Πληροφοριών τοπικού ΦΑΞ

Καταχωρήστε παρακάτω τις πληροφορίες του τοπικού ΦΑΞ.

### ΤΤΙ (Ταυτότητα Τερματικού Αποστολής)

Επιλέξτε αν οι πληροφορίες τοπικού φαξ θα εκτυπώνονται ή όχι στο σύστημα λήψης.

#### 7 Προβάλετε την οθόνη.

Πλήκτρο [System Menu/Counter] > πλήκτρο [Δ] [▼] > [ΦΑΞ] > πλήκτρο [ΟΚ] > πλήκτρο [Δ] [▼] > [Αποστολή] > πλήκτρο [ΟΚ] > πλήκτρο [Δ] [▼] > [TTI] > πλήκτρο [ΟΚ]

#### Ορίστε το ΤΤΙ.

- Επιλέξτε την επιθυμητή θέση εκτύπωσης των πληροφοριών ή [Απενεργοποίηση] εάν δεν θέλετε να εκτυπώνονται.
- 2 Πατήστε το πλήκτρο [OK].

### Τοπικό Όνομα ΦΑΞ

Καταχωρήστε το όνομα τοπικού φαξ που θα τυπώνεται στο φαξ του συστήματος λήψης.

#### 7 Προβάλετε την οθόνη.

Πλήκτρο [System Menu/Counter] > πλήκτρο [Δ] [▼] > [ΦΑΞ] > πλήκτρο [OK] > πλήκτρο [Δ] [▼] > [Αποστολή] > πλήκτρο [OK] > πλήκτρο [Δ] [▼] > [Τοπικό Όνομα FAX] > πλήκτρο [OK]

#### Ορίστε το Τοπικό Όνομα ΦΑΞ

Εισάγετε το τοπικό όνομα φαξ.

#### 💽 ΣΗΜΕΙΩΣΗ

Για λεπτομέρειες σχετικά με την εισαγωγή χαρακτήρων, ανατρέξτε στην ενότητα:

- Μέθοδος εισαγωγής χαρακτήρων (σελίδα 7-2)
- 2 Πατήστε το πλήκτρο [OK].

### Αριθμός Τοπικού ΦΑΞ

Εισάγετε τον αριθμό τοπικού φαξ που θα τυπώνεται στο φαξ του συστήματος λήψης.

#### 7 Προβάλετε την οθόνη.

Πλήκτρο [System Menu/Counter] > πλήκτρο [Δ] [▼] > [ΦΑΞ] > πλήκτρο [OK] > πλήκτρο [Δ] [▼] > [Αποστολή] > πλήκτρο [OK] > πλήκτρο [Δ] [▼] > [Αρ. Τοπικού ΦΑΞ] > πλήκτρο [OK]

#### Εισαγωγή Αριθμού Τοπικού ΦΑΞ

Εισάγετε τον αριθμό τοπικού φαξ.

#### 💽 ΣΗΜΕΙΩΣΗ

Έως 20 ψηφία μπορούν να εισαχθούν ως αριθμός τοπικού φαξ.

Χρησιμοποιήστε τα αριθμητικά πλήκτρα για να εισάγετε έναν αριθμό.

Πατήστε τα πλήκτρα [\*/.] στα αριθμητικά πλήκτρα για να εισάγετε το «+».

2 Πατήστε το πλήκτρο [OK].

### **ΙD Τοπικού ΦΑΞ**

Εισάγετε το ID τοπικού φαξ. Το ID τοπικού ΦΑΞ μπορεί να περιορίσει εκείνους με τους οποίους μπορείτε να επικοινωνήσετε. Το Τοπικό ID ΦΑΞ χρησιμεύει στον περιορισμό του αριθμού αποστολών.

Ανατρέξτε στο Αγγλικό Εγχειρίδιο Χρήσης ΦΑΞ.

#### 7 Προβάλετε την οθόνη.

Πλήκτρο [System Menu/Counter] > πλήκτρο [Δ] [▼] > [ΦΑΞ] > πλήκτρο [ΟΚ] > πλήκτρο [Δ] [▼] > [Αποστολή] > πλήκτρο [ΟΚ] > πλήκτρο [Δ] [▼] > [ΙD Τοπικού ΦΑΞ] > πλήκτρο [ΟΚ]

#### Σισαγωγή Αριθμού ΙD Τοπικού ΦΑΞ

1 Εισάγετε το ID τοπικού φαξ.

#### 💽 ΣΗΜΕΙΩΣΗ

Μπορείτε να εισάγετε αριθμούς έως και τέσσερα ψηφία.

Πατήστε το πλήκτρο [▲] ή [▼] ή τα αριθμητικά πλήκτρα για να εισάγετε έναν αριθμό.

2 Πατήστε το πλήκτρο [OK].

### Τρόπος Κλήσης ΦΑΞ

Επιλέξτε τον τρόπο κλήσης ανάλογα με τον τύπο γραμμής.

#### 🔇 ΣΗΜΕΙΩΣΗ

Αυτή η ρύθμιση δεν εμφανίζεται για κάποιες περιοχές.

#### 7 Προβάλετε την οθόνη.

Πλήκτρο [System Menu/Counter] > πλήκτρο [Δ] [▼] > [ΦΑΞ] > πλήκτρο [OK] > πλήκτρο [Δ] [▼] > [Αποστολή] > πλήκτρο [OK] > πλήκτρο [Δ] [▼] > [Τρόπος Κλήσ. ΦΑΞ] > πλήκτρο [OK]

#### Ορίστε τον τρόπο κλήσης ΦΑΞ.

[Τόνος(DTMF)] ή [Κτύποι(10PPS)] > πλήκτρο [OK]

### ΕСΜ αποστολής

Επιλέξτε αν θα χρησιμοποιείται ECM αποστολής. Η ECM είναι μια λειτουργία επικοινωνίας η οποία καθορίζεται από την ITU-T (Διεθνής Ένωση Τηλεπικοινωνιών) και η οποία αναμεταδίδει δεδομένα όταν έχει πραγματοποιηθεί κάποιο σφάλμα. Τα μηχανήματα φαξ τα οποία διαθέτουν λειτουργία ECM πραγματοποιούν έλεγχο για σφάλματα κατά τη διάρκεια της επικοινωνίας, αποτρέποντας την παραμόρφωση της εικόνας λόγω θορύβου στη γραμμή και άλλων προβλημάτων.

#### 🔇 ΣΗΜΕΙΩΣΗ

Αν υπάρχει μεγάλη ποσότητα θορύβου στη γραμμή, η επικοινωνία μπορεί να διαρκέσει ελάχιστα περισσότερο από όσο θα διαρκέσει αν είναι επιλεγμένο το [Απενεργ.]

#### 7 Προβάλετε την οθόνη.

Πλήκτρο [System Menu/Counter] > πλήκτρο [Δ] [▼] > [ΦΑΞ] > πλήκτρο [ΟΚ] > πλήκτρο [Δ] [▼] > [Αποστολή] > πλήκτρο [ΟΚ] > πλήκτρο [Δ] [▼] > [ΕCM αποστολής] > πλήκτρο [ΟΚ]

Διαμορφώστε τις ρυθμίσεις.

[Ενεργ.] ή [Απενεργοποίηση] > πλήκτρο [ΟΚ]

### Ταχύτητα Έναρξης Αποστολής

Ορίστε την Ταχύτητα Έναρξης Αποστολής. Όταν οι συνθήκες επικοινωνίας είναι άσχημες, το φαξ ενδέχεται να μην αποσταλεί σωστά. Σε αυτή την περίπτωση, καθορίστε χαμηλότερη Ταχύτητα Έναρξης Αποστολής.

#### 💽 ΣΗΜΕΙΩΣΗ

Κανονικά, αυτή θα πρέπει να χρησιμοποιείται βάσει των προεπιλεγμένων ρυθμίσεων.

#### 7 Προβάλετε την οθόνη.

Πλήκτρο [System Menu/Counter] > πλήκτρο [Δ] [▼] > [ΦΑΞ] > πλήκτρο [OK] > πλήκτρο [Δ] [▼] > [Αποστολή] > πλήκτρο [OK] > πλήκτρο [Δ] [▼] > [Ταχύτ. Έναρ. Αποσ.] > πλήκτρο [OK]

#### Διαμορφώστε τις ρυθμίσεις.

[9600bps], [14400bps] ή [33600bps] > πλήκτρο [OK]

# Ρύθμιση ΡΒΧ (μόνο εντός Ευρώπης)

Εάν το μηχάνημα χρησιμοποιείται σε περιβάλλον, στο οποίο έχει εγκατασταθεί PBX για σύνδεση με πολλαπλά τηλέφωνα για επαγγελματική χρήση, εκτελέστε την εξής ρύθμιση PBX.

#### 💽 ΣΗΜΕΙΩΣΗ

Προτού συνδέσετε αυτό το μηχάνημα με το PBX, σας συνιστούμε να επικοινωνήσετε με την εταιρία που εγκατέστησε το σύστημα PBX για να ζητήσετε τη σύνδεση του μηχανήματος. Λάβετε υπόψη σας ότι δεν μπορούμε να εγγυηθούμε τη σωστή λειτουργία του μηχανήματος σε περιβάλλοντα όπου το μηχάνημα είναι συνδεδεμένο με PBX, γιατί οι λειτουργίες του ενδέχεται να υπόκεινται σε περιορισμούς.

| Στοιχείο                             | Τιμή ρύθμισης | Περιγραφή                                                                                                    |
|--------------------------------------|---------------|----------------------------------------------------------------------------------------------------|
| Ανταλλαγή Επιλογής                   | PSTN          | Χρησιμοποιήστε αυτήν τη ρύθμιση όταν το μηχάνημα είναι συνδεδεμένο σε<br>δημόσιο τηλεφωνικό δίκτυο μεταγωγής (προεπιλογή). |
|                                      | PBX           | Χρησιμοποιήστε αυτήν τη ρύθμιση όταν το μηχάνημα είναι συνδεδεμένο σε<br>PBX.                                              |
| Ρύθμιση κλήσης εξωτερικού<br>αριθμού | 0-9<br>00-99  | Ορίστε έναν αριθμό για την πρόσβαση σε εξωτερική γραμμή. Για τον αριθμό αυτό, επικοινωνήστε με το διαχειριστή PBX.         |

# 3 Αποστολή φαξ

#### Σε αυτό το κεφάλαιο περιγράφονται τα παρακάτω θέματα:

| Βασική διαδικασία αποστολής                                    | 3-2  |
|----------------------------------------------------------------|------|
| Έλεγχος και Επεξεργασία Προορισμών                             | 3-4  |
| Έλεγχος της Κατάστασης Αποστολής                               | 3-6  |
| Αποστολή με Παράκαμψη Προτεραιότητας                           | 3-6  |
| Ακύρωση αποστολής                                              | 3-7  |
| Χρήση της επανάκλησης                                          | 3-8  |
| Μέθοδοι εισαγωγής προορισμών                                   | 3-9  |
| Εισαγωγή των αριθμών προορισμού φαξ με τα αριθμητικά πλήκτρα   | 3-9  |
| Επιλογή από το Βιβλίο Διευθύνσεων                              | 3-11 |
| Επιλογή μέσω Πλήκτρου One-touch                                | 3-12 |
| Μαζική αποστολή                                                | 3-13 |
| Σύνδεση/Αποσύνδεση                                             | 3-15 |
| Σύνδεση με Ενεργοποιημένο τον Λογιστικό έλεγχο εργασιών Χρήστη | 3-15 |
| Σύνδεση με Ενεργοποιημένο τον Λογιστικό έλεγχο εργασιών        | 3-16 |

## Βασική διαδικασία αποστολής

Η βασική διαδικασία για τη χρήση του συστήματος φαξ περιγράφεται παρακάτω.

#### Πιέστε το πλήκτρο [ΦΑΞ]

Εμφανίζεται η βασική οθόνη για το φαξ.

Τοποθετήστε τα πρωτότυπα.

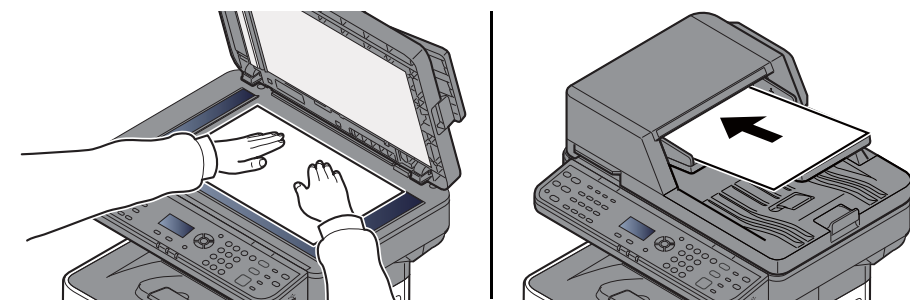

Για την τοποθέτηση των πρωτότυπων, ανατρέξτε στο παρακάτω:

Εγχειρίδιο Χρήσης του μηχανήματος

#### 3 Επιλέξτε τη μέθοδο αποστολής.

Υπάρχουν δύο μέθοδοι αποστολής: η αποστολή από μνήμης και η άμεση αποστολή.

**Αποστολή από μνήμης:** Το πρωτότυπο σαρώνεται στη μνήμη προτού ξεκινήσει η επικοινωνία. Η αποστολή από μνήμης είναι η προεπιλεγμένη ρύθμιση.

**Άμεση αποστολή:** Σχηματίζεται ο αριθμός του προορισμού και η επικοινωνία ξεκινά πριν σαρωθεί το πρωτότυπο.

Ανατρέξτε στο Αγγλικό Εγχειρίδιο Χρήσης ΦΑΞ.

#### <u>Λ</u> Καθορισμός προορισμού.

Εισάγετε τον αριθμό φαξ του συστήματος λήψης μέσω των αριθμητικών πλήκτρων.

Για τη διαδικασία επιλογής ενός προορισμού από το βιβλίο διευθύνσεων, ανατρέξτε στην ενότητα:

Επιλογή από το Βιβλίο Διευθύνσεων (σελίδα 3-11)

Για τη διαδικασία επιλογής ενός προορισμού μέσω των πλήκτρων One Touch, ανατρέξτε στην ενότητα:

Επιλογή μέσω Πλήκτρου One-touch (σελίδα 3-12)

#### 💽 ΣΗΜΕΙΩΣΗ

Μπορείτε να εισάγετε έως και 64 ψηφία για τον αριθμό φαξ του συστήματος λήψης.

Πιέζοντας το πλήκτρο [Address Recall/Pause] εισάγετε μία περίοδο αναμονής διάρκειας περίπου τριών δευτερολέπτων κατά την κλήση του αριθμού. Όταν π.χ. καλείτε το σύστημα λήψης σε μία εξωτερική γραμμή, μπορείτε να χρησιμοποιήσετε αυτή τη μέθοδο για να εισάγετε μία παύση προτού συνεχιστεί η κλήση του υπόλοιπου αριθμού όταν έχετε ήδη σχηματίσει ένα μέρος του αριθμού.

Αν το Εισ Νέου Πρ(ΦΑΞ): είναι ορισμένο στο [**Απαγόρευση**], δεν μπορείτε να εισάγετε άμεσα αριθμό φαξ. Επιλέξτε τον προορισμό από το Βιβλίο διευθύνσεων ή το πλήκτρο One Touch.

Ανατρέξτε στο Αγγλικό Εγχειρίδιο Χρήσης ΦΑΞ.

#### 5 Επιλογή των λειτουργιών.

Πατήστε το πλήκτρο [Function Menu] και ρυθμίστε τις λειτουργίες αποστολής που μπορούν να χρησιμοποιηθούν.

Ανατρέξτε στο Αγγλικό Εγχειρίδιο Χρήσης ΦΑΞ.

#### 6 Έναρξη Αποστολής.

Πιέστε το πλήκτρο [Start].

Όταν τελειώσει η σάρωση, θα αρχίσει η αποστολή.

#### Όταν τα πρωτότυπα τοποθετούνται στον επεξεργαστή εγγράφων

Μόλις τα πρωτότυπα που έχουν τοποθετηθεί στον επεξεργαστή εγγράφων σαρωθούν και αποθηκευτούν στη μνήμη, καλείται το σύστημα λήψης.

#### Όταν τα πρωτότυπα έχουν τοποθετηθεί στη γυάλινη επιφάνεια

Μόλις τα πρωτότυπα που έχουν τοποθετηθεί στη γυάλινη επιφάνεια σαρωθούν και αποθηκευτούν στη μνήμη, καλείται το σύστημα λήψης.

#### 🔇 ΣΗΜΕΙΩΣΗ

Όταν έχει επιλεγεί η συνεχής σάρωση, μπορείτε να συνεχίσετε με τη σάρωση του επόμενου πρωτοτύπου μόλις το πρωτότυπο που βρίσκεται στη γυάλινη επιφάνεια αποθηκευτεί στη μνήμη. Κάθε φορά που σαρώνεται μία σελίδα, εκτελείτε μία ενέργεια για να επιτρέψετε τη συνέχεια της σάρωσης. Μόλις όλα τα πρωτότυπα αποθηκευτούν στη μνήμη, καλείται το σύστημα λήψης.

Ανατρέξτε στο Αγγλικό Εγχειρίδιο Χρήσης ΦΑΞ.

### Έλεγχος και Επεξεργασία Προορισμών

Ελέγξτε και επεξεργαστείτε τον επιλεγμένο προορισμό.

Πλήκτρο [FAX] > πλήκτρο [Confirm/Add Destination]

#### Ελέγξτε τον προορισμό.

- 1 Επιλέξτε τον προορισμό που θέλετε να ελέγξετε και πατήστε το πλήκτρο [OK].
- 2 πλήκτρο [▲] [▼] > [Επεξεργασία] > πλήκτρο [OK] Εμφανίζονται οι πληροφορίες του προορισμού.

#### 💽 ΣΗΜΕΙΩΣΗ

Όταν ελέγχετε τις πληροφορίες του προορισμού, πατήστε [Λεπτομ.]

**3** Πατήστε το πλήκτρο [**OK**] όταν ολοκληρώσετε τον έλεγχο του προορισμού.

#### 3 Αλλαγή του αριθμού ΦΑΞ.

- Επιλέξτε τον προορισμό για τον οποίο θέλετε να αλλάξετε τον αριθμό ΦΑΞ και πατήστε το πλήκτρο [OK].
- 2 πλήκτρο [▲] [▼] > [Επεξεργασία] > πλήκτρο [OK]
- 3 Πληκτρολογήστε ξανά τον αριθμό ΦΑΞ χρησιμοποιώντας τα αριθμητικά πλήκτρα.

#### 💽 ΣΗΜΕΙΩΣΗ

Για να επεξεργαστείτε έναν προορισμό που έχει καταχωρηθεί στο Βιβλίο Διευθύνσεων ή στο πλήκτρο One Touch:

- Ανατρέξτε στο Αγγλικό Εγχειρίδιο Χρήσης ΦΑΞ.
- 4 Πατήστε το πλήκτρο [**OK**].

#### 4 Προσθήκη του προορισμού (όταν εισάγετε τον αριθμό ΦΑΞ χρησιμοποιώντας τα αριθμητικά πλήκτρα).

- 1 Επιλέξτε [Προσθήκη].
- 2 Εισάγετε τον αριθμό φαξ του συστήματος λήψης μέσω των αριθμητικών πλήκτρων.

#### 🔯 ΣΗΜΕΙΩΣΗ

Για τη διαδικασία εισαγωγής του αριθμού ΦΑΞ μέσω των αριθμητικών πλήκτρων, ανατρέξτε στην ενότητα:

- Εισαγωγή των αριθμών προορισμού φαξ με τα αριθμητικά πλήκτρα (σελίδα 3-9)
- 3 Πατήστε το πλήκτρο [OK].

#### **5** Διαγραφή του προορισμού.

- 1 Επιλέξτε τον προορισμό που θέλετε να διαγράψετε και πατήστε το πλήκτρο [OK].
- 2 [Διαγραφή] > πλήκτρο [OK] > [Ναι] Εμφανίζεται το μήνυμα [Ολοκληρώθηκε] και ο προορισμός αφαιρείται.

#### 6 Έξοδος από την εργασία.

Επιλέξτε [**Έξοδος**].

### Έλεγχος της Κατάστασης Αποστολής

- 1 Πατήστε το πλήκτρο [Status/Job Cancel].
- Προβάλετε την οθόνη κατάστασης εργασίας.

Πλήκτρο [▲] [▼] > [Κατ. εργ. αποστ.] > πλήκτρο [OK] Προβάλετε την οθόνη κατάστασης εργασίας αποστολής.

#### Ξ Ελέγξτε τα στοιχεία της εργασίας αποστολής.

- 1 Επιλέξτε την εργασία που επιθυμείτε να ελέγξετε.
- 2 [Μενού] > πλήκτρο [▲] [▼] > [Λεπτομέρ.] > πλήκτρο [OK]
- 3 Ελέγξτε τα στοιχεία της εργασίας.
- 4 Πατήστε το πλήκτρο [OK] όταν ολοκληρώσετε τον έλεγχο της εργασίας.

### Αποστολή με Παράκαμψη Προτεραιότητας

Μια εργασία φαξ η αποστολή της οποίας εκκρεμεί, μπορεί να σταλεί με παράκαμψη προτεραιότητας.

- 1 Πατήστε το πλήκτρο [Status/Job Cancel].
- 2 Επιλέξτε την εργασία που πρέπει να σταλεί με παράκαμψη προτεραιότητας.
  - [Κατ. εργ. αποστ.] > πλήκτρο [OK] Προβάλετε την οθόνη κατάστασης εργασίας αποστολής.
  - 2 Επιλέξτε την εργασία φαξ που θέλετε να αποστείλετε με παράκαμψη προτεραιότητας.
  - 3 [Μενού] > πλήκτρο [▲] [▼] > [Παράκαμψη Προ/τητας] > πλήκτρο [OK] > [Ναι] Η επιλεγμένη εργασία φαξ στέλνεται με παράκαμψη προτεραιότητας και οι άλλες εργασίες φαξ μετακινούνται πιο κάτω στη ουρά των αποστολών.

#### 🔇 ΣΗΜΕΙΩΣΗ

Αν βρίσκεται σε εξέλιξη εργασία φαξ, η εργασία φαξ για την οποία έχει επιλεγεί παράκαμψη προτεραιότητας θα σταλεί μόλις ολοκληρωθεί η εργασία φαξ που βρίσκεται σε εξέλιξη.

#### Αν βρίσκεται σε εξέλιξη μια εργασία μαζικής αποστολής...

Αν βρίσκεται σε εξέλιξη μια εργασία φαξ προς πολλαπλούς προορισμούς (μαζική αποστολή), η εργασία για την οποία έχει επιλεγεί παράκαμψη προτεραιότητας θα σταλεί μόλις ολοκληρωθεί η αποστολή στον τρέχοντα προορισμό. Όταν ολοκληρωθεί η εργασία για την οποία έχει επιλεγεί παράκαμψη προτεραιότητας, θα συνεχιστεί η αποστολή προς τους υπόλοιπους προορισμούς.

Ωστόσο, αν η εργασία για την οποία έχει επιλεγεί παράκαμψη προτεραιότητας αποτελεί μαζική αποστολή, τότε η εργασία για την οποία έχει επιλεγεί παράκαμψη προτεραιότητας δεν θα ξεκινήσει μέχρι να ολοκληρωθεί η τρέχουσα εργασία μαζικής αποστολής.

### Ακύρωση αποστολής

Η μέθοδος ακύρωσης της επικοινωνίας με αυτό το μηχάνημα διαφέρει ανάλογα με τη μέθοδο αποστολής (αποστολή από μνήμης ή άμεση αποστολή) και τη μέθοδο επικοινωνίας. Παρακάτω περιγράφονται οι μέθοδοι ακύρωσης για τις διάφορες υποπεριπτώσεις.

#### Ακύρωση Αποστολής από Μνήμης (ενώ γίνεται σάρωση των πρωτοτύπων)

#### 7 Πατήστε το πλήκτρο [Stop].

Κατά την αποστολή από μνήμης, για να ακυρώσετε τη σάρωση ενώ σαρώνονται πρωτότυπα, πατήστε το πλήκτρο [**Stop**] στον πίνακα λειτουργίας.

Η σάρωση των πρωτοτύπων ακυρώνεται και τα πρωτότυπα εξέρχονται από το μηχάνημα. Εάν υπάρχουν πρωτότυπα που παραμένουν στον επεξεργαστή εγγράφων, απομακρύνετέ τα από τη θήκη εξόδου πρωτοτύπων.

#### Ακύρωση Αποστολής από Μνήμης (κατά την επικοινωνία)

#### 💽 ΣΗΜΕΙΩΣΗ

Ακόμη κι αν ακυρωθεί η αποστολή, είναι πιθανό ότι οι σελίδες που σαρώθηκαν πριν από την ακύρωση στάλθηκαν στον παραλήπτη. Επικοινωνήστε με τον παραλήπτη για να διαπιστώσετε αν στάλθηκαν σελίδες κατά λάθος.

#### 7 Πατήστε το πλήκτρο [Stop].

#### Προβάλετε την οθόνη ακύρωσης λίστας εργασιών αποστολής.

[**Ακύρ. Εργ. Αποσ.**] > πλήκτρο [**OK**] Προβάλετε την οθόνη ακύρωσης λίστας εργασιών αποστολής.

#### **3** Ακύρωση Αποστολής.

- 1 Επιλέξτε την εργασία που θα ακυρωθεί.
- 2 [Μενού] > πλήκτρο [▲] [▼] > [Ακύρωση εργασίας] > πλήκτρο [OK] > [Ναι] Η επιλεγμένη εργασία διαγράφεται.

#### Ακύρωση αποστολής (κατά την επικοινωνία)

Ακολουθήστε την παρακάτω διαδικασία για να διακόψετε τη σύνδεση και να σταματήσετε την αποστολή/λήψη.

#### 1 Πατήστε το πλήκτρο [Status/Job Cancel].

#### Διακοπή επικοινωνίας.

- **1** [ΦΑΞ] > πλήκτρο [ΟΚ]
- 2 Ελέγξτε την κατάσταση της επικοινωνίας.
- 3 Πατήστε [Γ.κλεισ.]. Όταν διακοπεί η σύνδεση, η αποστολή σταματά.

#### 💽 ΣΗΜΕΙΩΣΗ

Για να ακυρώσετε την άμεση αποστολή, την καθυστερημένη αποστολή ή την αποστολή με πόλωση, ανατρέξτε στην ενότητα για εκείνη τη λειτουργία.

Για να ακυρώσετε την άμεση αποστολή, ανατρέξτε στο παρακάτω:

Αγγλικό Εγχειρίδιο Χρήσης ΦΑΞ.

Για να ακυρώσετε μια αποστολή με καθυστέρηση ή να αποστείλετε ένα φαξ με άμεση αποστολή, ανατρέξτε στο παρακάτω:

Αγγλικό Εγχειρίδιο Χρήσης ΦΑΞ.

Για να ακυρώσετε την αποστολή polling, ανατρέξτε στο παρακάτω:

Αγγλικό Εγχειρίδιο Χρήσης ΦΑΞ.

### Χρήση της επανάκλησης

Η επανάκληση είναι μια λειτουργία που σας επιτρέπει να καλέσετε ξανά τον τελευταίο αριθμό που εισαγάγατε. Χρησιμοποιήστε την όταν το σύστημα λήψης δεν ανταποκρίνεται ενώ έχετε προσπαθήσει να στείλετε ένα φαξ. Όταν θέλετε να στείλετε το φαξ στο ίδιο σύστημα λήψης, επιλέξτε [Address/Recall Pause] και μπορείτε να καλέσετε το σύστημα λήψης που καλέσατε από τη λίστα προορισμών.

#### Πλήκτρο [FAX] > πλήκτρο [Address Recall/Pause]

Καλείται ο προορισμός που κλήθηκε προηγουμένως.

#### Πιέστε το πλήκτρο [Start].

Θα ξεκινήσει η αποστολή.

#### 💽 ΣΗΜΕΙΩΣΗ

Τα στοιχεία επανάκλησης χάνονται στις εξής περιπτώσεις:

- Όταν απενεργοποιείτε το μηχάνημα
- Όταν στείλετε νέο φαξ (καταχωρούνται νέα στοιχεία επανάκλησης)
- Όταν αποσυνδέεστε

# Μέθοδοι εισαγωγής προορισμών

# Εισαγωγή των αριθμών προορισμού φαξ με τα αριθμητικά πλήκτρα

Παρακάτω περιγράφεται η διαδικασία εισαγωγής ενός αριθμού προορισμού φαξ με τα αριθμητικά πλήκτρα.

#### 💽 ΣΗΜΕΙΩΣΗ

Αν το *Εισαγωγή Νέου Προορισμού (ΦΑΞ)* είναι ορισμένο στο [**Απαγόρευση**], δεν είναι δυνατή η απευθείας εισαγωγή αριθμού φαξ.

Επιλέξτε τον προορισμό από το Βιβλίο διευθύνσεων ή το Πλήκτρο One-touch.

Ανατρέξτε στο Αγγλικό Εγχειρίδιο Χρήσης ΦΑΞ.

#### 7 Επιλέξτε το πλήκτρο [FAX].

#### Σισαγάγετε τον αριθμό φαξ του παραλήπτη.

#### 💽 ΣΗΜΕΙΩΣΗ

Μπορούν να εισαχθούν έως και 64 ψηφία.

Χρησιμοποιήστε τα αριθμητικά πλήκτρα για να εισαγάγετε έναν αριθμό.

| Πλήκτρο                                           | Περιγραφή                                                                                                    |
|---------------------------------------------------|----------------------------------------------------------------------------------------------------|
| πλήκτρο [ <b>Address</b><br><b>Recall/Pause</b> ] | Πιέζοντας το πλήκτρο [Address Recall/Pause] εισάγετε μία περίοδο αναμονής<br>διάρκειας περίπου τριών δευτερολέπτων κατά την κλήση του αριθμού.Όταν π.χ.<br>καλείτε το σύστημα λήψης σε μία εξωτερική γραμμή, μπορείτε να<br>χρησιμοποιήσετε αυτή τη μέθοδο για να εισάγετε μία παύση προτού συνεχιστεί η<br>κλήση του υπόλοιπου αριθμού όταν έχετε ήδη σχηματίσει ένα μέρος του<br>αριθμού. |

#### **3** Επιλέξτε τις ρυθμίσεις αποστολής.

Η επικοινωνία μέσω υποδιεύθυνσης, η κρυπτογραφημένη μετάδοση, η ταχύτητα έναρξης αποστολής και η λειτουργία ECM μπορούν να ρυθμιστούν.

- 1 Επιλέξτε [**Λεπτομέρ.**].
- 2 Επιλέξτε το στοιχείο για το οποίο θα αλλάξετε τις ρυθμίσεις και, στη συνέχεια, επιλέξτε [Επεξεργασία] ή [Αλλαγή].

| Πλήκτρο                  | Περιγραφή                                                                                                    |
|--------------------------|----------------------------------------------------------------------------------------------------|
| Υποδιεύθυνση             | Με αυτή τη ρύθμιση μπορείτε να πραγματοποιήσετε<br>αποστολή μέσω μιας Υποδιεύθυνσης.                                                                                                    |
|                          | Ανατρέξτε στο Αγγλικό Εγχειρίδιο Χρήσης ΦΑΞ.                                                                                                    |
| Κρυπτογραφημένη αποστολή | Με αυτή τη ρύθμιση χρησιμοποιείται κρυπτογράφηση για την<br>αποστολή των δεδομένων.                                                                                                    |
|                          | Ανατρέξτε στο Αγγλικό Εγχειρίδιο Χρήσης ΦΑΞ.                                                                                                    |
| Ταχύτ. Έν. Απ.           | Με αυτή τη ρύθμιση αλλάζει η ταχύτητα έναρξης αποστολής.<br>Επιλέξτε την ταχύτητα μεταξύ των επιλογών 33.600 bps,<br>14.400 bps και 9.600 bps.                                                                                                    |
|                          | <b>ΣΗΜΕΙΩΣΗ</b><br>Κανονικά, αυτή θα πρέπει να χρησιμοποιείται βάσει των<br>προεπιλεγμένων ρυθμίσεων.                                                                                                    |
| ECM                      | Η ECM είναι μια λειτουργία επικοινωνίας η οποία καθορίζεται<br>από την ITU-T (Διεθνής Ένωση Τηλεπικοινωνιών) και η οποία<br>αναμεταδίδει δεδομένα όταν έχει πραγματοποιηθεί κάποιο<br>σφάλμα. Τα μηχανήματα φαξ τα οποία διαθέτουν λειτουργία<br>ECM πραγματοποιούν έλεγχο για σφάλματα κατά τη διάρκεια<br>της επικοινωνίας, αποτρέποντας την παραμόρφωση της<br>εικόνας λόγω θορύβου στη γραμμή και άλλων προβλημάτων. |

**3** Πατήστε το πλήκτρο [**ΟΚ**].

#### <u>Α</u> Επιλέξτε το πλήκτρο [OK].

Τέλος εισαγωγής προορισμού.

#### 💽 ΣΗΜΕΙΩΣΗ

Όταν είναι επιλεγμένο το *Ενεργ*. στο *Έλεγχ*. *Ν*. *Προορ*., εμφανίζεται μια οθόνη επιβεβαίωσης για τον αριθμό ΦΑΞ που έχει εισαχθεί. Εισάγετε πάλι τον ίδιο αριθμό ΦΑΞ και πατήστε [**OK**].

Εγχειρίδιο χρήσης του μηχανήματος

Για αποστολή σε πολλούς προορισμούς, εισάγετε τον επόμενο αριθμό φαξ και επιλέξτε το πλήκτρο [**OK**]. Μπορείτε να πραγματοποιήσετε αποστολή σε έως 100 προορισμούς ταυτόχρονα.

### Επιλογή από το Βιβλίο Διευθύνσεων

Επιλέξτε έναν προορισμό που είναι καταχωρημένος στο Βιβλίο διευθύνσεων.

#### 💽 ΣΗΜΕΙΩΣΗ

Για περισσότερες πληροφορίες σχετικά με τον τρόπο καταχώρησης προορισμών στο Βιβλίο Διευθύνσεων, ανατρέξτε στην ενότητα:

Αγγλικό Εγχειρίδιο Χρήσης ΦΑΞ.

#### 1 Πλήκτρο [FAX] > πλήκτρο [Address Book]

#### Επιλέξτε τον προορισμό.

#### 💽 ΣΗΜΕΙΩΣΗ

Όταν ελέγχετε τις πληροφορίες του προορισμού, επιλέξτε [Μενού], επιλέξτε [Λεπτομ.] και στη συνέχεια πατήστε το πλήκτρο [OK].

#### Αναζήτηση προορισμού

Μπορείτε να αναζητήσετε τον προορισμό βάσει ονόματος.

- 1 [Μενού] > [Αναζήτηση(όνομα)] > πλήκτρο [OK]
- 2 Εισάγετε χαρακτήρες για την αναζήτηση μέσω των αριθμητικών πλήκτρων.

#### 💽 ΣΗΜΕΙΩΣΗ

Για περισσότερες πληροφορίες σχετικά με την εισαγωγή χαρακτήρων, ανατρέξτε στην ενότητα:

- Μέθοδος εισαγωγής χαρακτήρων (σελίδα 7-2)
- 3 Πατήστε το πλήκτρο [OK]. Εμφανίζεται ο προορισμός που αναζητήσατε.

#### .3 Πατήστε το πλήκτρο [OK].

Για να πραγματοποιήσετε αποστολή σε πολλαπλούς προορισμούς, επαναλάβετε τα βήματα 2 έως 3. Μπορείτε να πραγματοποιήσετε αποστολή σε έως 100 προορισμούς ταυτόχρονα.

#### 💽 ΣΗΜΕΙΩΣΗ

Για να ελέγξετε ή να αλλάξετε έναν επιλεγμένο προορισμό, ανατρέξτε στην ενότητα:

Έλεγχος και Επεξεργασία Προορισμών (σελίδα 3-4)

### Επιλογή μέσω Πλήκτρου One-touch

Επιλέξτε τον προορισμό χρησιμοποιώντας το πλήκτρο Ταχείας Κλήσης.

#### 🔇 ΣΗΜΕΙΩΣΗ

Για περισσότερες πληροφορίες σχετικά με την προσθήκη του Πλήκτρου One-touch, ανατρέξτε στο παρακάτω:

Αγγλικό Εγχειρίδιο Χρήσης ΦΑΞ.

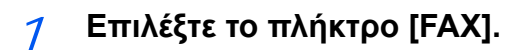

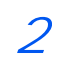

# Επιλέξτε το πλήκτρο One Touch όπου είναι καταχωρημένος ο προορισμός.

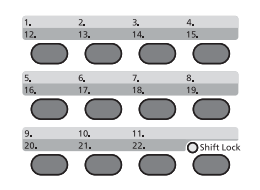

Όταν επιλέγετε αριθμούς πλήκτρων One Touch από το 12 έως το 22, το πλήκτρο One Touch πρέπει να επιλεγεί αφού ανάψει η ένδειξη [Shift Lock] με το πάτημα του πλήκτρου [Shift Lock].

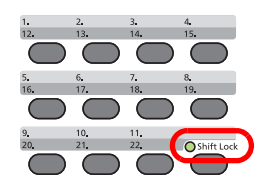

### Μαζική αποστολή

Αυτή η λειτουργία σας επιτρέπει να στείλετε τα ίδια πρωτότυπα σε πολλούς προορισμούς στο πλαίσιο μίας μόνο εργασίας. Το μηχάνημα αποθηκεύει (απομνημονεύει) τα πρωτότυπα ώστε να τα στείλει προσωρινά στη μνήμη και στη συνέχεια ανακαλεί αυτόματα την κλήση και την αποστολή στον ορισμένο προορισμό.

#### 💽 ΣΗΜΕΙΩΣΗ

Όταν χρησιμοποιείτε μια ομάδα ως προορισμό, μπορείτε να στείλετε πρωτότυπα σε ανώτατο αριθμό 100 προορισμών σε μία εργασία.

Μπορείτε να χρησιμοποιήσετε αυτή τη λειτουργία σε συνδυασμό με την επικοινωνία μέσω υποδιεύθυνσης και την αποστολή με καθυστέρηση.

Όταν έχει επιλεγεί η άμεση αποστολή, αυτή αλλάζει σε αποστολή από μνήμης στη στιγμή της αποστολής.

#### 7 Επιλέξτε το πλήκτρο [FAX].

#### Καθορίστε τον προορισμό.

#### Εισάγετε τον αριθμό φαξ

#### 💽 ΣΗΜΕΙΩΣΗ

Αν το Εισ Νέου Πρ(ΦΑΞ) είναι ορισμένο στο [Απαγόρευση], δεν μπορείτε να εισάγετε άμεσα αριθμό φαξ. Επιλέξτε τον προορισμό από το Βιβλίο διευθύνσεων ή το Πλήκτρο Onetouch.

- Ανατρέξτε στο Αγγλικό Εγχειρίδιο Χρήσης ΦΑΞ.
- Εισάγετε τον αριθμό φαξ του παραλήπτη.

#### 💽 ΣΗΜΕΙΩΣΗ

Μπορούν να εισαχθούν έως και 64 ψηφία.

Χρησιμοποιήστε τα αριθμητικά πλήκτρα για να εισαγάγετε έναν αριθμό.

| Πλήκτρο                                           | Περιγραφή                                                                                                    |
|---------------------------------------------------|----------------------------------------------------------------------------------------------------|
| Πλήκτρο [ <b>Address</b><br><b>Recall/Pause</b> ] | Επιλέγοντας το πλήκτρο [Address Recall/Pause] εισάγετε μία περίοδο<br>αναμονής διάρκειας περίπου τριών δευτερολέπτων κατά την κλήση του<br>αριθμού. Όταν π.χ. καλείτε το σύστημα λήψης σε μία εξωτερική γραμμή,<br>μπορείτε να χρησιμοποιήσετε αυτή τη μέθοδο για να εισάγετε μία παύση<br>προτού συνεχιστεί η κλήση του υπόλοιπου αριθμού όταν έχετε ήδη<br>σχηματίσει ένα μέρος του αριθμού. |

**2** Επιλέξτε το πλήκτρο [**ΟK**].

Μπορεί να εισαχθεί άλλος ένας αριθμός φαξ.

#### 💽 ΣΗΜΕΙΩΣΗ

Όταν είναι επιλεγμένο το *Ενεργ.* στο *Έλεγχ. Ν. Προορ.*, εμφανίζεται μια οθόνη επιβεβαίωσης για τον αριθμό ΦΑΞ που έχει εισαχθεί. Εισαγάγετε ξανά τον ίδιο αριθμό ΦΑΞ και πατήστε [**OK**].

Εγχειρίδιο Χρήσης του μηχανήματος
#### Επιλογή προορισμού από το Βιβλίο διευθύνσεων

- 1 Πιέστε το πλήκτρο [Address Book].
- 2 Επιλέξτε τον προορισμό.
- Πατήστε το πλήκτρο [OK].
   Για να προσθέσετε προορισμούς, επαναλάβετε τα βήματα 2 έως 3.

#### 🔇 ΣΗΜΕΙΩΣΗ

Για λεπτομέρειες σχετικά με το Βιβλίο διευθύνσεων, ανατρέξτε στο παρακάτω:

Επιλογή από το Βιβλίο Διευθύνσεων (σελίδα 3-11)

#### Επιλογή προορισμού από το πλήκτρο One-touch

Επιλέξτε όλα τα πλήκτρα One Touch στα οποία είναι καταχωρημένοι οι απαραίτητοι προορισμοί.

#### 💽 ΣΗΜΕΙΩΣΗ

Για λεπτομέρειες σχετικά με το Πλήκτρο One-touch, ανατρέξτε στο παρακάτω:

Επιλογή μέσω Πλήκτρου One-touch (σελίδα 3-12)

3 Αφού επιλέξετε όλους τους προορισμούς, πιέστε το πλήκτρο [Start].

## Σύνδεση/Αποσύνδεση

## Σύνδεση με Ενεργοποιημένο τον Λογιστικό έλεγχο εργασιών Χρήστη

Όταν έχει ενεργοποιηθεί ο λογιστικός έλεγχος εργασιών χρήστη, χρειάζεται να εισάγετε ένα ID Χρήστη και έναν κωδικό πρόσβασης για να χρησιμοποιήσετε το μηχάνημα.

#### Σύνδεση

#### 7 Εισάγετε το όνομα χρήστη σύνδεσης.

1 Αν κατά τη λειτουργία εμφανίζεται αυτή η οθόνη, πατήστε το πλήκτρο [OK] με επιλεγμένη τη στήλη εισαγωγής ονόματος χρήστη σύνδεσης.

#### 💽 ΣΗΜΕΙΩΣΗ

- Αν είναι επιλεγμένη η [Επαλήθευση Δικτ.] ως μέθοδος ελέγχου ταυτότητας χρήστη, εμφανίζεται το [Μενού]. Πατήστε [Μενού], επιλέξτε [Τύπος Σύνδεσης] και στη συνέχεια μπορείτε να επιλέξετε για την επαλήθευση προορισμού την [Τοπική Επαλήθ.] ή την [Επαλήθευση Δικτ.].
- Πατήστε [Μενού], επιλέξτε [Τομέας] και στη συνέχεια μπορείτε να επιλέξετε από τους καταχωρημένους τομείς.
- 2 Εισάγετε το όνομα χρήστη σύνδεσης με τα αριθμητικά πλήκτρα και πατήστε το πλήκτρο [OK].

#### 💽 ΣΗΜΕΙΩΣΗ

Αν η «Λειτ. Σύνδεσης» είναι [Επιλογή Χαρακτ.], τότε εμφανίζεται η οθόνη εισαγωγής στοιχείων μέσω επιλογής από τους χαρακτήρες στην οθόνη μηνυμάτων.

- Εγχειρίδιο χρήσης του μηχανήματος
- Μέθοδος εισαγωγής χαρακτήρων (σελίδα 7-2)

#### 

- 1 Επιλέξτε τον κωδικό πρόσβασης σύνδεσης και πατήστε το πλήκτρο [OK].
- 2 Εισάγετε τον κωδικό πρόσβασης σύνδεσης και πατήστε το πλήκτρο [**ΟK**].
  - Μέθοδος εισαγωγής χαρακτήρων (σελίδα 7-2)

### 3 Επιλέξτε [Σύνδεση].

#### Αποσύνδεση

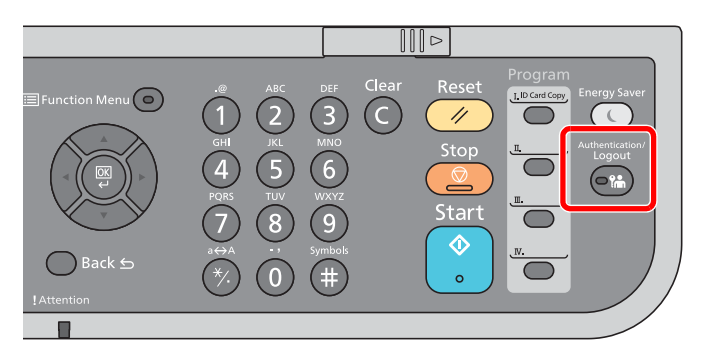

Για να αποσυνδεθείτε από το μηχάνημα, πατήστε το πλήκτρο [Authentication/Logout] για να επιστρέψετε στην οθόνη εισαγωγής ονόματος χρήστη σύνδεσης/κωδικού πρόσβασης.

## Σύνδεση με Ενεργοποιημένο τον Λογιστικό έλεγχο εργασιών

Όταν έχει ενεργοποιηθεί ο λογιστικός έλεγχος εργασιών, χρειάζεται να εισάγετε ένα ID Λογαριασμού για να χρησιμοποιήσετε το μηχάνημα.

#### Σύνδεση

#### 7 Εισάγετε το ΙD λογαριασμού.

Αν αυτή η οθόνη εμφανιστεί κατά τη διάρκεια εργασιών, εισάγετε το ID λογαριασμού.

#### 💽 ΣΗΜΕΙΩΣΗ

Αν εισάγατε λανθασμένο χαρακτήρα, πατήστε το πλήκτρο [Clear] και εισάγετε πάλι το ID λογαριασμού.

Αν το ID λογαριασμού που εισάγατε δεν ταιριάζει με το καταχωρημένο ID, θα ακουστεί ένας προειδοποιητικός ήχος και η σύνδεση θα αποτύχει. Εισάγετε το σωστό ID λογαριασμού.

Αν πατήσετε το [**Μετρητής**], μπορείτε να δείτε τον αριθμό των σελίδων που έχουν εκτυπωθεί και τον αριθμό των σελίδων που έχουν σαρωθεί.

#### 🤈 Συνδεθείτε.

Πατήστε το πλήκτρο [ΟΚ].

#### Αποσύνδεση

| ABC (2)<br>JKL (4)<br>5 (4)<br>7 (10)<br>8 (4)<br>5 (4)<br>10 (4)<br>10 (4) | Clear<br>Clear<br>C<br>C<br>C<br>C<br>C<br>C<br>C<br>C<br>C<br>C<br>C<br>C<br>C<br>C<br>C<br>C<br>C<br>C<br>C | Reset<br>//<br>Stop<br>Start<br>(\$<br>o | L D Carl Copy | Energy Saver<br>Authentication/<br>Logouti |
|----------------------------------------------------------------------------------------------------|----------------------------------------------------------------------------------------------------|------------------------------------------|---------------|--------------------------------------------|
|                                                                                                    |                                                                                                    |                                          |               |                                            |

Για να αποσυνδεθείτε από το μηχάνημα, πατήστε το πλήκτρο [Authentication/Logout] για να επιστρέψετε στην οθόνη εισαγωγής ονόματος χρήστη σύνδεσης/κωδικού πρόσβασης.

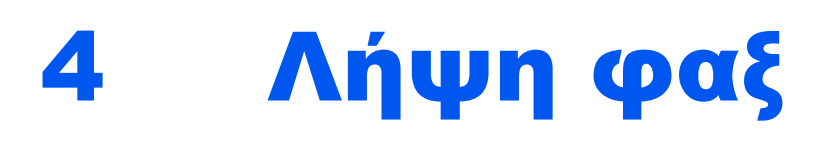

#### Σε αυτό το κεφάλαιο περιγράφονται τα παρακάτω θέματα:

| Αυτόματη Λήψη ΦΑΞ                    | 4-2 |
|--------------------------------------|-----|
| Μέθοδος Λήψης                        | 4-2 |
| Έλεγχος και Αλλαγή της Μεθόδου Λήψης | 4-2 |
| Ροή λήψης                            | 4-3 |
| Ακύρωση Λήψης (Διακοπή Επικοινωνίας) | 4-3 |
| Χειροκίνητη Λήψη                     | 4-4 |
| Ροή λήψης                            | 4-4 |
| Λειτουργίες λήψης φαξ                | 4-6 |
| Ρυθμίσεις λήψης φαξ                  | 4-7 |
| Εκτύπωση διπλής όψης                 | 4-7 |
| Εκτύπωση 2 σε 1                      | 4-7 |
| Εκτύπωση Δέσμης                      | 4-7 |
| Ημ/νία/Ώρα Λήψης                     | 4-7 |
| Τύπος Χαρτιού για Εκτυπώσεις         | 4-8 |

## Αυτόματη Λήψη ΦΑΞ

Σε περίπτωση που το παρόν μηχάνημα χρησιμοποιείται αποκλειστικά για τη λήψη ΦΑΞ και δεν δέχεται τηλεφωνικές κλήσεις, ρυθμίστε το μηχάνημα για λειτουργία αποκλειστικής λήψης ΦΑΞ. Δεν απαιτείται κάποια ιδιαίτερη ενέργεια κατά τη λήψη φαξ.

## Μέθοδος Λήψης

Οι μέθοδοι λήψης φαξ του μηχανήματος περιγράφονται παρακάτω.

- Αυτόματο (Κανονικό)
- Αυτόματο(ΦΑΞ/ΤΗΛ) (Ανατρέξτε στο <u>5-2</u>.)
- Αυτόματο(Αυτόματος Τηλεφωνητής) (Ανατρέξτε στο <u>5-5</u>.)
- Χειροκίνητο (Ανατρέξτε στο <u>4-4</u>.)

## Έλεγχος και Αλλαγή της Μεθόδου Λήψης

#### 7 Προβάλετε την οθόνη.

Πλήκτρο [System Menu/Counter] > πλήκτρο [Δ] [▼] > [ΦΑΞ] > πλήκτρο [OK] > πλήκτρο [Δ] [▼] > [Λήψη] > πλήκτρο [OK] > πλήκτρο [Δ] [▼] > [Τρόπος Λήψης] > πλήκτρο [OK]

#### Επιλέξτε τη μέθοδο λήψης.

- Επιλέξτε τη μέθοδο λήψης.
   Για Αυτόματη Λήψη ΦΑΞ, επιλέξτε [Αυτόμ.(Κανονικό)].
- 2 Πατήστε το πλήκτρο [OK].

## Ροή λήψης

#### 7 Έναρξη Λήψης

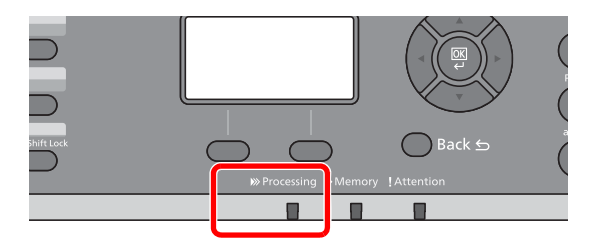

Όταν λαμβάνεται ένα φαξ, αναβοσβήνει η ένδειξη [**Processing**] και η λήψη ξεκινά αυτόματα.

#### 💽 ΣΗΜΕΙΩΣΗ

Όταν ένα τηλέφωνο (εμπορικά διαθέσιμο προϊόν) συνδέεται με το μηχάνημα, η λήψη ξεκινά μετά το χτύπημα του τηλεφώνου.

Μπορείτε να αλλάξετε τον αριθμό των φορών που εκπέμπεται το ηχητικό σήμα κλήσης (δηλ. τον αριθμό των κουδουνισμάτων).

Ανατρέξτε στο Αγγλικό Εγχειρίδιο Χρήσης ΦΑΞ.

#### Λήψη στη Μνήμη

Όταν το μηχάνημα δεν μπορεί να εκτυπώσει ένα φαξ λόγω απουσίας χαρτιού ή εμπλοκής χαρτιού, αποθηκεύει προσωρινά τα πρωτότυπα που του έχουν αποσταλεί στη μνήμη εικόνων. Μόλις το μηχάνημα επιστρέψει σε κατάσταση που του επιτρέπει να εκτυπώσει, η εκτύπωση ξεκινά.

Ο αριθμός των σελίδων που μπορούν να αποθηκευτούν εξαρτάται από τις σελίδες. Κατά γενικό κανόνα, μπορούν να αποθηκευτούν περίπου 256 ή περισσότερες σελίδες μεγέθους A4 κανονικής ανάλυσης.

Κατά τη λήψη στη μνήμη, οι Εργασίες Εκτύπωσης Λήψης ΦΑΞ εμφανίζονται στις Εργασίες Εκτύπωσης του μενού Κατάστασης. Για να εκτυπώσετε τα πρωτότυπα που έχετε λάβει, προσθέστε χαρτί ή αφαιρέστε το μπλοκαρισμένο χαρτί.

Για την οθόνη Κατάστασης, ανατρέξτε στο παρακάτω:

Εγχειρίδιο Χρήσης του μηχανήματος

#### Εκτύπωση Λήψης

Τα φαξ που έχουν ληφθεί εξέρχονται στην εσωτερική θήκη με την εκτυπωμένη πλευρά προς τα κάτω.

## Ακύρωση Λήψης (Διακοπή Επικοινωνίας)

Για να ακυρώσετε τη λήψη αποσυνδέοντας την τηλεφωνική γραμμή κατά την επικοινωνία, ακολουθήστε την εξής διαδικασία.

#### Προβάλετε την οθόνη.

Πατήστε το πλήκτρο [Status/Job Cancel].

#### Διακοπή επικοινωνίας.

- 1 Πλήκτρο [▲] [▼] > [ΦΑΞ] > πλήκτρο [OK]
- 2 Ελέγξτε την κατάσταση της επικοινωνίας.
- Πατήστε [Γ.κλεισ.].
   Όταν διακοπεί η σύνδεση, η λήψη σταματά.

## Χειροκίνητη Λήψη

Αυτή η μέθοδος σας επιτρέπει να λαμβάνετε φαξ πατώντας το πλήκτρο [On Hook] αφού επιβεβαιώσετε ότι η τηλεφωνική γραμμή έχει συνδεθεί στο σύστημα λήψης.

#### 💽 ΣΗΜΕΙΩΣΗ

Για να χρησιμοποιήσετε τη Χειροκίνητη Λήψη πρέπει να αλλάξετε τη λειτουργία λήψης σε Χειροκίνητη Λήψη. Για να αλλάξετε σε χειροκίνητη λειτουργία, ανατρέξτε στο παρακάτω:

Αγγλικό Εγχειρίδιο Χρήσης ΦΑΞ.

Αν συνδέσετε μία τηλεφωνική συσκευή (εμπορικά διαθέσιμο προϊόν) στο μηχάνημα αυτό, θα μπορείτε να λάβετε πρωτότυπα εφόσον έχετε συνομιλήσει με το άτομο που χειρίζεται το σύστημα αποστολής.

Χειροκίνητη Λήψη (σελίδα 5-8) Λειτουργία Τηλεδιακόπτη (σελίδα 5-9)

## Ροή λήψης

#### 1

#### Το τηλέφωνο εκπέμπει ήχο κλήσης.

Όταν υπάρχει εισερχόμενη κλήση, το τηλέφωνο που είναι συνδεδεμένο με το μηχάνημα εκπέμπει έναν ήχο κλήσης.

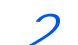

#### Σηκώστε το ακουστικό.

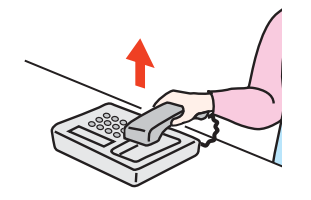

Σηκώστε το ακουστικό του τηλεφώνου.

#### .3 Ελέγξτε αν η τηλεφωνική γραμμή είναι συνδεδεμένη στο φαξ του συστήματος αποστολής.

Αν ο προορισμός είναι μηχάνημα φαξ, θα ακούσετε χαμηλούς ηλεκτρονικούς ήχους. Αν απαντήσει κάποιος, μπορείτε να μιλήσετε μαζί του.

Πλήκτρο [FAX] > πλήκτρο [On hook] Δ

### 5 Επιλέξτε [ΧειροκRX].

Η λήψη θα αρχίσει.

#### 💽 ΣΗΜΕΙΩΣΗ

Όταν χρησιμοποιείτε μια συσκευή τηλεφώνου που μπορεί να αποστείλει σήματα ήχου, χρησιμοποιήστε το τηλέφωνο για να ξεκινήσετε τη λήψη πρωτοτύπων μέσω της λειτουργίας τηλεδιακόπτη.

Λειτουργία Τηλεδιακόπτη (σελίδα 5-9)

### **6** Επανατοποθετήστε το ακουστικό.

Όταν αρχίσει η λήψη, επιστρέψτε το ακουστικό στην αρχική του θέση.

## Λειτουργίες λήψης φαξ

Η μέθοδος λήψης και η μέθοδος εκτύπωσης φαξ μπορούν να οριστούν.

| Τι θέλετε να κάνετε;                                                                                                  | Σελίδα αναφοράς                                   |
|----------------------------------------------------------------------------------------------------|---------------------------------------------------|
| Εκτύπωση των φαξ που έχουν ληφθεί και στις δύο πλευρές του χαρτιού.                                                   | Εκτύπωση διπλής όψης 🕨 σελίδα 4-7                 |
| Λήψη ενός φαξ δύο σελίδων σε μία σελίδα.                                                                              | Εκτύπωση 2 σε 1 🕨 σελίδα 4-7                      |
| Εκτύπωση φαξ που έχουν ληφθεί μαζί ως δέσμη.                                                                          | Εκτύπωση Δέσμης 🕨 σελίδα 4-7                      |
| Εκτύπωση της ημερομηνίας και ώρας λήψης και άλλων στοιχείων.                                                          | Ημ/νία/Ωρα Λήψης ► σελίδα 4-7                     |
| Περιορισμός του τύπου χαρτιού που μπορεί να χρησιμοποιηθεί.                                                           | Τύπος Χαρτιού για Εκτυπώσεις ► σελίδα<br>4-8      |
| Σύνδεση σε PBX (Private Branch Exchange - σύστημα ενδοεπικοινωνίας μέσω<br>τηλεφωνικού κέντρου). (μόνο εντός Ευρώπης) | Ρύθμιση ΡΒΧ (μόνο εντός Ευρώπης) ►<br>σελίδα 2-10 |
| Προώθηση φαξ που έχουν ληφθεί σε άλλο μηχάνημα φαξ ή σε υπολογιστή.                                                   | Ανατρέξτε στο Αγγλικό Εγχειρίδιο<br>Χρήσης ΦΑΞ.   |
| Αποθήκευση φαξ που έχουν ληφθεί στο μηχάνημα χωρίς εκτύπωσή τους.                                                     | Ανατρέξτε στο Αγγλικό Εγχειρίδιο<br>Χρήσης ΦΑΞ.   |
| Έναρξη λήψης φαξ μέσω ελέγχου του μηχανήματος λήψης.                                                                  | Ανατρέξτε στο Αγγλικό Εγχειρίδιο<br>Χρήσης ΦΑΞ.   |
| Κρυπτογράφηση πρωτοτύπου για ασφαλή αποστολή του.                                                                     | Ανατρέξτε στο Αγγλικό Εγχειρίδιο<br>Χρήσης ΦΑΞ.   |

## Ρυθμίσεις λήψης φαξ

## Εκτύπωση διπλής όψης

Όταν ληφθούν πολλαπλές σελίδες δεδομένων του ίδιου πλάτους, μπορούν να εκτυπωθούν και στις δύο πλευρές του χαρτιού που έχει το ίδιο πλάτος με τα δεδομένα.

| Ενεργοποιημένη   | Εκτύπωση και στις δύο πλευρές. |  |
|------------------|--------------------------------|--|
| Απενεργοποιημένη | Εκτύπωση μόνο στη μία πλευρά.  |  |

Για περισσότερες πληροφορίες σχετικά με τη διαμόρφωση ρυθμίσεων, ανατρέξτε στο παρακάτω:

Αγγλικό Εγχειρίδιο Χρήσης ΦΑΞ.

## Εκτύπωση 2 σε 1

Όταν ληφθεί ένα πρωτότυπο πολλαπλών σελίδων μεγέθους Statement ή A5, η λειτουργία αυτή εκτυπώνει 2 σελίδες του πρωτοτύπου σε ένα φύλλο χαρτιού μεγέθους Letter ή A4 ταυτόχρονα. Αν ορίσετε λήψη 2 σε 1 και εκτύπωση διπλής όψης ταυτόχρονα, η λήψη 2 σε 1 απενεργοποιείται.

| Ενεργοποιημένη   | Εκτύπωση 2 σε 1     |
|------------------|---------------------|
| Απενεργοποιημένη | Όχι εκτύπωση 2 σε 1 |

Για περισσότερες πληροφορίες σχετικά με τη διαμόρφωση ρυθμίσεων, ανατρέξτε στο παρακάτω:

Αγγλικό Εγχειρίδιο Χρήσης ΦΑΞ.

## Εκτύπωση Δέσμης

Όταν ληφθεί ένα φαξ πολλαπλών σελίδων, οι σελίδες εκτυπώνονται σε δέσμη αφού έχουν ληφθεί όλες.

| Ενεργοποιημένη   | Εκτύπωση ως δέσμη μετά τη λήψη όλων των σελίδων. |
|------------------|--------------------------------------------------|
| Απενεργοποιημένη | Εκτύπωση κάθε σελίδας κατά τη λήψη της.          |

Για περισσότερες πληροφορίες σχετικά με τη διαμόρφωση ρυθμίσεων, ανατρέξτε στο παρακάτω:

Αγγλικό Εγχειρίδιο Χρήσης ΦΑΞ.

## Ημ/νία/Ώρα Λήψης

Η λειτουργία Ημερομηνίας/Ωρας Λήψης προσθέτει την ημερομηνία/ώρα λήψης, τα στοιχεία του αποστολέα και τον αριθμό των σελίδων στο επάνω μέρος της κάθε σελίδας, όταν το μήνυμα εκτυπώνεται. Χρησιμεύει για την επιβεβαίωση της ώρας λήψης όταν το φαξ προέρχεται από διαφορετική ζώνη ώρας.

#### 🚺 ΣΗΜΕΙΩΣΗ

Όταν τα δεδομένα που έχουν ληφθεί εκτυπώνονται σε πολλαπλές σελίδες, η ημερομηνία/ ώρα λήψης τυπώνεται μόνο στην πρώτη σελίδα. Δεν τυπώνεται στις επόμενες σελίδες. Όταν τα δεδομένα φαξ που έχουν ληφθεί προωθούνται μετά από ανάκλησή τους από τη μνήμη, η ημερομηνία/ώρα λήψης δεν προστίθεται στα προωθούμενα δεδομένα.

| Ενεργοποιημένη   | Τύπωση της ημερομηνίας/ώρας λήψης.     |
|------------------|----------------------------------------|
| Απενεργοποιημένη | Όχι τύπωση της ημερομηνίας/ώρας λήψης. |

Για περισσότερες πληροφορίες σχετικά με τη διαμόρφωση ρυθμίσεων, ανατρέξτε στο παρακάτω:

Αγγλικό Εγχειρίδιο Χρήσης ΦΑΞ.

## Τύπος Χαρτιού για Εκτυπώσεις

Καθορίστε τον τύπο χαρτιού που θα χρησιμοποιείται για την εκτύπωση των φαξ που λαμβάνονται.

| Τύποι χαρτιού που | Όλοι οι Τύποι Χαρτιού, Απλό χαρτί, Τραχύ, Περγαμηνή, Ετικέτες, |
|-------------------|----------------------------------------------------------------|
| υποστηρίζονται    | Ανακυκλωμένο, Άριστης Ποιότητας, Κάλυμμα, Έγχρωμο, Φάκελος,    |
|                   | Χοντρό, Υψηλής Ποιότητας, Προσαρμοσμένο 1 έως 8                |

Για περισσότερες πληροφορίες σχετικά με τη διαμόρφωση ρυθμίσεων, ανατρέξτε στο παρακάτω:

Αγγλικό Εγχειρίδιο Χρήσης ΦΑΞ.

#### Ρύθμιση της κασέτας για την εκτύπωση των φαξ που λαμβάνονται

Καθορίζοντας τον τύπο χαρτιού, τα φαξ μπορούν να λαμβάνονται στην αντίστοιχη κασέτα.

#### 7 Προβάλετε την οθόνη.

- Πλήκτρο [System Menu/Counter] > πλήκτρο [Δ] [▼] > [Κοινές Ρυθμίσεις] > πλήκτρο [OK] > πλήκτρο [Δ] [▼] > [Ρυθ. Πρωτ./Χαρτ.] > πλήκτρο [OK]
- 2 Επιλέξτε την κασέτα ([Ρύθμ. κασέτας 1 (έως 4)] ή [Ρύθμιση Θήκης ΠΧπου θέλετε να χρησιμοποιήσετε για λήψη φαξ.
- 3 Πατήστε το πλήκτρο [**OK**].

#### Επιλέξτε το μέγεθος χαρτιού.

- 1 [Μέγ. κασέτας 1 (έως 5)] ή [Μέγ. δίσκου MP] > πλήκτρο [OK]
- 2 Επιλέξτε το μέγεθος χαρτιού.
- 3 Πατήστε το πλήκτρο [**OK**].

#### Ο ΣΗΜΑΝΤΙΚΟ

Ορίστε το μέγεθος του χαρτιού ανάλογα με την κασέτα που θέλετε να χρησιμοποιήσετε για λήψη φαξ.

Μοντέλα ίντσας: Letter, Legal, Statement

Μοντέλα μετρικού συστήματος: A4, B5, A5, Folio

Εάν η κασέτα έχει επιλογέα μεγέθους χαρτιού, ρυθμίστε τον επιλογέα στη θέση «Other» (Άλλο).

Για να ορίσετε το μέγεθος χαρτιού, ανατρέξτε στο παρακάτω:

Εγχειρίδιο Χρήσης του μηχανήματος

#### 3 Επιλέξτε τον τύπο χαρτιού.

- 1 [Τύπος κασέτας 1 (έως 5)] ή [Τύπος δίσκου MP] > πλήκτρο [OK]
- 2 Επιλέξτε τον τύπο χαρτιού που θέλετε να χρησιμοποιήσετε για τη λήψη φαξ.
- 3 Πατήστε το πλήκτρο [**OK**].

### 4 Ορίστε τον τύπο χαρτιού.

Ορίστε τις ρυθμίσεις χαρτιού για τη λήψη φαξ. Κατά την επιλογή του τύπου χαρτιού, επιλέξτε τον ίδιο τύπο χαρτιού που επιλέξατε στο βήμα 3.

Για περισσότερες πληροφορίες σχετικά με τη διαμόρφωση ρυθμίσεων, ανατρέξτε στο παρακάτω:

Αγγλικό Εγχειρίδιο Χρήσης ΦΑΞ.

## 5 Χρήση ενδεδειγμένων λειτουργιών φαξ

Το παρόν κεφάλαιο εξηγεί τα ακόλουθα θέματα:

| Χρήση ενός συνδεδεμένου τηλεφώνου                  | 5-2 |
|----------------------------------------------------|-----|
| Λήψη με Αυτόματη Εναλλαγή ΦΑΞ/ΤΗΛ                  | 5-2 |
| Λήψη με Αυτόματη Εναλλαγή ΦΑΞ/Αυτόματου Τηλεφωνητή | 5-5 |
| Χειροκίνητη Αποστολή                               | 5-7 |
| Χειροκίνητη Λήψη                                   | 5-8 |
| Λειτουργία Τηλεδιακόπτη                            | 5-9 |

## Χρήση ενός συνδεδεμένου τηλεφώνου

Μπορείτε να συνδέσετε ένα τηλέφωνο (διαθέσιμο στο εμπόριο) σε αυτό το μηχάνημα και να χρησιμοποιήσετε διάφορες λειτουργίες.

## Λήψη με Αυτόματη Εναλλαγή ΦΑΞ/ΤΗΛ

Αυτή η μέθοδος λήψης ενδείκνυται για την περίπτωση που μία και μόνο τηλεφωνική γραμμή χρησιμοποιείται τόσο για τηλέφωνο όσο και για φαξ. Όταν στέλνονται πρωτότυπα φαξ, το μηχάνημα τα λαμβάνει αυτόματα, ενώ όταν το άλλο μέρος καλεί από τηλέφωνο,

το μηχάνημα εκπέμπει έναν ήχο κλήσης, ειδοποιώντας το χρήση να απαντήσει.

#### Ο ΣΗΜΑΝΤΙΚΟ

Για να χρησιμοποιήσετε τη Λήψη με Αυτόματη Εναλλαγή ΦΑΞ/ΤΗΛ, είναι απαραίτητο να συνδέσετε στο μηχάνημα μία τηλεφωνική συσκευή (διαθέσιμη στο εμπόριο).

Μόλις το τηλέφωνο εκπέμψει τον ήχο κλήσης για τον προκαθορισμένο αριθμό φορών, το άλλο μέρος επιβαρύνεται με τα τέλη της τηλεφωνικής σύνδεσης, ακόμα κι αν το σύστημα λήψης δεν απαντήσει.

#### Ροή λήψης

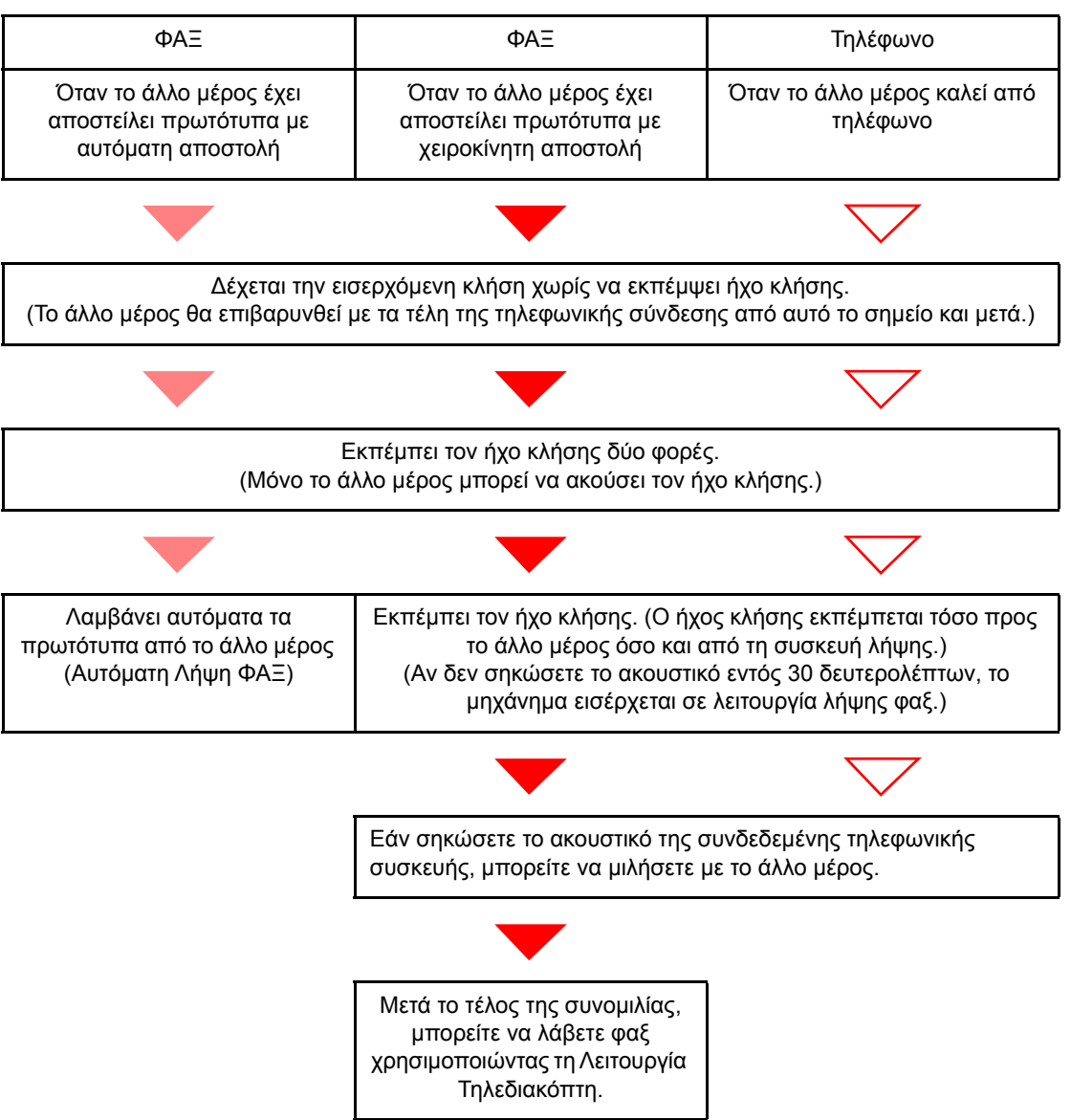

#### 💽 ΣΗΜΕΙΩΣΗ

Στο τέλος της συνομιλίας, μπορείτε επίσης να λάβετε φαξ χρησιμοποιώντας τη Λειτουργία Τηλεδιακόπτη.

Λειτουργία Τηλεδιακόπτη (σελίδα 5-9)

#### Προετοιμασία:

Επιλέξτε [Αυτόματο (ΦΑΞ/ΤΗΛ)].

Ανατρέξτε στο Αγγλικό Εγχειρίδιο Χρήσης ΦΑΞ.

#### Το τηλέφωνο εκπέμπει ήχο κλήσης.

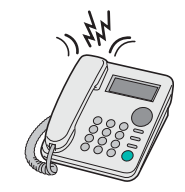

Η συνδεδεμένη τηλεφωνική συσκευή εκπέμπει έναν ήχο κλήσης. Λάβετε υπόψη σας ότι εάν για τον αριθμό επαναλήψεων του ήχου κλήσης (για την Αυτόματη Εναλλαγή ΦΑΞ/ΤΗΛ) έχει επιλεγεί το [0] (μηδέν), η συνδεδεμένη τηλεφωνική συσκευή δεν θα εκπέμπει κανέναν ήχο κλήσης.

#### 💽 ΣΗΜΕΙΩΣΗ

Μπορείτε να αλλάξετε τον αριθμό των φορών που εκπέμπεται το ηχητικό σήμα κλήσης (δηλ. τον αριθμό των κουδουνισμάτων).

Ανατρέξτε στο Αγγλικό Εγχειρίδιο Χρήσης ΦΑΞ.

#### Απαντήστε στην κλήση.

Εάν η κλήση προέρχεται από τηλέφωνο

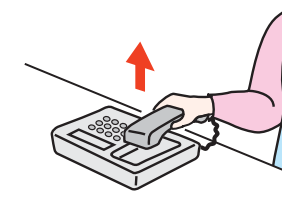

1 Το μηχάνημα εκπέμπει έναν ήχο κλήσης, καλώντας το χρήστη να απαντήσει. Σηκώστε το ακουστικό του τηλεφώνου μέσα σε 30 δευτερόλεπτα.

#### 💽 ΣΗΜΕΙΩΣΗ

Εάν δεν σηκώσετε το ακουστικό μέσα σε 30 δευτερόλεπτα, το μηχάνημα μεταβαίνει σε λειτουργία λήψης φαξ. 2 Μιλήστε με το άλλο μέρος.

Στο τέλος της συνομιλίας, μπορείτε επίσης να λάβετε φαξ χρησιμοποιώντας τη Λειτουργία Τηλεδιακόπτη.

Λειτουργία Τηλεδιακόπτη (σελίδα 5-9)

#### Εάν η κλήση προέρχεται από φαξ

Η συσκευή ξεκινά τη λήψη των πρωτοτύπων φαξ.

## Λήψη με Αυτόματη Εναλλαγή ΦΑΞ/Αυτόματου Τηλεφωνητή

Η μέθοδος αυτή ενδείκνυται για την περίπτωση που χρησιμοποιείτε αυτόματο τηλεφωνητή και φαξ ταυτόχρονα. Όταν στέλνονται πρωτότυπα φαξ, το μηχάνημα τα λαμβάνει αυτόματα, ενώ όταν η κλήση προέρχεται από τηλέφωνο, το μηχάνημα ακολουθεί τις λειτουργίες της συνδεδεμένης τηλεφωνικής συσκευής. Έτσι, όταν ο χρήσης απουσιάζει, το άλλο μέρος μπορεί να αφήσει ένα μήνυμα στον αυτόματο τηλεφωνητή.

#### Ο ΣΗΜΑΝΤΙΚΟ

Κατά τη χρήση της λειτουργίας Λήψης με Αυτόματη Εναλλαγή ΦΑΞ/Αυτόματου Τηλεφωνητή, εάν μεσολαβήσει διάστημα σιωπής 30 δευτερολέπτων μέσα σε διάστημα ενός λεπτού από τη στιγμή που το μηχάνημα δέχτηκε την κλήση από το άλλο μέρος, η λειτουργία εντοπισμού σιωπής του μηχανήματος ενεργοποιείται και το μηχάνημα μεταβαίνει σε λειτουργία λήψης φαξ.

#### 💽 ΣΗΜΕΙΩΣΗ

Για να χρησιμοποιήσετε τη Λήψη με Αυτόματη Εναλλαγή ΦΑΞ/Αυτόματου Τηλεφωνητή, είναι απαραίτητο να συνδέσετε το μηχάνημα με μία τηλεφωνική συσκευή με αυτόματο τηλεφωνητή (διαθέσιμη στο εμπόριο).

Για λεπτομέρειες σχετικά με π.χ. την απάντηση σε μηνύματα, συμβουλευθείτε τις Οδηγίες Χρήσης της συσκευής αυτόματου τηλεφωνητή.

Καθορίστε τον αριθμό των επαναλήψεων του ήχου κλήσης (των κουδουνισμάτων) που θα εκπέμπει το μηχάνημα, έτσι ώστε να υπερβαίνουν τον αριθμό των επαναλήψεων του ήχου κλήσης που θα εκπέμπει ο αυτόματος τηλεφωνητής.

Ανατρέξτε στο Αγγλικό Εγχειρίδιο Χρήσης ΦΑΞ.

#### Ροή λήψης

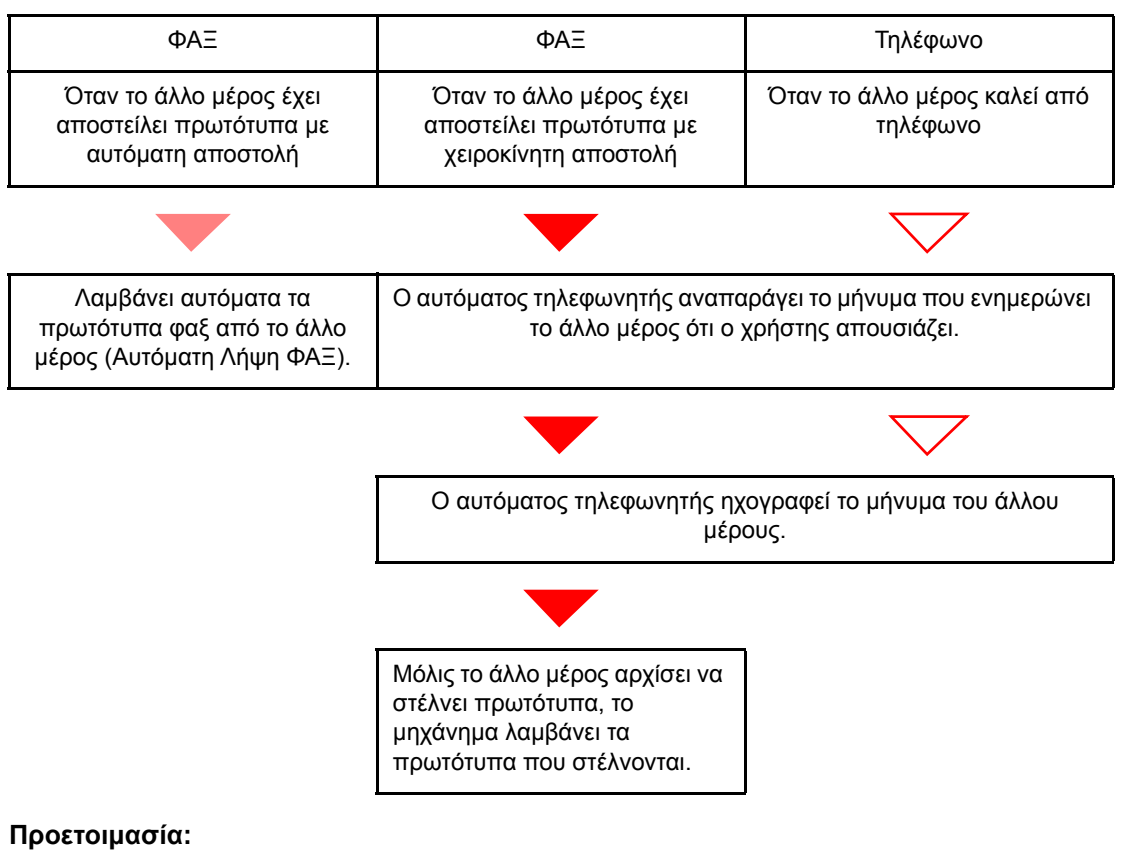

Επιλέξτε [Αυτόματο (ΤΗΛΕΦ)].

Ανατρέξτε στο Αγγλικό Εγχειρίδιο Χρήσης ΦΑΞ.

7 Το τηλέφωνο εκπέμπει ήχο κλήσης.

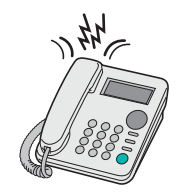

Η συνδεδεμένη τηλεφωνική συσκευή εκπέμπει τον ήχο κλήσης με τον επιλεγμένο αριθμό επαναλήψεων (κουδουνισμάτων).

#### 💽 ΣΗΜΕΙΩΣΗ

Εάν σηκώσετε το ακουστικό ενώ η τηλεφωνική συσκευή εκπέμπει ακόμα τον ήχο κλήσης, το μηχάνημα μεταβαίνει στην ίδια κατάσταση με αυτή της μη αυτόματης λήψης.

Χειροκίνητη Λήψη (σελίδα 5-8)

#### Ο αυτόματος τηλεφωνητής ενεργοποιείται.

#### Εάν η κλήση προέρχεται από τηλέφωνο, αλλά ο χρήστης απουσιάζει

Ο αυτόματος τηλεφωνητής αναπαράγει το μήνυμα χαιρετισμού και αρχίζει να ηχογραφεί το μήνυμα του άλλου μέρους.

#### 🔇 ΣΗΜΕΙΩΣΗ

Εάν μεσολαβήσει σιωπή 30 δευτερολέπτων κατά τη διάρκεια της ηχογράφησης, το μηχάνημα μεταβαίνει σε λειτουργία λήψης φαξ.

#### Εάν η κλήση προέρχεται από φαξ

Η συσκευή ξεκινά τη λήψη των πρωτοτύπων φαξ.

## Χειροκίνητη Αποστολή

Όταν θέλετε να μιλήσετε με το πρόσωπο στο σύστημα λήψης ή όταν το σύστημα λήψης πρέπει να μεταβεί σε λειτουργία φαξ, χρησιμοποιήστε αυτή τη μέθοδο για την αποστολή πρωτοτύπων.

- 7 Τοποθετήστε τα πρωτότυπα.
- Σχηματίστε τον αριθμό του προορισμού.

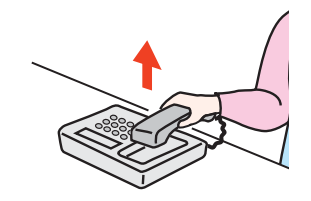

Σηκώστε το ακουστικό και επιλέξτε τον αριθμό του συστήματος λήψης.

3 Ελέγξτε αν η τηλεφωνική γραμμή είναι συνδεδεμένη στο φαξ του συστήματος λήψης.

Αν ο προορισμός είναι μηχάνημα φαξ, θα ακούσετε έναν μακρύ ψηλό ηλεκτρονικό ήχο. Αν απαντήσει κάποιος, μπορείτε να μιλήσετε μαζί του.

1/2 πλήκτρο [FAX] > πλήκτρο [On Hook]

#### 5 Πιέστε το πλήκτρο [Start].

Αρχίζει η μετάδοση.

#### 6 Επανατοποθετήστε το ακουστικό.

Όταν αρχίσει η αποστολή, επιστρέψτε το ακουστικό στην αρχική του θέση.

## Χειροκίνητη Λήψη

Μπορείτε να πραγματοποιήσετε λήψη αφού επιβεβαιώσετε ότι είστε συνδεδεμένοι με το μέρος που πραγματοποιεί την αποστολή μέσω της τηλεφωνικής γραμμής.

#### 💽 ΣΗΜΕΙΩΣΗ

Η Αυτόματη Λήψη ΦΑΞ είναι η προκαθορισμένη λειτουργία λήψης σε αυτό το μηχάνημα. Για να χρησιμοποιήσετε τη Χειροκίνητη Λήψη πρέπει να αλλάξετε τη λειτουργία λήψης σε Χειροκίνητη Λήψη. Για να αλλάξετε σε χειροκίνητη λειτουργία, ανατρέξτε στο παρακάτω:

Αγγλικό Εγχειρίδιο Χρήσης ΦΑΞ.

#### 7 Το τηλέφωνο εκπέμπει ήχο κλήσης.

Όταν υπάρχει εισερχόμενη κλήση, το τηλέφωνο που είναι συνδεδεμένο με το μηχάνημα εκπέμπει έναν ήχο κλήσης.

#### Σηκώστε το ακουστικό.

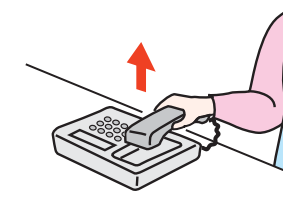

Σηκώστε το ακουστικό του τηλεφώνου.

## 3 Ελέγξτε αν η τηλεφωνική γραμμή είναι συνδεδεμένη στο φαξ του συστήματος αποστολής.

Αν ο προορισμός είναι μηχάνημα φαξ, θα ακούσετε χαμηλούς ηλεκτρονικούς ήχους. Αν απαντήσει κάποιος, μπορείτε να μιλήσετε μαζί του.

#### 1 πλήκτρο [FAX] > πλήκτρο [On Hook]

#### <u>5</u> Επιλέξτε [ΧειροκRX].

Η λήψη θα αρχίσει.

#### 💽 ΣΗΜΕΙΩΣΗ

Όταν χρησιμοποιείτε μια συσκευή τηλεφώνου που μπορεί να αποστείλει σήματα ήχου, χρησιμοποιήστε το τηλέφωνο για να ξεκινήσετε τη λήψη πρωτοτύπων μέσω της λειτουργίας τηλεδιακόπτη.

Λειτουργία Τηλεδιακόπτη (σελίδα 5-9)

#### Καταί το προθετήστε το ακουστικό.

Όταν αρχίσει η λήψη, επιστρέψτε το ακουστικό στην αρχική του θέση.

## Λειτουργία Τηλεδιακόπτη

Μπορείτε να ξεκινήσετε τη λήψη φαξ ενώ χρησιμοποιείτε τη συνδεδεμένη συσκευή τηλεφώνου. Αυτή η λειτουργία είναι βολική για τη συνδυασμένη χρήση αυτού του μηχανήματος και μιας συσκευής τηλεφώνου (διαθέσιμη στο εμπόριο) που είναι τοποθετημένα μακριά το ένα από το άλλο.

#### 💽 ΣΗΜΕΙΩΣΗ

Για να χρησιμοποιήσετε τον τηλεδιακόπτη, είναι απαραίτητο να συνδέσετε τη συσκευή τηλεφώνου που αποστέλλει σήματα ήχου (διαθέσιμη στο εμπόριο) με το μηχάνημα. Ωστόσο, ακόμη κι αν η συσκευή τηλεφώνου αποστέλλει σήματα ήχου, ενδέχεται η συγκεκριμένη λειτουργία να μη λειτουργεί ικανοποιητικά ανάλογα με τον τύπο της συσκευής τηλεφώνου. Για λεπτομέρειες, επικοινωνήστε με τον αντιπρόσωπό μας ή το κατάστημα από όπου αγοράσατε αυτό το μηχάνημα.

Ο αριθμός επιλογής του τηλεδιακόπτη βάσει των εργοστασιακών ρυθμίσεων είναι το 55.

- Ο αριθμός επιλογής του τηλεδιακόπτη μπορεί να αλλάξει.
- Ανατρέξτε στο Αγγλικό Εγχειρίδιο Χρήσης ΦΑΞ.

#### Χρήση του Τηλεδιακόπτη

Για να ξεκινήσετε τη λήψη φαξ μέσω λειτουργίας στη συνδεδεμένη συσκευή τηλεφώνου, χρησιμοποιήστε την ακόλουθη λειτουργία.

#### 1 Η συνδεδεμένη τηλεφωνική συσκευή εκπέμπει έναν ήχο κλήσης.

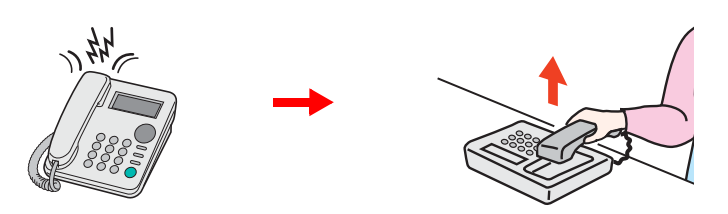

Σηκώστε το ακουστικό του τηλεφώνου.

#### 💽 ΣΗΜΕΙΩΣΗ

Μπορείτε να αλλάξετε τον αριθμό των φορών που εκπέμπεται το ηχητικό σήμα κλήσης (δηλ. τον αριθμό των κουδουνισμάτων).

Ανατρέξτε στο Αγγλικό Εγχειρίδιο Χρήσης ΦΑΞ.

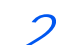

#### Πατήστε τον αριθμό επιλογής του τηλεδιακόπτη (2 ψηφία).

Όταν ακούσετε τον ήχο του φαξ από το ακουστικό, εισάγετε τον αριθμό επιλογής του τηλεδιακόπτη χρησιμοποιώντας το πλήκτρο κλήσης στη συσκευή του τηλεφώνου. Η τηλεφωνική γραμμή μεταβιβάζεται στο μηχάνημα και ξεκινά η λήψη.

## 6 Αντιμετώπιση προβλημάτων

Το παρόν κεφάλαιο περιγράφει τα ακόλουθα θέματα:

| Φωτεινές Ενδείξεις κατά τη Λειτουργία Αποστολής/Λήψης              | . 6-2 |
|--------------------------------------------------------------------|-------|
| Ενέργειες σε περίπτωση που αναβοσβήνει η φωτεινή ένδειξη Attention | . 6-2 |
| Προφυλάξεις κατά την Απενεργοποίηση του Μηχανήματος                | . 6-3 |
| Μηνύματα                                                           | . 6-4 |
| Λίστα Κωδικών Σφάλματος                                            | . 6-6 |
| Αντιμετώπιση προβλημάτων                                           | . 6-9 |
| Συνηθισμένες ερωτήσεις                                             | 6-11  |

## Φωτεινές Ενδείξεις κατά τη Λειτουργία Αποστολής/Λήψης

Οι φωτεινές ενδείξεις [Processing] και [Memory] ενημερώνουν σχετικά με την κατάσταση μετάδοσης του φαξ.

- Η φωτεινή ένδειξη [Processing] αναβοσβήνει κατά τη διάρκεια αποστολής και λήψης φαξ.
- Η φωτεινή ένδειξη [Memory] αναβοσβήνει όταν τα πρωτογενή δεδομένα αποθηκεύονται στη μνήμη για την αποστολή μνήμης.
- Η φωτεινή ένδειξη [Memory] ανάβει όταν υπάρχουν πρωτογενή δεδομένα αποθηκευμένα στη μνήμη για αποστολή με καθυστέρηση.

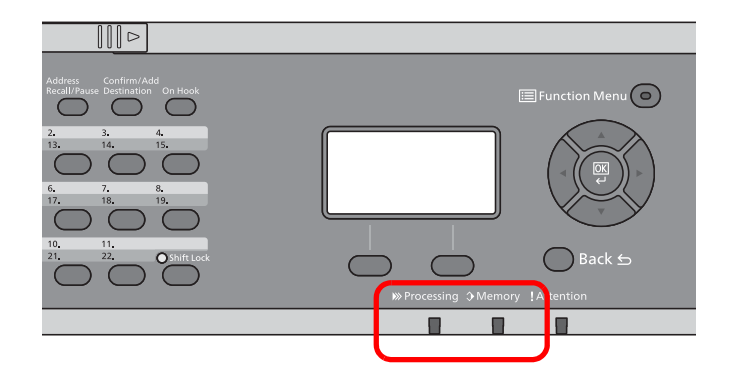

## Ενέργειες σε περίπτωση που αναβοσβήνει η φωτεινή ένδειξη Attention

Εάν η φωτεινή ένδειξη [**Attention**] αναβοσβήνει, ελέγξτε την οθόνη μηνυμάτων. Εάν το μήνυμα δεν εμφανίζεται στην οθόνη μηνυμάτων, ελέγξτε τα εξής.

| Σύμπτωμα                      | Σημεία Ελέγχου                                                               | Διορθωτικές Ενέργειες                                                                                                    | Σελίδα<br>αναφοράς |
|-------------------------------|------------------------------------------------------------------------------|----------------------------------------------------------------------------------------------------|--------------------|
| Η αποστολή φαξ είναι αδύνατη. | Έχει συνδεθεί σωστά το καλώδιο<br>της μονάδας;                               | Συνδέστε σωστά το καλώδιο της<br>μονάδας.                                                                                                    | _                  |
|                               | Έχει καταχωρηθεί σωστά ο<br>Αριθμός Έγκρισης ΦΑΞ ή ο<br>Αριθμός Έγκρισης ID; | Ελέγξτε τον Αριθμό Έγκρισης ΦΑΞ και<br>τον Αριθμό Έγκρισης ΙD.                                                                                                    | _                  |
|                               | Μήπως έχει συμβεί ένα σφάλμα<br>επικοινωνίας;                                | Ελέγξτε για τυχόν κωδικούς σφάλματος<br>στην Έκθεση Αποτελεσμάτων ΤΧ/RX<br>και στην Αναφορά Ενεργειών. Εάν ο<br>κωδικός σφάλματος ξεκινά με το γράμμα<br>"U" ή "E", ακολουθήστε την αντίστοιχη<br>διαδικασία. | <u>6-6</u>         |
|                               | Μήπως η γραμμή προορισμού<br>του ΦΑΞ είναι κατειλημμένη;                     | Στείλτε το ξανά.                                                                                                    | —                  |
|                               | Αποκρίνεται η γραμμή<br>προορισμού του ΦΑΞ;                                  | Στείλτε το ξανά.                                                                                                    |                    |
|                               | Υπάρχει κάποιο σφάλμα<br>διαφορετικό από τα παραπάνω;                        | Επικοινωνήστε με τον αντιπρόσωπο της<br>τεχνικής υποστήριξης.                                                                                                    | _                  |

# Προφυλάξεις κατά την Απενεργοποίηση του Μηχανήματος

Για να απενεργοποιήσετε το μηχάνημα, πατήστε τον διακόπτη λειτουργίας. Δεν μπορείτε να λάβετε αυτόματα ένα φαξ, εάν ο διακόπτης λειτουργίας βρίσκεται στη θέση απενεργοποίησης.

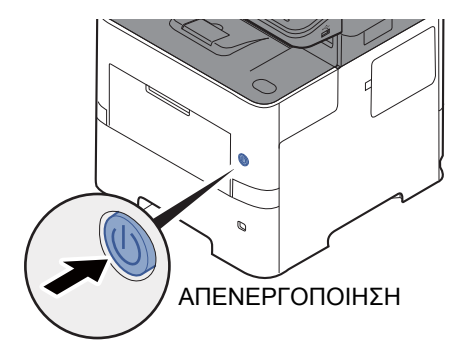

Όταν έχει ενεργοποιηθεί η επιλογή [Εμφ Μην.Απενεργ], εμφανίζεται μια οθόνη επιβεβαίωσης της απενεργοποίησης.

Χρειάζονται 3 περίπου λεπτά για την απενεργοποίηση.

Ανατρέξτε στο Αγγλικό Εγχειρίδιο Χρήσης ΦΑΞ.

## Μηνύματα

Όταν σημειώνεται ένα σφάλμα, η οθόνη ενδέχεται να εμφανίσει ένα από τα μηνύματα που αναφέρονται παρακάτω. Τα μηνύματα αυτά σας βοηθούν να εντοπίσετε και να διορθώσετε το πρόβλημα.

#### 💽 ΣΗΜΕΙΩΣΗ

Όταν σημειώνεται σφάλμα μετάδοσης, εκτυπώνεται μία αναφορά αποτελέσματος αποστολής/λήψης.

Ελέγξτε τον κωδικό σφάλματος που εμφανίζεται στην αναφορά και ανατρέξτε στο παρακάτω:

Λίστα Κωδικών Σφάλματος (σελίδα 6-6)

Για να εκτυπώσετε την αναφορά αποτελέσματος αποστολής/λήψης, ανατρέξτε στο παρακάτω:

Αγγλικό Εγχειρίδιο Χρήσης ΦΑΞ.

Μπορείτε επίσης να ελέγξετε τους κωδικούς σφάλματος χρησιμοποιώντας την αναφορά ενεργειών.

Ανατρέξτε στο Αγγλικό Εγχειρίδιο Χρήσης ΦΑΞ.

| Μήνυμα                                                                    | Απαιτούμενος έλεγχος                               | Διορθωτική ενέργεια                                                                                                    | Σελίδα<br>Αναφοράς                                                      |
|---------------------------------------------------------------------------|----------------------------------------------------|----------------------------------------------------------------------------------------------------|-------------------------------------------------------------------------|
| Ανεπαρκής μνήμη. Έναρξη<br>εργ. αδύνατη.                                  | —                                                  | Δεν είναι δυνατή η έναρξη της εργασίας.<br>Δοκιμάστε ξανά αργότερα.                                                                                                    | —                                                                       |
| Αποτυχία εκτέλεσης εργασίας.<br>Περιορισμένο με βάση την<br>Άδεια Ομάδας. | _                                                  | Αυτή η εργασία ακυρώθηκε γιατί δεν<br>επιτρέπεται από τις ρυθμίσεις Άδειας<br>Ομάδας. Επιλέξτε [ <b>ΟΚ</b> ] .                                                                                                    | Ανατρέξτε στο<br><b>Εγχειρίδιο</b><br><b>χρήσης</b> του<br>μηχανήματος. |
| Βλάβη μηχανήματος. Καλέστε<br>το σέρβις.                                  |                                                    | Έχει παρουσιαστεί ένα σφάλμα στο<br>μηχάνημα. Σημειώστε τον κωδικό<br>σφάλματος που εμφανίζεται στην οθόνη<br>μηνυμάτων και επικοινωνήστε με τον<br>αντιπρόσωπο τεχνικής υποστήριξης.                                                                |                                                                         |
| Δεν μπορείτε να χρη-<br>σιμοποιήσετε τη λειτ.<br>>>Αποστολή ΦΑΞ           |                                                    | Αυτή η εργασία ακυρώνεται επειδή έχει<br>περιοριστεί από τον Έλεγχο ταυτότητας ή<br>τον Λογιστικό Έλεγχο Εργασιών.<br>Επιλέξτε [ <b>ΟΚ</b> ].                                                                                                    | _                                                                       |
| Έγινε υπέρβαση του ορίου<br>θυρίδας. Η εργασία<br>ακυρώθηκε.              | Εμφανίζεται το μήνυμα [ <b>ΟΚ</b> ] στην<br>οθόνη; | Η θυρίδα που ορίστηκε είναι πλήρης και<br>δεν είναι δυνατή η περαιτέρω<br>αποθήκευση. Η εργασία ακυρώνεται.<br>Επιλέξτε [ <b>OK</b> ] . Προσπαθήστε να<br>εκτελέσετε ξανά την εργασία μετά την<br>εκτύπωση ή τη διαγραφή δεδομένων από<br>τη θυρίδα. |                                                                         |
| Εσφαλμένο ΙD λογ/μού. Η<br>εργασία ακυρώθηκε.                             | _                                                  | Το ID λογαριασμού ήταν εσφαλμένο κατά<br>την επεξεργασία της εργασίας εξωτερικά.<br>Η εργασία ακυρώθηκε. Επιλέξτε [ <b>ΟΚ</b> ] .                                                                                                    | _                                                                       |
| Η μνήμη FAX είναι πλήρης.                                                 | _                                                  | Η λειτουργία φαξ δεν μπορεί να<br>χρησιμοποιηθεί πλέον λόγω ανεπαρκούς<br>μνήμης. Η εργασία ακυρώθηκε. Επιλέξτε<br>[ <b>ΟΚ</b> ].                                                                                                    | _                                                                       |
| Λανθασμένο Όν. Χρήστη ή<br>Κωδ. Πρόσβ. Σύνδ. Η εργασία<br>ακυρώθηκε.      | _                                                  | Το Όνομα Χρήστη ή ο Κωδικός<br>πρόσβασης ήταν εσφαλμένα κατά την<br>επεξεργασία της εργασίας εξωτερικά. Η<br>εργασία ακυρώθηκε. Επιλέξτε [ <b>ΟΚ</b> ].                                                                                              | _                                                                       |
| Μέγιστος αριθμός σαρωμένων<br>σελίδων. Η εργασία<br>ακυρώνεται.           | Υπερβήκατε το αποδεκτό όριο<br>σάρωσης;            | Δεν είναι πλέον εφικτή η σάρωση<br>σελίδων. Η εργασία ακυρώθηκε. Επιλέξτε<br>[ <b>ΟΚ</b> ] .                                                                                                    | _                                                                       |

| Μήνυμα                                                                                                    | Απαιτούμενος έλεγχος                                                                        | Διορθωτική ενέργεια                                                                                                    | Σελίδα<br>Αναφοράς |
|----------------------------------------------------------------------------------------------------|---------------------------------------------------------------------------------------------|----------------------------------------------------------------------------------------------------|--------------------|
| Πλήρης μνήμη σαρωτή. Η<br>εργασία ακυρωθεί.                                                                                 | _                                                                                           | Η λειτουργία σάρωσης δεν μπορεί να<br>χρησιμοποιηθεί πλέον λόγω ανεπαρκούς<br>μνήμης. Η εργασία ακυρώθηκε. Επιλέξτε<br>[ <b>ΟΚ</b> ].                                                                                                    | _                  |
| Προσθήκη χαρτιού στην<br>κασέτα #.<br>↑↓ (Εμφανίζονται εναλλάξ)<br>Ορίστε το επιλεγμένο μέγεθος<br>χαρτιού και πιέστε [OK]. | Έχει εξαντληθεί το χαρτί στην<br>κασέτα που υποδεικνύεται;                                  | Τοποθετήστε χαρτί.<br>Πατήστε [ <b>Χαρτί</b> ] για να επιλέξετε την άλλη<br>πηγή χαρτιού.                                                                                                    | _                  |
| Προσθήκη χαρτιού στην<br>κασέτα #.<br>↑↓ (Εμφανίζονται εναλλάξ)<br>Πατ. ΟΚ για συνέχεια με<br>χρήση κασέτ. #.               | Έχει εξαντληθεί το χαρτί στην<br>κασέτα που υποδεικνύεται;                                  | Τοποθετήστε χαρτί.<br>Πατήστε [ <b>Χαρτί</b> ] για να επιλέξετε την άλλη<br>πηγή χαρτιού. Επιλέξτε το πλήκτρο [ <b>OK</b> ]<br>για να εκτυπώσετε στο χαρτί τις<br>τρέχουσας επιλεγμένης πηγής χαρτιού.                                               |                    |
| Συνέβη σφάλμα Ανάψτε και<br>κλείστε το γενικό διακόπτη.                                                                     | _                                                                                           | Παρουσιάστηκε σφάλμα συστήματος.<br>Κλείστε τον κεντρικό διακόπτη λειτουργίας<br>και έπειτα ανοίξτε τον ξανά.                                                                                                    | _                  |
| Το ακουστικό του τηλ.<br>δεν είναι κατεβασμ. Κατεβάστε<br>το ακουστ.                                                        | _                                                                                           | Κατεβάστε το ακουστικό.                                                                                                    | _                  |
| Το αρχείο δεν βρέθηκε.<br>Η εργασία ακυρώθηκε.                                                                              | _                                                                                           | Το συγκεκριμένο αρχείο δεν βρέθηκε. Η εργασία ακυρώθηκε. Επιλέξτε [ <b>ΟΚ</b> ] .                                                                                                    | _                  |
| Υπέρβαση του ορίου θυρίδας<br>polling. Η εργασία ακυρώθηκε. Εμφανίζεται το μήνυμα [OK] στην<br>οθόνη;                       |                                                                                             | Η θυρίδα που ορίστηκε είναι πλήρης και<br>δεν είναι δυνατή η περαιτέρω<br>αποθήκευση. Η εργασία ακυρώνεται.<br>Επιλέξτε [ <b>OK</b> ] . Προσπαθήστε να<br>εκτελέσετε ξανά την εργασία μετά την<br>εκτύπωση ή τη διαγραφή δεδομένων από<br>τη θυρίδα. | _                  |
| Υπέρβαση του περιορ. της<br>Λογ. Κατ. Εργ. Η εργασία<br>ακυρώθηκε.                                                          | Έχει σημειωθεί υπέρβαση του<br>ορίου αποδεκτής τιμής<br>εκτύπωσης από το Όνομα<br>Εργασίας; | Η τιμή εκτύπωσης υπερέβη το όριο<br>αποδεκτής τιμής από το Όνομα<br>Εργασίας. Δεν είναι δυνατή η διεξαγωγή<br>περαιτέρω εκτυπώσεων. Αυτή η εργασία<br>ακυρώθηκε. Επιλέξτε [ <b>ΟΚ</b> ].                                                             | _                  |

## Λίστα Κωδικών Σφάλματος

Όταν σημειώνεται ένα σφάλμα μετάδοσης, ένας από τους παρακάτω κωδικούς σφάλματος αποθηκεύεται στη Αναφορά Αποτελεσμάτων Αποστολής/Λήψης και στην Αναφορά Ενεργειών.

#### 🔇 ΣΗΜΕΙΩΣΗ

Το "U" ή "E" θα εμφανιστούν στον κωδικό σφάλματος ανάλογα με την ρύθμιση ταχύτητας επικοινωνίας.

| Κωδικός Σφάλματος | Πιθανή Αιτία/Ενέργεια                                                                                                    |
|-------------------|----------------------------------------------------------------------------------------------------|
| Κατειλημμένο      | Η δημιουργία σύνδεσης με τον παραλήπτη απέτυχε παρά την επανάκλησή του για τον<br>προκαθορισμένο αριθμό φορών.<br>Στείλτε το ξανά.                                                            |
| ΑΚΥΡΩΘΗΚΕ         | Η αποστολή ακυρώθηκε λόγω μίας ενέργειας ακύρωσης της αποστολής.<br>Η λήψη ακυρώθηκε λόγω μία ενέργειας ακύρωσης της λήψης.                                                                   |
| U00300            | Το χαρτί στο μηχάνημα λήψης εξαντλήθηκε. Επικοινωνήστε με τον παραλήπτη.                                                                                                    |
| U00430 - U00462   | Η λήψη ακυρώθηκε λόγω αναντιστοιχίας των χαρακτηριστικών επικοινωνίας με το μηχάνημα λήψης,<br>παρότι η σύνδεση γραμμής ήταν επιτυχής.                                                        |
| U00601 - U00690   | Η επικοινωνία σταμάτησε λόγω δυσλειτουργίας του μηχανήματος. Προβείτε ξανά στην αποστολή ή<br>λήψη.                                                                                           |
| U00700            | Η επικοινωνία σταμάτησε λόγω δυσλειτουργίας στο μηχάνημα αποστολής ή λήψης.                                                                                                    |
| U00800 - U00811   | Η/Οι σελίδα/-ες δεν στάλθηκαν σωστά. Στείλτε το ξανά.<br>Αν αντιμετωπίζετε ακόμη πρόβλημα, μειώστε την Ταχύτητα Έναρξης Αποστολής και κάντε εκ νέου<br>αποστολή.                              |
|                   | ΣΗΜΕΙΩΣΗ<br>Αν το σφάλμα επικοινωνίας συμβαίνει συχνά, αλλάξτε την προεπιλεγμένη ρύθμιση της Ταχύτητας<br>Έναρξης Αποστολής στο Μενού Συστήματος.                                             |
| U00900 - U00910   | Η/Οι σελίδα/-ες δεν λήφθηκαν σωστά. Ζητήστε από τον αποστολέα να προβεί ξανά στην αποστολή.                                                                                                   |
|                   | <b>ΣΗΜΕΙΩΣΗ</b><br>Αν το σφάλμα επικοινωνίας συμβαίνει συχνά, αλλάξτε την προεπιλεγμένη ρύθμιση της Ταχύτητας<br>Έναρξης Λήψης στο Μενού Συστήματος.                                          |
| U01000 - U01097   | Σημειώθηκε σφάλμα επικοινωνίας κατά την αποστολή. Στείλτε το ξανά.<br>Αν αντιμετωπίζετε ακόμη πρόβλημα, μειώστε την Ταχύτητα Έναρξης Αποστολής και κάντε εκ νέου<br>αποστολή.                 |
|                   | <b>ΣΗΜΕΙΩΣΗ</b><br>Αν το σφάλμα επικοινωνίας συμβαίνει συχνά, αλλάξτε την προεπιλεγμένη ρύθμιση της Ταχύτητας<br>Έναρξης Αποστολής στο Μενού Συστήματος.                                      |
| U01100 - U01196   | Σημειώθηκε σφάλμα επικοινωνίας κατά τη λήψη. Ζητήστε από τον αποστολέα να προβεί ξανά στην<br>αποστολή.                                                                                       |
|                   | <b>ΣΗΜΕΙΩΣΗ</b><br>Αν το σφάλμα επικοινωνίας συμβαίνει συχνά, αλλάξτε την προεπιλεγμένη ρύθμιση της Ταχύτητας<br>Έναρξης Λήψης στο Μενού Συστήματος.                                          |
| U01400            | Η δημιουργία επικοινωνίας με το μηχάνημα αποστολής ή λήψης απέτυχε, γιατί η κλήση που<br>καταχωρήθηκε για σύστημα τονικής γραμμής έγινε σε σύστημα παλμικής γραμμής.                          |
| U01500            | Σημειώθηκε σφάλμα επικοινωνίας κατά τη μετάδοση υψηλής ταχύτητας. Στείλτε το ξανά.<br>Αν αντιμετωπίζετε ακόμη πρόβλημα, μειώστε την Ταχύτητα Έναρξης Αποστολής και κάντε εκ νέου<br>αποστολή. |
|                   | ΣΗΜΕΙΩΣΗ<br>Αν το σφάλμα επικοινωνίας συμβαίνει συχνά, αλλάξτε την προεπιλεγμένη ρύθμιση της Ταχύτητας<br>Έναρξης Αποστολής στο Μενού Συστήματος.                                             |

| Κωδικός Σφάλματος | Πιθανή Αιτία/Ενέργεια                                                                                                    |
|-------------------|----------------------------------------------------------------------------------------------------|
| U01600            | Σημειώθηκε σφάλμα επικοινωνίας κατά τη λήψη υψηλής ταχύτητας. Ζητήστε από τον αποστολέα να<br>μειώσει την ταχύτητα μετάδοσης και να προβεί ξανά στην αποστολή.                                                                                                    |
|                   | ΣΗΜΕΙΩΣΗ<br>Αν το σφάλμα επικοινωνίας συμβαίνει συχνά, αλλάξτε την προεπιλεγμένη ρύθμιση της Ταχύτητας<br>Έναρξης Λήψης στο Μενού Συστήματος.                                                                                                    |
| U01700 - U01720   | Σημειώθηκε σφάλμα επικοινωνίας κατά τη μετάδοση υψηλής ταχύτητας. Στείλτε το ξανά.<br>Αν αντιμετωπίζετε ακόμη πρόβλημα, μειώστε την Ταχύτητα Έναρξης Αποστολής και κάντε εκ νέου<br>αποστολή.                                                                                                    |
|                   | <b>ΣΗΜΕΙΩΣΗ</b><br>Αν το σφάλμα επικοινωνίας συμβαίνει συχνά, αλλάξτε την προεπιλεγμένη ρύθμιση της Ταχύτητας<br>Έναρξης Αποστολής στο Μενού Συστήματος.                                                                                                    |
| U01721            | Σημειώθηκε σφάλμα επικοινωνίας κατά τη μετάδοση υψηλής ταχύτητας. Η επιλεγμένη ταχύτητα μετάδοσης ενδέχεται να μην είναι διαθέσιμη στο μηχάνημα λήψης.<br>Μειώστε την αρχική ταχύτητα μετάδοσης και προβείτε ξανά στην αποστολή.                                                                                                    |
| U01800 - U01820   | Σημειώθηκε σφάλμα επικοινωνίας κατά τη λήψη υψηλής ταχύτητας. Ζητήστε από τον αποστολέα να<br>μειώσει την ταχύτητα λήψης και επαναλάβετε την αποστολή ή μειώστε την Ταχύτητα Έναρξης Λήψης<br>στο Μενού Συστήματος.                                                                                                    |
| U01821            | Σημειώθηκε σφάλμα επικοινωνίας κατά τη λήψη υψηλής ταχύτητας. Η επιλεγμένη ταχύτητα μετάδοσης ενδέχεται να μην είναι διαθέσιμη σε αυτό το μηχάνημα. Ζητήστε από τον αποστολέα να μειώσει την ταχύτητα λήψης και επαναλάβετε την αποστολή ή μειώστε την Ταχύτητα Έναρξης Λήψης στο Μενού Συστήματος.                                                                                                    |
| U03000            | Κατά τη λήψη polling, δεν ήταν δυνατή η λήψη φαξ γιατί δεν τοποθετήθηκαν πρωτότυπα στο μηχάνημα<br>φαξ του άλλου μέρους. Επικοινωνήστε με το άλλο μέρος.                                                                                                    |
| U03200            | Έγινε απόπειρα λήψης πίνακα ανακοινώσεων υποδιεύθυνσης και το μηχάνημα του άλλου μέρους είναι<br>δικής μας κατασκευής, αλλά η καθορισμένη θυρίδα υποδιεύθυνσης δεν περιείχε δεδομένα.<br>Επικοινωνήστε με το άλλο μέρος.                                                                                                    |
| U03300            | <ul> <li>Σημειώθηκε σφάλμα λόγω της αιτίας 1 ή 2 που αναφέρεται παρακάτω.</li> <li>Επικοινωνήστε με το άλλο μέρος.</li> <li>1 Το μηχάνημα του άλλου μέρους είναι δικής μας κατασκευής και εντοπίστηκαν περιορισμοί μετάδοσης, οι οποίοι έχουν καθοριστεί από το άλλο μέρος για τη λήψη polling. Η επικοινωνία διακόπηκε γιατί ο κωδικός πρόσβασης ήταν λανθασμένος.</li> <li>2 Το μηχάνημα του άλλου μέρους είναι δικής μας κατασκευής και εντοπίστηκαν περιορισμοί μετάδοσης, οι οποίοι έχουν καθοριστεί από το άλλο μέρος.</li> <li>2 Το μηχάνημα του άλλου μέρους είναι δικής μας κατασκευής και εντοπίστηκαν περιορισμοί μετάδοσης, οι οποίοι έχουν καθοριστεί από το άλλο μέρος για τη λήψη polling. Η επικοινωνία διακόπηκε γιατί ο κωδικός πρόσβασης ήταν λανθασμένος.</li> <li>2 Το μηχάνημα του άλλου μέρους είναι δικής μας κατασκευής και εντοπίστηκαν περιορισμοί μετάδοσης, οι οποίοι έχουν καθοριστεί από το άλλο μέρος για τη λήψη πίνακα ανακοινώσεων υποδιεύθυνσης.</li> </ul> |
| U03400            | Η λήψη polling διακόπηκε γιατί ο κωδικός πρόσβασης που καταχωρήθηκε από το άλλο μέρος δεν<br>αντιστοιχεί στο ID Τοπικού ΦΑΞ του μηχανήματος λήψης. Επικοινωνήστε με το άλλο μέρος.                                                                                                    |
| U03500            | Έγινε απόπειρα λήψης πίνακα ανακοινώσεων υποδιεύθυνσης και το μηχάνημα του άλλου μέρους είναι<br>δικής μας κατασκευής, αλλά η καθορισμένη θυρίδα υποδιεύθυνσης δεν έχει καταχωρηθεί στο<br>μηχάνημα του άλλου μέρους.<br>Επικοινωνήστε με τον παραλήπτη.                                                                                                    |
| U03600            | Το μηχάνημα του άλλου μέρους είναι δικής μας κατασκευής και η λήψη πίνακα ανακοινώσεων<br>υποδιεύθυνσης διακόπηκε, γιατί ο καθορισμένος κωδικός πρόσβασης υποδιεύθυνσης ήταν<br>λανθασμένος. Επικοινωνήστε με το άλλο μέρος.                                                                                                    |
| U03700            | Έγινε απόπειρα λήψης πίνακα ανακοινώσεων υποδιεύθυνσης, αλλά το μηχάνημα του άλλου μέρους<br>είτε δεν διαθέτει λειτουργία επικοινωνίας πίνακα ανακοινώσεων υποδιεύθυνσης είτε δεν υπήρχαν<br>πρωτότυπα σε καμία από τις θυρίδες μεταβίβασης πρωτοτύπων (θυρίδες υποδιεύθυνσης).                                                                                                    |
| U04000            | Η καθορισμένη θυρίδα υποδιεύθυνσης δεν έχει καταχωρηθεί στο δικής μας κατασκευής μηχάνημα<br>λήψης ή η υποδιεύθυνση δεν ταιριάζει.                                                                                                    |
| U04100            | Το μηχάνημα λήψης δεν διαθέτει λειτουργία θυρίδας υποδιεύθυνσης ή η υποδιεύθυνση δεν ταιριάζει.                                                                                                    |
| U04200            | Η κρυπτογραφημένη αποστολή ακυρώθηκε γιατί η καθορισμένη θυρίδα δεν έχει καταχωρηθεί.                                                                                                    |

| Κωδικός Σφάλματος | Πιθανή Αιτία/Ενέργεια                                                                                                    |
|-------------------|----------------------------------------------------------------------------------------------------|
| U04300            | Η κρυπτογραφημένη αποστολή ακυρώθηκε γιατί το φαξ λήψης δεν διαθέτει λειτουργία κρυπτογραφημένης επικοινωνίας.                                                                                                    |
| U04400            | Η κρυπτογραφημένη αποστολή ακυρώθηκε γιατί το κλειδί κρυπτογράφησης δεν ταιριάζει.                                                                                                    |
| U04500            | Η κρυπτογραφημένη λήψη ακυρώθηκε γιατί το κλειδί κρυπτογράφησης δεν ταιριάζει.                                                                                                    |
| U05100            | Η αποστολή ακυρώθηκε γιατί οι απαιτήσεις επικοινωνίας δεν πληρούνται λόγω του περιορισμού<br>μεταδόσεων που έχει οριστεί σε αυτό το μηχάνημα. Επικοινωνήστε με τον παραλήπτη.                                                          |
| U05200            | Η λήψη ακυρώθηκε γιατί οι απαιτήσεις επικοινωνίας δεν πληρούνται λόγω του περιορισμού μεταδόσεων που έχει οριστεί σε αυτό το μηχάνημα.                                                                                                 |
| U05300            | Η λήψη απορρίφθηκε από τον παραλήπτη γιατί οι απαιτήσεις επικοινωνίας δεν πληρούνται λόγω του περιορισμού μεταδόσεων που έχει οριστεί στο μηχάνημα λήψης. Επικοινωνήστε με τον παραλήπτη.                                              |
| U14000            | Η λήψη στη Θυρίδα Υποδιεύθυνσης διακόπηκε γιατί δεν υπάρχει ελεύθερος χώρος στη μνήμη του<br>μηχανήματος. Δημιουργήστε ελεύθερο χώρο εκτυπώνοντας δεδομένα που βρίσκονται στη μνήμη ή<br>ακυρώστε τη λήψη στη Θυρίδα Υποδιεύθυνσης.    |
| U14100            | Η αποστολή στη Θυρίδα Υποδιεύθυνσης ή τη θυρίδα υποδιεύθυνσης του μηχανήματος λήψης δικής<br>μας κατασκευής διακόπηκε γιατί δεν υπάρχει ελεύθερος χώρος στη μνήμη του μηχανήματος λήψης.<br>Επικοινωνήστε με τον παραλήπτη.            |
| U19000            | Η λήψη μνήμης διακόπηκε γιατί δεν υπάρχει άλλος ελεύθερος χώρος στη μνήμη του μηχανήματος.<br>Δημιουργήστε ελεύθερο χώρο εκτυπώνοντας δεδομένα που βρίσκονται στη μνήμη και ζητήστε από<br>τον αποστολέα να προβεί ξανά στην αποστολή. |
| U19100            | Η αποστολή διακόπηκε γιατί δεν υπάρχει ελεύθερος χώρος στη μνήμη του μηχανήματος λήψης.<br>Επικοινωνήστε με τον παραλήπτη.                                                                                                    |
| U19300            | Η αποστολή διακόπηκε λόγω σφάλματος δεδομένων κατά την αποστολή. Στείλτε το ξανά.                                                                                                    |

## Αντιμετώπιση προβλημάτων

Εάν προκύψει κάποιο πρόβλημα, ελέγξτε καταρχήν τα σημεία που αναφέρονται παρακάτω. Εάν το πρόβλημα συνεχίζεται, επικοινωνήστε με τον αντιπρόσωπό σας ή τον αντιπρόσωπο της τεχνικής υποστήριξης.

| Σύμπτωμα Απαιτούμενος έλεγχος                                                                                                    |                                                            | Διορθωτική ενέργεια                                                                                                    | Σελίδα<br>αναφοράς |
|----------------------------------------------------------------------------------------------------|------------------------------------------------------------|----------------------------------------------------------------------------------------------------|--------------------|
| Δεν είναι δυνατή η αποστολή<br>εγγράφων.                                                                                                    | Έχει συνδεθεί σωστά το καλώδιο<br>της μονάδας;             | Συνδέστε σωστά το καλώδιο της<br>μονάδας.                                                                                                    | —                  |
|                                                                                                    | Μήπως εμφανίζεται το μήνυμα<br>Αποστολή σφάλματος;         | Διορθώστε την αιτία του σφάλματος και<br>προβείτε ξανά στην αποστολή.                                                                                           | <u>6-6</u>         |
|                                                                                                    | Έχει ενεργοποιηθεί ο<br>περιορισμός αποστολής;             | Ακυρώστε τον περιορισμό αποστολής.                                                                                                    | —                  |
|                                                                                                    | Χρησιμοποιείτε μια τηλεφωνική<br>γραμμή IP;                | Πιθανόν να μπορείτε να διορθώσετε<br>προσωρινά το σφάλμα επικοινωνίας<br>αλλάζοντας την ρύθμιση της [Ταχύτητας<br>Έναρξης Αποστολής] στην Αποστολή.             | -                  |
| Δεν είναι δυνατή η διενέργεια<br>κρυπτογραφημένης<br>επικοινωνίας. Είναι σωστές οι καταχωρήσεις<br>τόσο από την πλευρά του<br>αποστολέα όσο και από την<br>πλευρά του παραλήπτη; |                                                            | Ελέγξτε προσεκτικά τις καταχωρήσεις<br>τόσο στον αποστολέα όσο και στον<br>παραλήπτη.                                                                           |                    |
| Δεν είναι δυνατή η χρήση της<br>λειτουργίας τηλεδιακόπτη.                                                                                                    | Χρησιμοποιείται παλμική<br>γραμμή;                         | Ορισμένα τηλέφωνα ενδέχεται να<br>μεταδίδουν τονικά σήματα κατά τη χρήση<br>των πλήκτρων. Συμβουλευθείτε τις<br>οδηγίες χρήσης της τηλεφωνικής σας<br>συσκευής. |                    |
|                                                                                                    | Είναι σωστός ο αριθμός<br>τηλεδιακόπτη;                    | Ελέγξτε την καταχώρηση. (Προεπιλογή:<br>55)                                                                                                    | —                  |
| Δεν γίνεται εκτύπωση μετά τη<br>λήψη.                                                                                                    | Έχει ενεργοποιηθεί η προώθηση<br>μνήμης;                   | Ελέγξτε τον προορισμό προώθησης.                                                                                                    | —                  |
| Δεν είναι δυνατή η λήψη<br>εγγράφου.                                                                                                    | Έχει συνδεθεί σωστά το καλώδιο<br>της μονάδας;             | Συνδέστε σωστά το καλώδιο της<br>μονάδας.                                                                                                    | —                  |
|                                                                                                    | Μήπως εμφανίζεται το μήνυμα<br><i>Αποστολή σφάλματος</i> ; | Διορθώστε την αιτία του σφάλματος και<br>ζητήστε από τον αποστολέα να<br>ξαναπροσπαθήσει.                                                                       | <u>6-6</u>         |
|                                                                                                    | Χρησιμοποιείτε μια τηλεφωνική<br>γραμμή IP;                | Πιθανόν να μπορείτε να διορθώσετε<br>προσωρινά το σφάλμα επικοινωνίας<br>αλλάζοντας την ρύθμιση της [ <b>Ταχύτητας</b><br>Έναρξης Λήψης] στη Λήψη.              | _                  |
|                                                                                                    | Έχει ενεργοποιηθεί ο<br>περιορισμός λήψης;                 | Ακυρώστε τον περιορισμό λήψης.                                                                                                    | _                  |
| Δεν είναι δυνατή η διενέργεια<br>λήψης μνήμης. Υπάρχει ελεύθερος χώρος στη<br>μνήμη;                                                                                             |                                                            | Προβείτε στη λήψη μόλις υπάρξει<br>ελεύθερος χώρος στη μνήμη ή<br>δημιουργήστε ελεύθερο χώρο στη μνήμη.                                                         | _                  |

| Σύμπτωμα                                                                                                    | Απαιτούμενος έλεγχος                                                                                                    | Διορθωτική ενέργεια                                                                                                    | Σελίδα<br>αναφοράς |
|----------------------------------------------------------------------------------------------------|----------------------------------------------------------------------------------------------------|----------------------------------------------------------------------------------------------------|--------------------|
| Δεν είναι δυνατή η μετάδοση<br>υποδιεύθυνσης.                                                                                | Είναι η συσκευή φαξ του<br>παραλήπτη εξοπλισμένη με<br>λειτουργία μετάδοσης<br>υποδιεύθυνσης;                                                                                                    | Η μετάδοση υποδιεύθυνσης δεν μπορεί<br>να εκτελεστεί εάν η συσκευή λήψης φαξ<br>δεν διαθέτει αντίστοιχη λειτουργία<br>μετάδοσης υποδιεύθυνσης.                                                                                             | _                  |
|                                                                                                    | Ταυτίζεται η υποδιεύθυνση ή ο<br>κωδικός πρόσβασης<br>υποδιεύθυνσης που έχετε<br>καταχωρήσει με την<br>υποδιεύθυνση ή τον κωδικό<br>πρόσβασης υποδιεύθυνσης που<br>έχουν καταχωρηθεί στη συσκευή<br>λήψης φαξ; | Εάν η καταχώρησή σας είναι σωστή,<br>ελέγξτε αυτήν του παραλήπτη. Η συσκευή<br>δεν χρησιμοποιεί κωδικό πρόσβασης<br>υποδιεύθυνσης για τη λήψη.                                                                                             | _                  |
|                                                                                                    | Υπάρχει ελεύθερος χώρος στη<br>μνήμη του μηχανήματος λήψης<br>φαξ;                                                                                                    | Επικοινωνήστε με τον παραλήπτη.                                                                                                    | _                  |
| Δεν είναι δυνατή η διενέργεια<br>προώθησης μνήμης.<br>Ενεργοποίηση]για την<br>προώθηση μνήμης;                               |                                                                                                    | Ελέγξτε τη ρύθμιση προώθησης μνήμης.                                                                                                    | _                  |
| Δεν είναι δυνατή η διενέργεια<br>προώθησης μνήμης με χρήση<br>υποδιεύθυνσης.                                                 | Είναι η συσκευή φαξ του<br>παραλήπτη εξοπλισμένη με<br>λειτουργία μετάδοσης<br>υποδιεύθυνσης;                                                                                                    | Η μετάδοση υποδιεύθυνσης δεν μπορεί<br>να εκτελεστεί εάν η συσκευή λήψης φαξ<br>δεν διαθέτει αντίστοιχη λειτουργία<br>μετάδοσης υποδιεύθυνσης.                                                                                             | _                  |
|                                                                                                    | Ταυτίζεται η υποδιεύθυνση που<br>καταχωρήθηκε με την<br>υποδιεύθυνση που έχει<br>καταχωρηθεί στο μηχάνημα<br>λήψης φαξ;                                                                                        | Εάν η καταχώρησή σας είναι σωστή,<br>ελέγξτε αυτήν του παραλήπτη. Η συσκευή<br>δεν χρησιμοποιεί κωδικό πρόσβασης<br>υποδιεύθυνσης για τη λήψη.                                                                                             | _                  |
| Δεν είναι δυνατή η εκτύπωση<br>από μία Θυρίδα<br>Υποδιεύθυνσης.                                                              | Έχει οριστεί κωδικός πρόσβασης<br>για τη θυρίδα;                                                                                                    | Εισάγετε το σωστό κωδικό πρόσβασης<br>για τη θυρίδα.                                                                                                    | _                  |
| <b>Δεν είναι δυνατή η χρήση της</b><br>λήψης polling. Χρησιμοποιείται σωστά η<br>μετάδοση polling στο μηχάνημα<br>αποστολής; |                                                                                                    | Επικοινωνήστε με τον παραλήπτη.                                                                                                    | _                  |
| Δεν είναι δυνατή η χρήση της<br>επικοινωνίας πίνακα<br>ανακοινώσεων<br>υποδιεύθυνσης.                                        | Διαθέτει η συσκευή φαξ του<br>άλλου μέρους αντίστοιχη<br>λειτουργία επικοινωνίας πίνακα<br>ανακοινώσεων υποδιεύθυνσης;                                                                                         | Εάν η συσκευή φαξ του άλλου μέρους δεν<br>διαθέτει αντίστοιχη λειτουργία<br>επικοινωνίας πίνακα ανακοινώσεων<br>υποδιεύθυνσης, δεν μπορεί να λαμβάνει<br>φαξ μέσω πίνακα ανακοινώσεων<br>υποδιεύθυνσης. Επικοινωνήστε με τον<br>παραλήπτη. | _                  |
|                                                                                                    | Είναι σωστή η υποδιεύθυνση και<br>ο κωδικός πρόσβασης<br>υποδιεύθυνσης που<br>καταχωρήθηκαν;                                                                                                    | Εάν η καταχώρησή σας είναι σωστή,<br>ελέγξτε αυτήν του παραλήπτη.                                                                                                    | _                  |

## Συνηθισμένες ερωτήσεις

Ακολουθούν ερωτήσεις που λαμβάνουμε συχνά μετά την αγορά αυτού του προϊόντος.

|   | Ερώτηση                                                             | Απάντηση                                                         |
|---|---------------------------------------------------------------------|------------------------------------------------------------------|
| 1 | Θέλω να προσθέσω μια σφραγίδα ολοκλήρωσης κατά<br>την αποστολή φαξ. | Αυτό το προϊόν δεν διαθέτει λειτουργία σφραγίδων<br>ολοκλήρωσης. |
| 2 | Θέλω να στέλνω και να λαμβάνω έγχρωμα φαξ.                          | Οι εικόνες φαξ αποστέλλονται και λαμβάνονται<br>ασπρόμαυρες.     |

# 7 Παράρτημα

| Το παρόν κεφάλαιο εξηγεί τα ακόλουθα θέματα: |     |
|----------------------------------------------|-----|
| Μέθοδος εισαγωγής χαρακτήρων                 | 7-2 |
| Προδιαγραφές                                 | 7-3 |
| Χάρτης μενού                                 | 7-5 |

## Μέθοδος εισαγωγής χαρακτήρων

Η ενότητα αυτή επεξηγεί τον τρόπο εισαγωγής χαρακτήρων.

## Χρησιμοποιώντας τα πλήκτρα

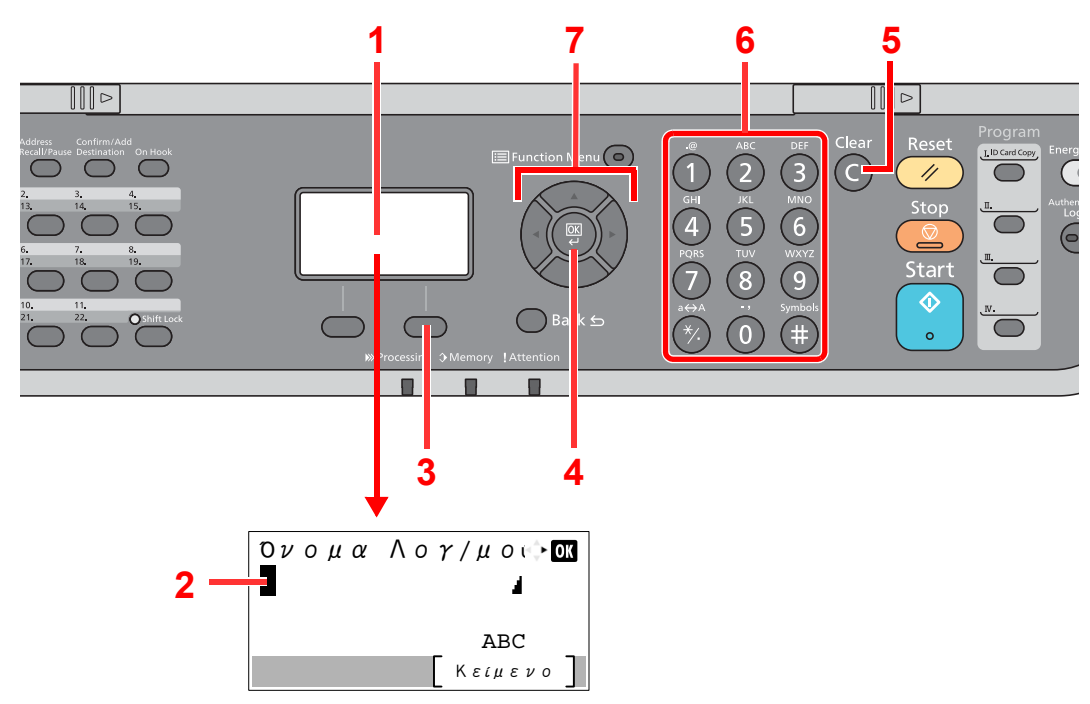

| Αρ. | Οθόνη/πλήκτρο            | Περιγραφή                                                                                                    |
|-----|--------------------------|----------------------------------------------------------------------------------------------------|
| 1   | Οθόνη μηνυμάτων          | Εμφανίζει τους χαρακτήρες που πληκτρολογείτε.                                                                                                    |
| 2   | Δρομέας                  | Οι χαρακτήρες εισάγονται στη θέση του δρομέα.                                                                                                    |
| 3   | Δεξί πλήκτρο<br>επιλογής | Πατήστε για να επιλέξετε τον τύπο χαρακτήρων που θέλετε να εισάγετε. (Όταν εμφανίζεται το<br>[ <b>Κείμενο</b> ])                                                                                          |
| 4   | Πλήκτρο [ <b>ΟΚ</b> ]    | Πατήστε για να ολοκληρώσετε την καταχώρηση και να επιστρέψετε στην οθόνη που<br>χρησιμοποιούσατε πριν την καταχώρηση. Για να εισάγετε ένα σύμβολο, πατήστε για να επιβεβαιώσετε<br>το επιλεγμένο σύμβολο. |
| 5   | Πλήκτρο [ <b>Clear</b> ] | Πατήστε για να διαγράψετε χαρακτήρες.                                                                                                    |
| 6   | Αριθμητικά<br>πλήκτρα.   | Πατήστε για εισαγωγή χαρακτήρων και συμβόλων.                                                                                                    |
| 7   | Πλήκτρα με βέλη          | Πατήστε για να επιλέξετε τη θέση εισαγωγής ή επιλέξτε έναν χαρακτήρα από τη λίστα χαρακτήρων.                                                                                                    |

## Προδιαγραφές

ΣΗΜΑΝΤΙΚΟ
 Οι προδιαγραφές υπόκεινται σε αλλαγές χωρίς προειδοποίηση.

#### Λειτουργία ΦΑΞ

| Στοιχείο                        | Περιγραφή                                                                                                    |  |
|---------------------------------|----------------------------------------------------------------------------------------------------|--|
| Συμβατότητα                     | G3                                                                                                    |  |
| Γραμμή Επικοινωνίας             | Συνδρομητική τηλεφωνική γραμμή                                                                                                    |  |
| Χρόνος Μετάδοσης                | Λιγότερο από 3 δευτερόλεπτα (33.600 bps, JBIG, πίνακας ITU-T A4-R #1)                                                                                                    |  |
| Χρόνος Μετάδοσης                | 33.600/31.200/28.800/26.400/24.000/21.600/19.200/16.800/14.400/12.000/9.600/7.200/4.800/<br>2.400 bps                                                                                                    |  |
| Σύστημα Κωδικοποίησης           | JBIG/MMR/MR/MH                                                                                                    |  |
| Διόρθωση Σφάλματος              | ECM                                                                                                    |  |
| Μέγεθος Πρωτοτ.                 | Μέγιστο πλάτος: 216 mm, Μέγιστο μήκος: 915 mm                                                                                                    |  |
| Αυτόματη Τροφοδοσία<br>Εγγράφου | Έως 75 φύλλα (με επεξεργαστή εγγράφων)                                                                                                    |  |
| Ανάλυση                         | Σάρωση:200 × 100 dpi Kανονική (8 κουκκίδες/mm × 3,85 γραμμές/mm)200 × 200 dpi Yψηλή (8 κουκκίδες/mm × 7,7 γραμμές/mm)200 × 400 dpi Έξτρα Yψ (Έξτρα Yψηλή) (8 κουκκίδες/mm × 15,4 γραμμές/mm)400 × 400 dpi Πολύ Y. (Πολύ Yψηλή) (16 κουκκίδες/mm × 15,4 γραμμές/mm) |  |
|                                 | Εκτύπωση: 600 × 600 dpi                                                                                                    |  |
| Διαβαθμίσεις                    | 256 τόνοι (Διάχυση σφάλματος)                                                                                                    |  |
| Πλήκτρο One-touch               | 22 πλήκτρα                                                                                                    |  |
| Μετάδοση Πολλαπλών Σταθμών      | Έως 100 προορισμοί                                                                                                    |  |
| Λήψη Μνήμης Υποκατάστασης       | 256 φύλλα ή περισσότερα (με χρήση του ITU-T A4 #1)                                                                                                    |  |
| Χωρητικότητα Μνήμης Εικόνας     | 3,5 MB (κανονική) (για αποστολή και λήψη φαξ)                                                                                                    |  |
| Δημιουργία Αναφορών             | Αναφορά αποτελέσματος αποστολής, αναφορά αποτελέσματος λήψης ΦΑΞ, αναφορά ενεργειών, σελίδα κατάστασης                                                                                                    |  |

#### Λειτουργίες ΦΑΞ Δικτύου

| Στοιχείο                    | Περιγραφή                                                                                                    |
|-----------------------------|----------------------------------------------------------------------------------------------------|
| Υλικό                       | Υπολογιστής συμβατός με ΙΒΜ ΡC-ΑΤ                                                                                                    |
| Διασύνδεση                  | 10BASE-T, 100BASE-TX, 1000BASE-T                                                                                                    |
| Λειτουργικό σύστημα         | Windows Server 2008/2012/2016 και Windows 7/8/8.1/10                                                                                                    |
| Ανάλυση Αποστολής           | Πολύ Υψηλή (400 × 400dpi), Υψηλή (200 × 200dpi),<br>Κανονική (100 × 200dpi)                                                                                                    |
| Μέγεθος εγγράφου            | Letter, Legal, Statement, A4, A5, Folio, B5(JIS)                                                                                                    |
| Αποστολή ΦΑΞ με καθυστέρηση | Βάσει των ρυθμίσεων στο Πρόγραμμα οδήγησης ΦΑΞ Δικτύου (μπορεί<br>να ρυθμιστεί σε οποιαδήποτε βαθμίδα 1 λεπτού εντός των επόμενων 24<br>ωρών)                                                                                                    |
| Αποστολή και Εκτύπωση       | Το μηχάνημα μπορεί να πραγματοποιήσει αποστολή φαξ και εκτύπωση.                                                                                                    |
| Μαζική αποστολή             | Έως 100 προορισμοί                                                                                                    |
| Λογιστικός έλεγχος εργασιών | Απαιτεί την εισαγωγή ενός Ονόματος Χρήστη Σύνδεσης και ενός Κωδικού<br>Πρόσβασης στο Πρόγραμμα οδήγησης ΦΑΞ Δικτύου, όταν η Σύνδεση<br>χρήστη είναι ενεργοποιημένη στο μηχάνημα του φαξ.<br>Απαιτεί την εισαγωγή ενός ΙD λογαριασμού στο Πρόγραμμα οδήγησης<br>ΦΑΞ Δικτύου, όταν ο Λογιστικός έλεγχος εργασιών είναι ενεργοποιημένος<br>στο μηχάνημα του φαξ. |
| Εξώφυλλο                    | Μπορεί να επιλεγεί μια μορφή μέσω του Προγράμματος οδήγησης ΦΑΞ<br>Δικτύου ή να δημιουργηθεί ένα πρότυπο.                                                                                                    |
# Χάρτης μενού

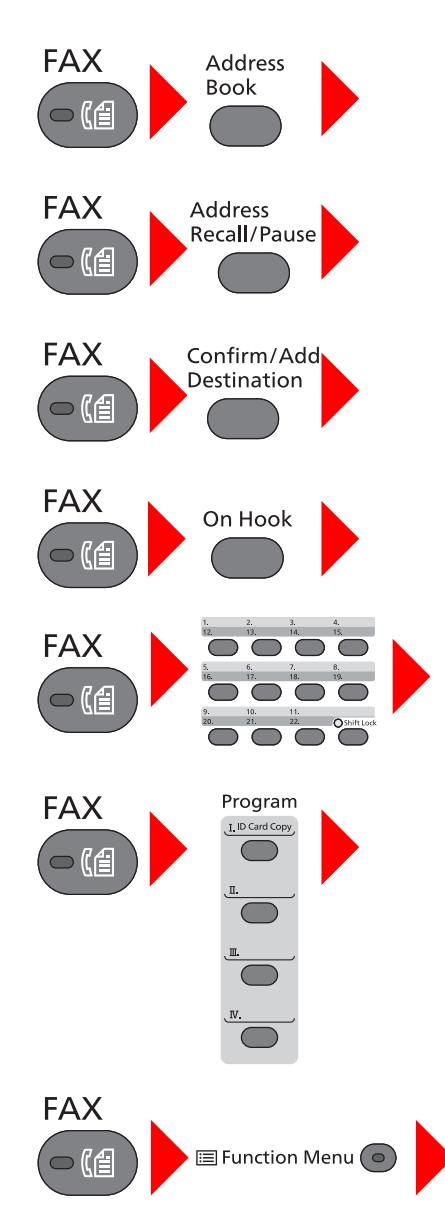

Βιβλίο Διευθύνσ. (σελίδες 3-11)

Επανάκληση (σελ. 3-8)

Έλεγχος και Επεξεργασία Προορισμών (σελ. 3-4)

Χειροκίν. Αποστολή (ανατρέξτε *στο Αγγλικό Εγχειρίδιο Χρήσης ΦΑΞ*) Χειροκίν. Λήψη (σελ. <u>4-4</u>)

Πλήκτρο One-Touch (σελ. <u>3-12</u>)

Πρόγραμμα (ανατρέξτε στο Αγγλικό Εγχειρίδιο Χρήσης ΦΑΞ)

Αθόρ. λειτουργία (ανατρέξτε στο Αγγλικό Εγχειρίδιο Χρήσης ΦΑΞ) Μέγεθος Πρωτοτ. (ανατρέξτε στο Αγγλικό Εγχειρίδιο Χρήσης ΦΑΞ) Εικόνα Πρωτοτύπ. (ανατρέξτε στο Αγγλικό Εγχειρίδιο Χρήσης ΦΑΞ) Ανάλυση FAX TX (ανατρέξτε στο Αγγλικό Εγχειρίδιο Χρήσης ΦΑΞ) Προσ/μός Πρωτοτ. (ανατρέξτε στο Αγγλικό Εγχειρίδιο Χρήσης ΦΑΞ) Συνεχής Σάρωση (ανατρέξτε στο Αγγλικό Εγχειρίδιο Χρήσης ΦΑΞ) Εισ. Ονόμ. Αρχ. (ανατρέξτε στο Αγγλικό Εγχειρίδιο Χρήσης ΦΑΞ) Εισ. Ονόμ. Αρχ. (ανατρέξτε στο Αγγλικό Εγχειρίδιο Χρήσης ΦΑΞ) Ειδοπ.Ολοκλ.Εργ. (ανατρέξτε στο Αγγλικό Εγχειρίδιο Χρήσης ΦΑΞ) Καθ. Αποστ. ΦΑΞ (ανατρέξτε στο Αγγλικό Εγχειρίδιο Χρήσης ΦΑΞ) Καθ. Αποστ. ΦΑΞ (ανατρέξτε στο Αγγλικό Εγχειρίδιο Χρήσης ΦΑΞ) Αμεση Αποστ. ΦΑΞ (ανατρέξτε στο Αγγλικό Εγχειρίδιο Χρήσης ΦΑΞ) Πόλωση λήψης ΦΑΞ (ανατρέξτε στο Αγγλικό Εγχειρίδιο Χρήσης ΦΑΞ) Αναφ. αποσ ΦΑΞ (ανατρέξτε στο Αγγλικό Εγχειρίδιο Χρήσης ΦΑΞ) Αναφ. αποσ ΦΑΞ (ανατρέξτε στο Αγγλικό Εγχειρίδιο Χρήσης ΦΑΞ) Αναφ. αποσ ΦΑΞ (ανατρέξτε στο Αγγλικό Εγχειρίδιο Χρήσης ΦΑΞ) Διπ. Οψη (ανατρέξτε στο Αγγλικό Εγχειρίδιο Χρήσης ΦΑΞ)

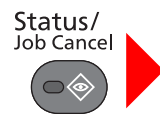

| Κατάστ εργ. εκτ. (ανατρέξτε στο <i>Εγχειρίδιο Χρήσης</i> του μηχανήματος) |                                                                        |  |  |  |
|---------------------------------------------------------------------------|------------------------------------------------------------------------|--|--|--|
| Κατ. εργ. αποστ. (ανατρέξτε στο <i>Εγχειρίδιο Χρήσης</i> του μηχανήματος) |                                                                        |  |  |  |
| Αποθ. κατ.εργ. (ανατρέξτε στο <i>Εγχειρίδιο Χρήσης</i> του μηχανήματος)   |                                                                        |  |  |  |
| Προγρ/νη εργασία (ανατρέξτε στο Αγγλικό Εγχειρίδιο Χρήσης ΦΑΞ)            |                                                                        |  |  |  |
| Ημερ. εργ. εκτ. (ανατρέξτε στο <i>Αγγλικό Εγχειρίδιο Χρήσης ΦΑΞ</i> )     |                                                                        |  |  |  |
| Ημερ. εργ αποστ. (ανατρέξτε στο <i>Αγγλικό Εγχειρίδιο Χρήσης ΦΑΞ</i> )    |                                                                        |  |  |  |
| Απ.αρχ.κατ.εργ. (ανατρέξτε                                                | στο Εγχειρίδιο Χρήσης του μηχανήματος)                                 |  |  |  |
| Ημερ. εργ. ΦΑΞ                                                            | Αναφ. Εξερχ. ΦΑΞ (ανατρέξτε στο <i>Αγγλικό Εγχειρίδιο Χρήσης ΦΑΞ</i> ) |  |  |  |
|                                                                           | Αναφ. Εισερ. ΦΑΞ (ανατρέξτε στο <i>Αγγλικό Εγχειρίδιο Χρήσης ΦΑΞ</i> ) |  |  |  |
|                                                                           | Αναφ. Εξερχ. ΦΑΞ (ανατρέξτε στο <i>Αγγλικό Εγχειρίδιο Χρήσης ΦΑΞ</i> ) |  |  |  |
|                                                                           | Αναφ. Εισερχ. ΦΑΞ (ανατρέξτε στο Αγγλικό Εγχειρίδιο Χρήσης ΦΑΞ)        |  |  |  |
| Σαρωτής (ανατρέξτε στο <i>Εγχειρίδιο χρήσης</i> του μηχανήματος)          |                                                                        |  |  |  |
| Εκτυπωτής (ανατρέξτε στο Εγχειρίδιο χρήσης του μηχανήματος)               |                                                                        |  |  |  |
| ΦΑΞ                                                                       | Γ.κλεισ. (σελ. <u>3-8</u> , σελ. <u>4-3</u> )                          |  |  |  |
| Κατάσταση τόνερ (ανατρέξτε στο <i>Εγχειρίδιο Χρήσης</i> του μηχανήματος)  |                                                                        |  |  |  |
| Κατάσταση Χαρτ. (ανατρέξτε στο <i>Εγχειρίδιο Χρήσης</i> του μηχανήματος)  |                                                                        |  |  |  |
| Μνήμη USB (ανατρέξτε στο <i>Εγχειρίδιο Χρήσης</i> του μηχανήματος)        |                                                                        |  |  |  |
| SSD (ανατρέξτε στο <i>Εγχειρίδιο χρήσης</i> του μηχανήματος)              |                                                                        |  |  |  |
| Πληκτρ/γιο (ανατρέξτε στο <i>Εγχειρίδιο Χρήσης</i> του μηχανήματος)       |                                                                        |  |  |  |
| Δίκτυο (ανατρέξτε στο Εγχειρίδιο χρήσης του μηχανήματος)                  |                                                                        |  |  |  |
| Wi-Fi (ανατρέξτε στο <i>Εγχειρίδιο χρήσης</i> του μηχανήματος)            |                                                                        |  |  |  |
| Wi-Fi Direct (ανατρέξτε στο <i>Εγχειρίδιο χρήσης</i> του μηχανήματος)     |                                                                        |  |  |  |
| Προαιρετ. δίκτυο (ανατρέξτε στο Εγχειρίδιο χρήσης του μηχανήματος)        |                                                                        |  |  |  |

System Menu/ Counter

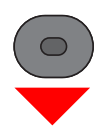

| Αναφορά (ανατρέξτε<br>στο Αγγλικό Εγχειρίδιο<br>Χρήσης ΦΑΞ)               | Εκτύπ. αναφοράς<br>(ανατρέξτε στο Αγγλικό<br>Εγχειρίδιο Χρήσης<br>ΦΑΞ)   | Χάρτης μενού (ανατρέξτε στο <i>Εγχειρίδιο Χρήσης</i> του μηχανήματος)     |  |  |
|---------------------------------------------------------------------------|--------------------------------------------------------------------------|---------------------------------------------------------------------------|--|--|
|                                                                           |                                                                          | Σελίδα κατάστασης (ανατρέξτε στο <i>Αγγλικό Εγχειρίδιο Χρήσης ΦΑΞ</i> )   |  |  |
|                                                                           |                                                                          | Λίστα γρ/σειρών (ανατρέξτε στο <i>Εγχειρίδιο χρήσης</i> του μηχανήματος)  |  |  |
|                                                                           |                                                                          | Κτσ. Προ. Δκτ. (ανατρέξτε στο <i>Εγχειρίδιο Χρήσης</i> του μηχανήματος)   |  |  |
|                                                                           |                                                                          | Εξυγίανση δεδομ. (ανατρέξτε στο <i>Εγχειρίδιο Χρήσης</i> του μηχανήματος) |  |  |
|                                                                           | Ρυθ. Αναφ. Διαχ.<br>(ανατρέξτε στο Αγγλικό<br>Εγχειρίδιο Χρήσης<br>ΦΑΞ.) | Αναφ. Εξερχ. ΦΑΞ (ανατρέξτε στο Αγγλικό Εγχειρίδιο Χρήσης ΦΑΞ)            |  |  |
|                                                                           |                                                                          | Αναφ. Εισερ. ΦΑΞ(ανατρέξτε στο <i>Αγγλικό Εγχειρίδιο Χρήσης ΦΑΞ</i> )     |  |  |
|                                                                           | Ρύθμ.Αναφ.Αποτ.                                                          | Αποστολή αποτελ. (ανατρέξτε στο Αγγλικό Εγχειρίδιο Χρήσης ΦΑΞ)            |  |  |
|                                                                           |                                                                          | Αποτέλ. RX ΦΑΞ (ανατρέξτε στο <i>Αγγλικό Εγχειρίδιο Χρήσης ΦΑΞ</i> )      |  |  |
|                                                                           |                                                                          | Ειδοπ.Ολοκλ.Εργ. (ανατρέξτε στο Αγγλικό Εγχειρίδιο Χρήσης ΦΑΞ)            |  |  |
|                                                                           |                                                                          | Ιστορ. Ημ. Εργ. (ανατρέξτε στο <i>Εγχειρίδιο Χρήσης</i> του μηχανήματος)  |  |  |
| Μετρητής (ανατρέξτε στο <i>Εγχειρίδιο χρήσης</i> του μηχανήματος)         |                                                                          |                                                                           |  |  |
| Σύστημα/Δίκτυο (ανατρέξτε στο <i>Εγχειρίδιο Χρήσης</i> του μηχανήματος)   |                                                                          |                                                                           |  |  |
| Σύν.Χρ./Λογ.Κ.Ε. (ανατρέξτε στο <i>Εγχειρίδιο Χρήσης</i> του μηχανήματος) |                                                                          |                                                                           |  |  |
| Ιδιότητα χρήστη (ανατρέξτε στο <i>Εγχειρίδιο Χρήσης</i> του μηχανήματος)  |                                                                          |                                                                           |  |  |

| Κοινές Ρυθμίσεις                                                   | Γλώσσα (ανατρέξτε στο <i>Εγχειρίδιο χρήσης</i> του μηχανήματος)           |                                                                      |  |  |  |
|--------------------------------------------------------------------|---------------------------------------------------------------------------|----------------------------------------------------------------------|--|--|--|
|                                                                    | Προεπιλ. Οθόνη (ανατρέξτε στο <i>Εγχειρίδιο Χρήσης</i> του μηχανήματος)   |                                                                      |  |  |  |
|                                                                    | Ήχος (ανατρέξτε στο<br>Αγγλικό Εγχειρίδιο<br>Χρήσης ΦΑΞ)                  | Ηχείο ΦΑΞ (ανατρέξτε στο <i>Αγγλικό Εγχειρίδιο Χρήσης ΦΑΞ</i> )      |  |  |  |
|                                                                    |                                                                           | Οθόνη ΦΑΞ (ανατρέξτε στο <i>Αγγλικό Εγχειρίδιο Χρήσης ΦΑΞ</i> )      |  |  |  |
|                                                                    | Φωτειν. οθόνης (ανατρέξτε στο <i>Εγχειρίδιο χρήσης</i> του μηχανήματος)   |                                                                      |  |  |  |
|                                                                    | Ρυθ. Πρωτ./Χαρτ. (ανατρέξτε στο <i>Εγχειρίδιο χρήσης</i> του μηχανήματος) |                                                                      |  |  |  |
|                                                                    | Προκαθ. Όριο (ανατρέξτε στο <i>Εγχειρίδιο Χρήσης</i> του μηχανήματος)     |                                                                      |  |  |  |
|                                                                    | Μέτρηση (ανατρέξτε στο <i>Εγχειρίδιο χρήσης</i> του μηχανήματος)          |                                                                      |  |  |  |
|                                                                    | Χειρισμός σφαλμ. (ανατρέξτε στο <i>Εγχειρίδιο Χρήσης</i> του μηχανήματος) |                                                                      |  |  |  |
|                                                                    | Ρυθμ. ημερομην. (σελ. <u>2-6</u> )                                        |                                                                      |  |  |  |
|                                                                    | Ρύθμιση χρονοδ.                                                           | Άχρηστος Χρόνος (ανατρέξτε στο Αγγλικό Εγχειρίδιο Χρήσης ΦΑΞ)        |  |  |  |
|                                                                    | Προεπιλ. Λειτ.                                                            | Ανάλυση FAX TX (ανατρέξτε στο <i>Αγγλικό Εγχειρίδιο Χρήσης ΦΑΞ</i> ) |  |  |  |
|                                                                    |                                                                           | Συν.ΣάρΦΑΞ (ανατρέξτε στο Αγγλικό Εγχειρίδιο Χρήσης ΦΑΞ)             |  |  |  |
|                                                                    | Λειτ. Σύνδεσης (ανατρέξτε στο <i>Εγχειρίδιο Χρήσης</i> του μηχανήματος)   |                                                                      |  |  |  |
|                                                                    | Λειτ. δίσκου RAM (ανατρέξτε στο <i>Εγχειρίδιο Χρήσης</i> του μηχανήματος) |                                                                      |  |  |  |
|                                                                    | Προαιρετ. Μνήμη (ανατρέξτε στο <i>Εγχειρίδιο Χρήσης</i> του μηχανήματος)  |                                                                      |  |  |  |
|                                                                    | Εμφ Κατ/Αρχ Κατ (ανατρέξτε στο <i>Εγχειρίδιο Χρήσης</i> του μηχανήματος)  |                                                                      |  |  |  |
|                                                                    | Τύπος Πληκτρολ (ανατρέξτε στο <i>Εγχειρίδιο Χρήσης</i> του μηχανήματος)   |                                                                      |  |  |  |
|                                                                    | Ειδοπ.Χαμ.Τόνερ (ανατρέξτε στο Εγχειρίδιο Χρήσης του μηχανήματος)         |                                                                      |  |  |  |
|                                                                    | Εμφ Μην.Απενεργ (ανατρέξτε στο <i>Αγγλικό Εγχειρίδιο Χρήσης ΦΑΞ</i> )     |                                                                      |  |  |  |
|                                                                    | ΡύθμΕξοικΕνέργ (ανατρέξτε στο <i>Εγχειρίδιο Χρήσης</i> του μηχανήματος)   |                                                                      |  |  |  |
|                                                                    | Εκτ. Μνμ Σήματος (ανατρέξτε στο <i>Εγχειρίδιο Χρήσης</i> του μηχανήματος) |                                                                      |  |  |  |
| Αντιγραφή (ανατρέξτε στο Εγχειρίδιο χρήσης του μηχανήματος)        |                                                                           |                                                                      |  |  |  |
| Εκτυπωτής (ανατρέξτε στο <i>Εγχειρίδιο χρήσης</i> του μηχανήματος) |                                                                           |                                                                      |  |  |  |
| Αποστολή (ανατρέξτε στο <i>Εγχειρίδιο χρήσης</i> του μηχανήματος)  |                                                                           |                                                                      |  |  |  |

| ΦΑΞ (ανατρέξτε στο                | Κοινή Αποσ./Λήψη                                                               | Κλειδί Κρυπτ/σης (ανατρέξτε στο <i>Αγγλικό Εγχειρίδιο Χρήσης ΦΑΞ</i> )       |  |  |  |
|-----------------------------------|--------------------------------------------------------------------------------|------------------------------------------------------------------------------|--|--|--|
| Αγγλικό Εγχειριοίο<br>Χρήσης ΦΑΞ) | Αποστολή<br>(ανατρέξτε στο <i>Αγγλικό</i><br><i>Εγχειρίδιο Χρήσης</i><br>ΦΑΞ.) | ΤΤΙ (σελ. <u>2-7</u> )                                                       |  |  |  |
|                                   |                                                                                | Τοπικό Όνομα FAX (σελ. <u>2-7</u> )                                          |  |  |  |
|                                   |                                                                                | Όνομα Λογ/σμού (ανατρέξτε στο <i>Αγγλικό Εγχειρίδιο Χρήσης ΦΑΞ</i> )         |  |  |  |
|                                   |                                                                                | ΙD Τοπικού ΦΑΞ (σελ. <u>2-8</u> )                                            |  |  |  |
|                                   |                                                                                | Αρ. Τοπικού ΦΑΞ (σελ. <u>2-8</u> )                                           |  |  |  |
|                                   |                                                                                | Τρόπος Κλήσ. ΦΑΞ (σελ. <u>2-9</u> )                                          |  |  |  |
|                                   |                                                                                | Αρ. επαναλήψεων (ανατρέξτε στο Αγγλικό Εγχειρίδιο Χρήσης ΦΑΞ)                |  |  |  |
|                                   |                                                                                | ΕCΜ Αποστολής (σελ. <u>2-9</u> )                                             |  |  |  |
|                                   |                                                                                | Ταχύτ. Έναρ. Αποσ. (σελ. <u>2-9</u> )                                        |  |  |  |
|                                   |                                                                                | ΣυνεχΣαρωσΜεΓυαλ (ανατρέξτε στο <i>Αγγλικό Εγχειρίδιο Χρήσης ΦΑΞ</i> )       |  |  |  |
|                                   | Λήψη (ανατρέξτε στο<br>Αγγλικό Εγχειρίδιο<br>Χρήσης ΦΑΞ)                       | Τύπος μέσου ΦΑΞ (ανατρέξτε στο <i>Αγγλικό Εγχειρίδιο Χρήσης ΦΑΞ</i> )        |  |  |  |
|                                   |                                                                                | Κουδουν.(Κανον.) (ανατρέξτε στο Αγγλικό Εγχειρίδιο Χρήσης ΦΑΞ)               |  |  |  |
|                                   |                                                                                | Κουδουνίσμ.(TAD) (ανατρέξτε στο <i>Αγγλικό Εγχειρίδιο Χρήσης ΦΑΞ</i> )       |  |  |  |
|                                   |                                                                                | Κουδουν(ΦΑΞ/ΤΗΛ) (ανατρέξτε στο <i>Αγγλικό Εγχειρίδιο Χρήσης ΦΑΞ</i> )       |  |  |  |
|                                   |                                                                                | Ρύθμιση Προώθ. (ανατρέξτε στο <i>Αγγλικό Εγχειρίδιο Χρήσης ΦΑΞ</i> )         |  |  |  |
|                                   |                                                                                | Τρόπος Λήψης (ανατρέξτε στο <i>Αγγλικό Εγχειρίδιο Χρήσης ΦΑΞ</i> )           |  |  |  |
|                                   |                                                                                | Ημ/νία/Ωρα Λήψης (ανατρέξτε στο <i>Αγγλικό Εγχειρίδιο Χρήσης ΦΑΞ</i> )       |  |  |  |
|                                   |                                                                                | Εκτύπωση 2 σε 1 (ανατρέξτε στο <i>Αγγλικό Εγχειρίδιο Χρήσης ΦΑΞ</i> )        |  |  |  |
|                                   |                                                                                | Εκτύπωση Δέσμης (ανατρέξτε στο <i>Αγγλικό Εγχειρίδιο Χρήσης ΦΑΞ</i> )        |  |  |  |
|                                   |                                                                                | Κλ.απομ.μεταγ. (ανατρέξτε στο <i>Αγγλικό Εγχειρίδιο Χρήσης ΦΑΞ</i> )         |  |  |  |
|                                   |                                                                                | Κρυπτ/μένη Λήψη (ανατρέξτε στο <i>Αγγλικό Εγχειρίδιο Χρήσης ΦΑΞ</i> )        |  |  |  |
|                                   |                                                                                | Εκτ. Διπλ. Όψης (ανατρέξτε τρέξτε στο <i>Αγγλικό Εγχειρίδιο Χρήσης ΦΑΞ</i> ) |  |  |  |
|                                   |                                                                                | ΕCΜ λήψης (ανατρέξτε στο <i>Αγγλικό Εγχειρίδιο Χρήσης ΦΑΞ</i> )              |  |  |  |
|                                   |                                                                                | Ταχ. Έναρ. λήψης (ανατρέξτε στο <i>Αγγλικό Εγχειρίδιο Χρήσης ΦΑΞ</i> )       |  |  |  |
|                                   | Περιορ.Απο./Λήψ. (ανατρέξτε στο <i>Αγγλικό Εγχειρίδιο Χρήσης ΦΑΞ</i> )         |                                                                              |  |  |  |
|                                   | Ρύθμ.Πλήκτ.Επιλ. (ανατρέξτε στο <i>Αγγλικό Εγχειρίδιο Χρήσης ΦΑΞ</i> )         |                                                                              |  |  |  |
|                                   | Εισ Νέου Πρ(ΦΑΞ) (ανατρέξτε στο <i>Αγγλικό Εγχειρίδιο Χρήσης ΦΑΞ</i> )         |                                                                              |  |  |  |
| Θυρίδα Εγγράφων                   | Προσαρμ. Θυρίδα (ανατρέξτε στο <i>Εγχειρίδιο Χρήσης</i> του μηχανήματος)       |                                                                              |  |  |  |
|                                   | Πλαισίου Υποδιεύ. (ανατρέξτε στο <i>Αγγλικό Εγχειρίδιο Χρήσης ΦΑΞ</i> )        |                                                                              |  |  |  |
|                                   | Θυρίδα εργασίας (ανατρέξτε στο <i>Εγχειρίδιο Χρήσης</i> του μηχανήματος)       |                                                                              |  |  |  |
|                                   | Θυρίδα διαλογής (ανατρέξτε στο <i>Αγγλικό Εγχειρίδιο Χρήσης ΦΑΞ</i> )          |                                                                              |  |  |  |
|                                   | Ρύθμ.Πλήκτ.Επιλ. (ανατρέξτε στο <i>Εγχειρίδιο χρήσης</i> του μηχανήματος)      |                                                                              |  |  |  |
| Επεξεργ. Προορ.                   | Βιβλίο Διευθύνσ. (ανατρέξτε στο <i>Αγγλικό Εγχειρίδιο Χρήσης ΦΑΞ</i> )         |                                                                              |  |  |  |
|                                   | Επεξ. περιορ. (ανατρέξτε στο <i>Εγχειρίδιο Χρήσης</i> του μηχανήματος)         |                                                                              |  |  |  |
|                                   | Λίστα εκτύπ. (ανατρέξτε στο <i>Αγγλικό Εγχειρίδιο Χρήσης ΦΑΞ</i> )             |                                                                              |  |  |  |
|                                   | Προεπ.Βιβλ.Διευθ (ανατρέξτε στο <i>Εγχειρίδιο Χρήσης</i> του μηχανήματος)      |                                                                              |  |  |  |
| Ρύθμιση/Συντήρ. (ανατρέ           | ξτε στο Εγχειρίδιο Χρήσης                                                      | του μηχανήματος)                                                             |  |  |  |

# Ευρετήριο

# A

Ακυρο Ακύρωση αποστολής (Διακοπή επικοινωνίας) 3-8 Ακύρωση Ακύρωση Αποστολής από Μνήμης 3-7 Αντιμετώπιση προβλημάτων 6-9 Αποστολή με Παράκαμψη Προτεραιότητας 3-6 Αποστολή Μνήμης 3-2 Αποστολή από Μνήμης Ακύρωση 3-7 Αποσύνδεση 3-16 Αυτόματη Λήψη ΦΑΞ 4-2

#### В

Βιβλίο Διευθύνσεων Αναζήτηση 3-11 Βιβλίο διευθύνσεων 3-11 Επιλέξτε προορισμό 3-11

# Δ

Δεν είναι δυνατή η λήψη εγγράφου 6-9 Δεν είναι δυνατή η μετάδοση υποδιεύθυνσης 6-10 Δεν είναι δυνατή η αποστολή εγγράφων. 6-9 Δεν πραγματοποιείται εκτύπωση 6-9 Διαχείριση Σύνδεσης Χρήστη Αποσύνδεση 3-16 Σύνδεση 3-15

# E

Εκτύπωση 2 σε 1 4-7 Εκτύπωση διπλής όψης 4-7 Εκτύπωση Δέσμης 4-7 Επεξεργαστής Εγγράφων 2-3 Επανάκληση 3-8

## Η

Ημερομηνία 2-6 Ημερομηνία/Ωρα Λήψης 4-7 Ημερομηνία/Ωρα RX 4-7

## Κ

Κατάσταση Αποστολής 3-6

## ٨

Λειτουργία Λήψης 4-2 Λειτουργία Τηλεδιακόπτη 5-9 Τρόπος χρήσης 5-9 Λογ. ελεγχ. Εργ. Σύνδεση 3-16 Λογιστικός έλεγχος εργασιών Χρήστη Σύνδεση 3-15 Λήψη με Αυτόματη Εναλλαγή ΦΑΞ/Αυτόματου Τηλεφωνητή 5-5 Λήψη με Αυτόματη Εναλλαγή ΦΑΞ/ΤΗΛ 5-2 Λήψη στη Μνήμη 4-3 Λίστα Κωδικών Σφάλματος 6-6

# Μ

Μηνύματα 6-4 Μηχάνημα (Ονόματα) 2-2 Μαζική αποστολή 3-13 Μέθοδος εισαγωγής χαρακτήρων 7-2

# 0

Ονόματα Εξαρτημάτων και Λειτουργίες 2-2

#### П

Πλήκτρο One-Touch Επιλογή προορισμού 3-12 Προδιαγραφές 7-3 Προφυλάξεις κατά την Απενεργοποίηση του Μηχανήματος 6-3 Πίνακας λειτουργίας 2-4

#### Ρ

Ρύθμιση PBX 2-10

## Σ

Συμβάσεις που χρησιμοποιούνται στο παρόν εγχειρίδιο iv Συνηθισμένες ερωτήσεις 6-11 Σύνδεση 3-15

# Т

Τύπος μέσου ΦΑΞ 4-8 Τύπος Χαρτιού για Εκτυπώσεις 4-8

## Φ

Φωτεινές ενδείξεις 6-2

# X

Χειροκίνητη Αποστολή 5-7 Χειροκίνητη Λήψη 4-4, 5-8 Χάρτης Μενού 7-5

## Ω

Ωρα <mark>2-6</mark>

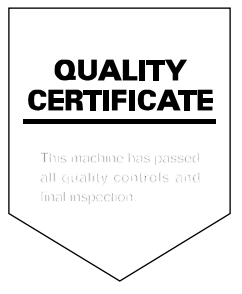

KYOCERA Document Solutions Inc. – 2-28, 1-Chome – Tamatsukuri – Chuo-Ku Osaka 540-8585 – Japan – www.kyoceradocumentsolutions.com

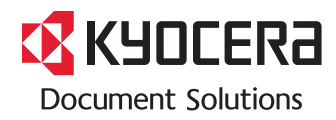